# **HANDLEIDING JCE**

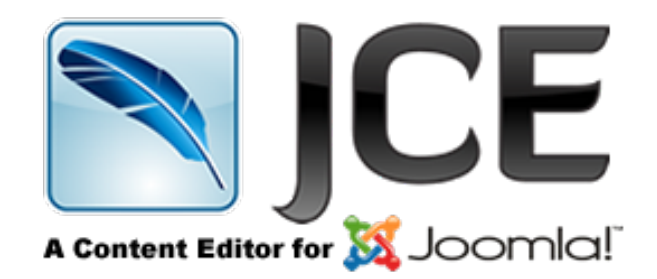

# Inhoudsopgave

| JCE tekstverwerker                             |   |
|------------------------------------------------|---|
| 1. Installatie van JCE                         | 5 |
| 1.1 JCE downloaden                             | 5 |
| 1.2 JCE Installeren                            |   |
| 1.3 JCE als standaard tekstverwerker instellen |   |
| 2. Uitleg knoppen en tekst JCE                 |   |
| 2.1 Opruimen & Uitvoer                         |   |
| 2.2 Formatteren & Weergave                     |   |
| 2.3 Compressie opties                          |   |
| 2.4 Geavanceerd                                |   |
| 3. Profielen tekstverwerker                    |   |
| 3.1 Gegevens                                   |   |
| 3.2 Toewijzing                                 |   |
| 4. Functies en weergave                        |   |
| 4.1 Weergave tekstverwerker                    |   |
| 5. Tekstverwerker parameters                   |   |
| 5.1 Opruimen & Uitvoer                         |   |
| 5.2 Typografie                                 |   |
| 5.3 Bestandssysteem                            |   |
| 5.3 Uitgebreid                                 |   |
| 6. Plugin parameters                           |   |
| 6.1 Keuzelijst formaat                         |   |
| 6.2 Artikeleinden                              |   |
| 6.3 Bestandbrowser                             |   |
| 6.4 Klembord                                   |   |
| 6.5 Rechten                                    |   |
| 6.6 Knoppen                                    |   |
| 6.7 Tekstkleur                                 |   |
| 6.8 Knoppen                                    |   |
| 6.9 Keuzelijst lettertype                      |   |
| 6.10 Keuzelijst lettergrootte                  |   |
| 6.11 Afbeeldingbeheer                          |   |
| 6.12 Standaard waarden                         |   |
| 6.13 Rechten                                   |   |
| 6.14 Link                                      |   |
| 6.15 Link-Rechten                              |   |
|                                                |   |

| 6.16 Link-Joomla! links                                                                                                    |                      |
|----------------------------------------------------------------------------------------------------|----------------------|
|                                                                                                    | 50                   |
| 6.17 Links-Pop-us                                                                                                    | 51                   |
| 6.18 Lijsten                                                                                                    | 53                   |
| 6.19 Media ondersteuning                                                                                                    | 54                   |
| 6.20 Broncode tekstverwerker                                                                                                    | 55                   |
| 6.21 Spellingscontrole                                                                                                    | 56                   |
| 6.22 Keuzelijst stijlen                                                                                                    | 57                   |
| 6.23 Tabellen                                                                                                    | 58                   |
| 6.24 XHTML Extras                                                                                                    | 59                   |
| 6.25 Zichtbare blokken                                                                                                    | 60                   |
| 7. Installeer toepassingen                                                                                                    | 61                   |
| 8. JCE Mediabox Parameters                                                                                                    | 62                   |
| 9. Aanbevolen instellingen in JCE                                                                                                    | 66                   |
| 9.1 Extra plug-in's                                                                                                    | 67                   |
| 9.2 Uitgebreide Plug-ins installeren                                                                                                    | 68                   |
| 9.3 Afbeeldingen invoegen met behulp van de plugin uitgebreid afbeeldingsbeheer                                                                                                    | 68                   |
| 9.4 Het bestand editor.css aanmaken                                                                                                    | 68                   |
| 9.5 Stappenplan lightbox show met de betaalde plug-in: uitgebreide image manager                                                                                                    | 69                   |
| 10. Bloggen met JCE                                                                                                    | 74                   |
| 11.Templatebeheer                                                                                                    | 76                   |
| 12. Nieuw profiel aanmaken                                                                                                    | 77                   |
| 13. JCE Editor: Responsive Web Design Tips                                                                                                    | 82                   |
| 13.1 Automatische hoogte en breedte van afbeeldingen uitzetten                                                                                                    | 82                   |
|                                                                                                    | 83                   |
| 14. Icoontjes gebruiken in JCE                                                                                                    |                      |
| 14. Icoontjes gebruiken in JCE<br>15. PRAKTIJK 1: Een eigen custom stylesheet toevoegen aan het protostar template                                                                                                    |                      |
| <ol> <li>Icoontjes gebruiken in JCE</li> <li>PRAKTIJK 1: Een eigen custom stylesheet toevoegen aan het protostar template</li> <li>PRAKTIJK 2: Zowel een super administrator als een beheerder profiel maken</li> </ol>                                                                                                    | 85<br>87             |
| <ol> <li>Icoontjes gebruiken in JCE</li> <li>PRAKTIJK 1: Een eigen custom stylesheet toevoegen aan het protostar template</li> <li>PRAKTIJK 2: Zowel een super administrator als een beheerder profiel maken</li> <li>PRAKTIJK 3: Het Exporteren / Importeren van JCE profielen</li> </ol>                                                             | 85<br>               |
| <ol> <li>Icoontjes gebruiken in JCE</li> <li>PRAKTIJK 1: Een eigen custom stylesheet toevoegen aan het protostar template</li> <li>PRAKTIJK 2: Zowel een super administrator als een beheerder profiel maken</li> <li>PRAKTIJK 3: Het Exporteren / Importeren van JCE profielen</li> <li>PRAKTIJK 4: JCE Plug-in "File Manager" hoe en wat!</li> </ol> | 85<br>87<br>90<br>92 |
| <ol> <li>Icoontjes gebruiken in JCE</li> <li>PRAKTIJK 1: Een eigen custom stylesheet toevoegen aan het protostar template</li> <li>PRAKTIJK 2: Zowel een super administrator als een beheerder profiel maken</li> <li>PRAKTIJK 3: Het Exporteren / Importeren van JCE profielen</li> <li>PRAKTIJK 4: JCE Plug-in "File Manager" hoe en wat!</li></ol>  |                      |
| <ol> <li>Icoontjes gebruiken in JCE</li> <li>PRAKTIJK 1: Een eigen custom stylesheet toevoegen aan het protostar template</li></ol>                                                                                                    |                      |
| <ol> <li>Icoontjes gebruiken in JCE</li> <li>PRAKTIJK 1: Een eigen custom stylesheet toevoegen aan het protostar template</li></ol>                                                                                                    |                      |
| <ol> <li>Icoontjes gebruiken in JCE</li> <li>PRAKTIJK 1: Een eigen custom stylesheet toevoegen aan het protostar template</li></ol>                                                                                                    |                      |
| <ol> <li>Icoontjes gebruiken in JCE</li></ol>                                                                                                    |                      |

# JCE tekstverwerker

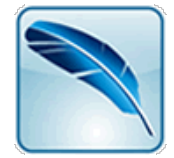

(Joomla Content Editor)

Inleiding:

Joomla content editor is een extensie die de standaard met Joomla meegeleverde TinyMCE tekstverwerker vervangt. De JCE component is gebruiksvriendelijk en bevat meer functies dan de standaard Joomla editor (TinyMCE). Bovendien kun je aanvullend een aantal interessante plugins installeren zoals bijvoorbeeld de mediabox plugin waarmee je afbeeldingen kunt presenteren in een zogenaamde lightbox pop-up en templatebeheer waarmee je teksten kunt vastleggen om vaker te gebruiken. En er zijn nog meer plugins zoals de File Manager die er voor zorgt dat je een Word of .pdf bestand kan uploaden en via een link kan publiceren.

In deze handleiding behandelen we de vele facetten van de tekstverwerker en van de plugins mediabox, filemanager en templatemanager. Tijdens het samenstellen van deze handleiding zijn we beland bij versie 2.5.2. De tekstverwerker noemen we hierna JCE. Het JCE component is gratis maar voor nog meer functies (de plugins) kun je voor ongeveer € 29.00 alle plug-ins aanschaffen die zeer de moeite waard zijn. Je hebt dan voor een jaar recht op gratis updates en je kunt deze plugins gebruiken op een onbeperkt aantal sites.

Aan het einde van deze handleiding zijn een aantal praktijk voorbeelden te vinden waarin u stap voor stap wordt meegenomen hoe e.e.a. uit te voeren.

Aan deze JCE handleiding mogen en kunnen geen rechten worden ontleend.

Dit document (versie 2.0) is geüpdatet en gereviseerd in september 2015 (@iFred - www.ifred.nl).

Alle waardering en dank mag uitgaan naar de maker van deze handleiding B. Bouma. (@iFred)

# **1. Installatie van JCE**

# **1.1 JCE downloaden**

Dat kan via Installeren vanaf web en Upload pakketbestand, de traditionele manier.

| Upload pakketbestand | Installeren vanuit map | Installeren vanaf URL | Installeren vanaf web |
|----------------------|------------------------|-----------------------|-----------------------|
|                      |                        |                       |                       |

We doen dat hier op de traditionele manier omdat we toch naar de site JCE moeten voor het taalbestand.

- 1. Ga naar de site <a href="https://www.joomlacontenteditor.net/">https://www.joomlacontenteditor.net/</a>
- 2. Klik op de knop Joomla 3 via Downloads-->Edit-->Joomla 3

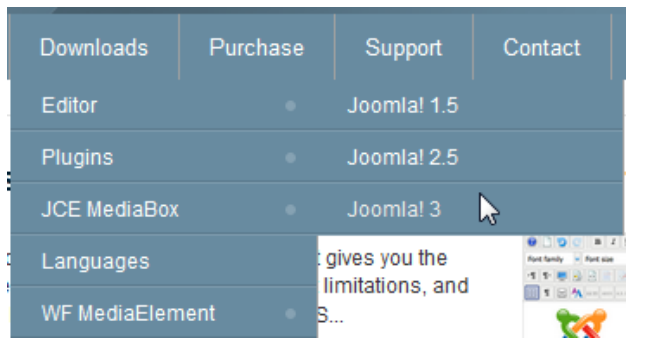

3. Klik bij het ZIP bestand JCE 2.5.2 op de knop Download

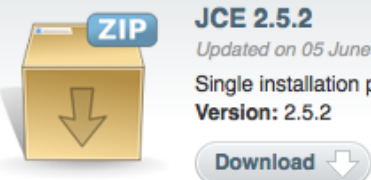

Updated on 05 June 2015 Single installation package for Joomla! 1.5, 2.5 & 3.x Version: 2.5.2 4. Download nu ook het media bestand Downloads-->JCE MediaBox-->Joomla 3

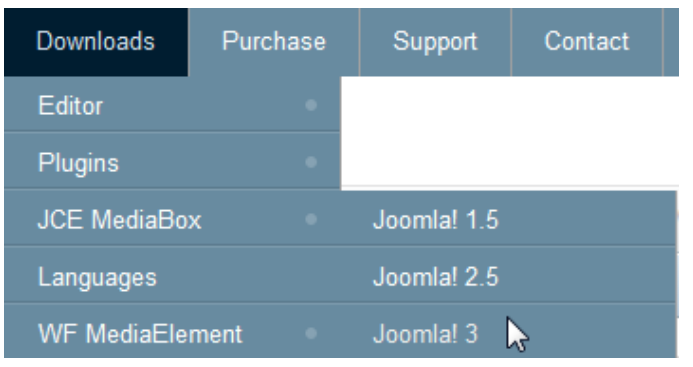

5. Klik op de knop **Download**.

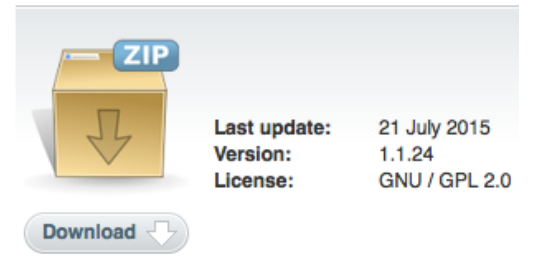

6. Klik nu via Downloads  $\rightarrow$  Languages om het Nederlandse taalpakket te downloaden

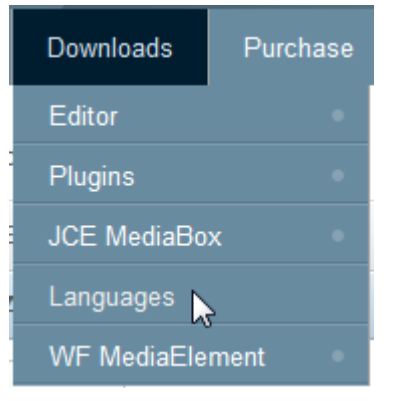

7. Klik op het pijtje naast *Select Language* en selecteer *Dutch(nl-NL)* in het uitklapmenu

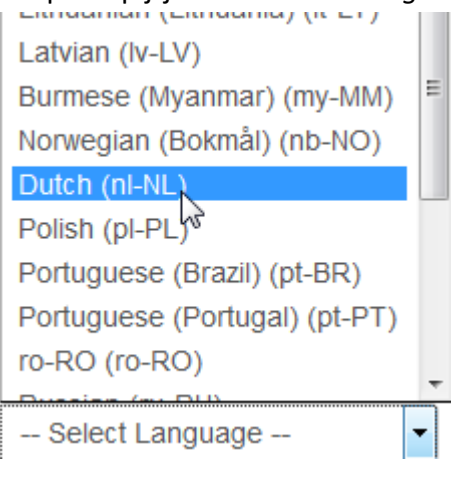

8. Klik nu op de knop *Create Package* 

JCE Language Packs are installed with the JCE Installer

| Dutch (nl-NL)  | - | 99% Translated |
|----------------|---|----------------|
| Create Package | ] |                |

9. Klik nu op de knop *Download* om het taalpakket te downloaden. JCE Language Packs are installed with the JCE Installer

| Dutch (nl-NL)    | 99% Translated |
|------------------|----------------|
| ✓ Create Package | O Download     |

Nadat de drie bestanden zijn gedownload is het tijd om JCE te installeren.

# **1.2 JCE Installeren**

- Login in de backend van Joomla en ga *naar Extensies-->Extensiebeheer*.
- Klik op bladeren en selecteer het zojuist gedownloade JCE bestand (com\_jce\_252.zip)

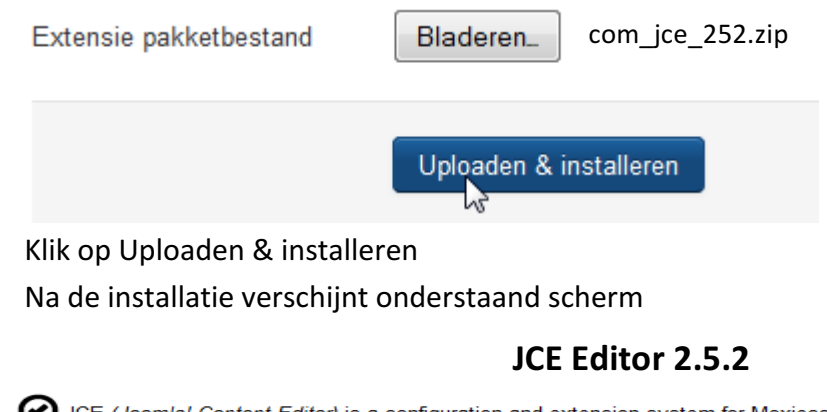

JCE (Joomla! Content Editor) is a configuration and extension system for Moxiecode's TinyMCE editor, for the Joomla! CMS. Credits:

JCE would not exist without these great libraries/scripts:

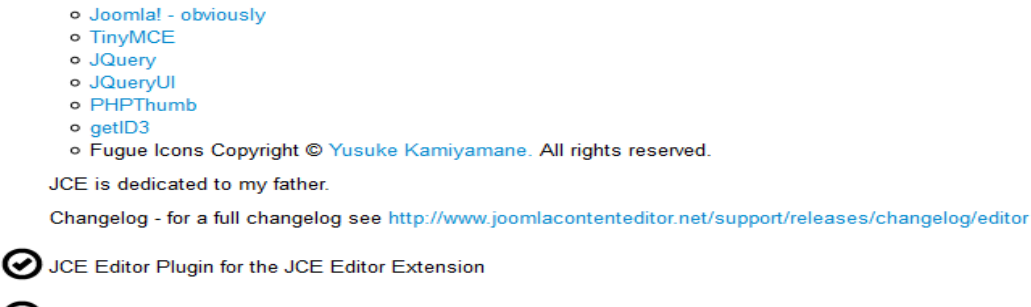

 Klik nu weer op de knop Bladeren en installeer het mediabestand ( plg\_jcemediabox\_1124\_joomla.zip)

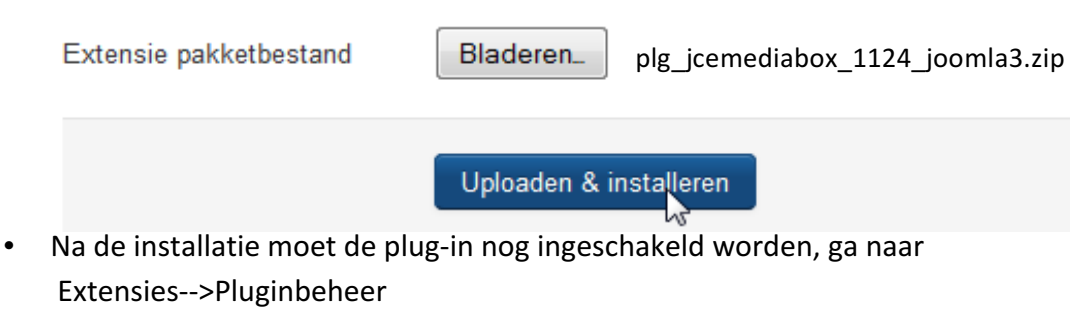

• Typ in het zoek venster jce en klik op zoeken en schakel de plug-in in.

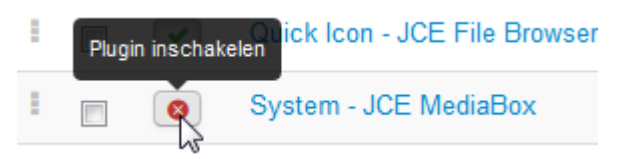

Het taalbestand moet via het JCE component geïnstalleerd worden.

• Ga daartoe naar Componenten-->JCE Editor-->Install Add-ons

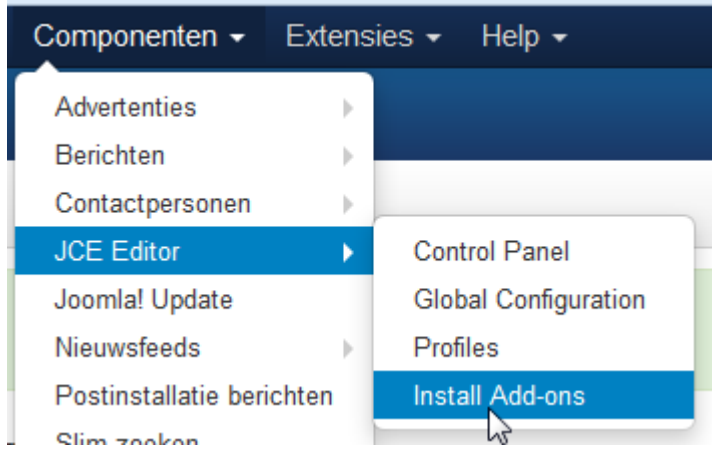

- Klik op Browse selecteer het NL taalpakket (jce\_language\_nl-NL\_252.zip)
- Klik op Install Package

# **1.3 JCE als standaard tekstverwerker instellen**

Nu moet JCE nog ingesteld worden als standaard tekstverwerker.

Ga daartoe naar Systeem-->Algemene instellingen

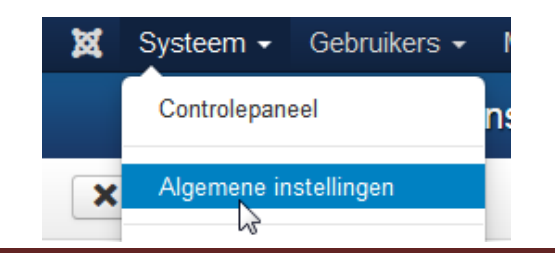

Selecteer bij Standaard tekstverwerker, JCE en klik op Opslaan.

| Standaard tekstverwerker * | Tekstverwerker - TinyMCE    |
|----------------------------|-----------------------------|
|                            | Tekstverwerker - JCE        |
|                            | Tekstverwerker - CodeMirror |
|                            | Takstvonvarkar Goon         |

Ga nu naar Artikelen Inhoud-->Artikelen-->Nieuw artikel toevoegen

| ×                          | Systeem - G | ebruikers 🗸                       | Menu's 🗸                   | Inhoud - Compo          | onent      | en - Extens | ies 🗸 Help   |
|----------------------------|-------------|-----------------------------------|----------------------------|-------------------------|------------|-------------|--------------|
| 🛱 Artikelbeheer: Artikelen |             | Artikelen 🕨                       |                            | Nieuw artikel toevoegen |            |             |              |
| 🕈 Nieuw 🖉 Bewerken 🗸 Publ  |             | Categorieën<br>Speciale artikelen | rieën  e artikelen  Archiv |                         | Archiveren |             |              |
| Art                        | ikelen      |                                   | Zoeken                     | Mediabeheer             | 0          | Q Zoekmi    | ddelen 👻 🚺 V |

Hieronder zie je het venster met de JCE tekstverwerker zoals het er standaard uitziet.

| * Titel |            |                       |             |        |                   |
|---------|------------|-----------------------|-------------|--------|-------------------|
| Inhoud  | Publicatie | Afbeeldingen en links | Koppelingen | Opties | Instellen bewerkv |

| ① □ □ ○ □ ■ I □ 岳 ■ Ξ Ξ Ξ □ ▲ Alnea ■ Stijlen ■ 2 ♥                         |
|-----------------------------------------------------------------------------|
| Lettertype 🔹 Tekengrootte 🔹 🛓 🖌 🗸 🗸 🖌 💦 🛐 🖺 📴 🔄 📑 🖢 📰 🖛 Az Az Az Az 🗛 🔍 🎧 — |
|                                                                             |
| 1 🔂 🖻 🗛 6633 ABDR A.D.C. 🛧 🗛 🚰 🐝 📾 🕟 🌄 🗂                                    |
| ·                                                                           |
|                                                                             |
| E                                                                           |
| -                                                                           |
| Pad: p Woorden: 0                                                           |
| Artikel Afbeelding Nieuwe pagina V Lees meer                                |

[Toggle Editor]

# 2. Uitleg knoppen en tekst JCE

Open eerst het JCE component om de diverse instellingen te bekijken.

Ga daartoe naar Componenten-->JCE Tekstverwerker-->Algemene instellingen

|   | Componenten - Ext         | en | sies - Help -           |
|---|---------------------------|----|-------------------------|
|   | Advertenties              | Þ  |                         |
|   | Berichten                 | Þ  |                         |
| D | Contactpersonen           | ŀ  | Archiveren 🗹 Inchecken  |
|   | JCE tekstverwerker        | Þ  | Controlepaneel          |
| Г | Joomla! Update            |    | Algemene configuratie   |
| t | Nieuwsfeeds               | Þ  | Profièlen               |
|   | Postinstallatie berichten |    | Installeer toepassingen |

In het volgende venster kan er veel ingesteld worden

We gaan het hier per item uitleggen.

# 2.1 Opruimen & Uitvoer

HTML valideren

Doctype

💿 Ja 🔿 Nee

Instellen op ja (aanbevolen) om te formatteren en op te schonen gebaseerd op onderstaand geselecteerde doctype. Wanneer overgenomen is geselecteerd worden de instellingen van de algemene instellingen gebruikt voor deze parameter."

| HTML4 |  | - |
|-------|--|---|
| HTML4 |  |   |
| HTML5 |  |   |

Noot: Doctype staat standaard op Mixed (mixed is zowel HTML 4 en HTML5) gewoon laten staan zo.

| Entiteiten codering | Unicode (UTF-8) | - |
|---------------------|-----------------|---|
|---------------------|-----------------|---|

Entiteiten coderingsmethode om te gebruiken in de tekstverwerker. Zo wordt bijvoorbeeld het copyright-teken © ingevoerd als © (Speciale tekens of Symbolen)

Kijk hier voor meer uitleg

http://www.css-voorbeelden.nl/artikelen/lijsten/artikelen-063.html

| Zachte spaties behouden | ) Ja | Nee |
|-------------------------|------|-----|
|-------------------------|------|-----|

Wanneer de codering ingesteld is op UFT-8 worden UTF-8 spaties geconverteerd naar zachte spaties (aanbevolen)

Een harde spatie kan je toevoegen aan je html en de code daar voor is, &nbsp

In JCE zorgt dit knopje voor het genereren van deze code

Je kan het toepassen om bijvoorbeeld meer ruimte tussen Postcode en Woonplaats te houden.

| Pad Empty Tags | 💿 Ja 🤇 | Nee   |
|----------------|--------|-------|
| · · · -        | DI DI  | ) Nee |

Opvulling van lege elementen.

Sommige lege elementen (p, h1-6, pre, div, address, caption) zijn standaard opgevuld met een 'non-breaking space' (vaste spatie). Zo houden zij hun structuur bij rendering door een browser. Zonder deze spatie renderen sommige browsers de elementen niet op een correcte wijze, behalve als er aanvullende CSS is gebruikt.

Stel deze optie in op 'Nee' om de vaste spatie te verwijderen bij het wisselen van editor of als de content wordt opgeslagen.

```
Plugin modus 🔿 Ja 💿 Nee
```

Indien waar, worden de tekens ( & ) en ( ' )niet gecodeerd bij het opslaan van de inhoud ter compensatie van minder goed gebouwde 3e partij Joomla! Plug-ins.

# 2.2 Formatteren & Weergave

| Containerelement & Entertoets | Paragraaf container & paragraaf bij | • |  |
|-------------------------------|-------------------------------------|---|--|
|-------------------------------|-------------------------------------|---|--|

Selecteer het gedrag van het containerelement en de entertoets

# • Paragraaf container & paragraaf bij enter (Standaard)

Alle tekst en niet blockelementen worden ingesloten in een paragraaf, door op de entertoets te drukken wordt een nieuwe paragraaf gemaakt. SHIFT+Enter maakt een regeleinde

• Div container & div bij enter

Alle tekst en niet blockelementen worden ingesloten in een DIV, door op de entertoets te drukken wordt een nieuwe DIV gemaakt. SHIFT+Enter maakt een regeleinde

• Geen container & paragraaf bij enter

Tekst en niet blockelementen worden niet ingesloten. Door op de entertoets te drukken wordt een nieuwe paragraaf gemaakt. SHIFT+Enter maakt een regeleinde

• Geen container & regeleinde bij enter

Tekst en niet blockelementen worden niet ingesloten. Door op de entertoets te drukken wordt een regeleinde gemaakt. SHIFT + Enter maakt een paragraaf.

Tekstverwerkerstijl herstellen 🕥 Ja 💿 Nee

#### Tekstverwerkerstijl herstellen

Herstel de tekstverwerker stijl. Forceert links uitlijnen, zwarte tekst op een witte achtergrond

Stijlen tekstverwerker

Aangepaste CSS-bestanden Template CSS-bestand Standaard

CSS bestand voor het stijlen van inhoud en de opties in de stijlenlijst

- Template CSS-bestand gebruik het standaard css-bestand (template.css of template\_css.css) van je Joomla! template
- Aangepast CSS-bestand Gebruik een aangepast CSS-bestand gespecificeerd in het veld **Aangepast CSS-bestanden**
- Standaard Gebruik standaard JCE Editor stijlen

Aangepaste CSS-bestanden templat

templates/\$template/css/editor.css

# Aangepaste CSS-bestanden

Gebruik een aangepast CSS-bestand voor het stijlen van de inhoud en als bron voor klassen in de stijlenlijst wanneer **Tekstverwerkerstijlen** is ingesteld op **Aangepaste CSS-bestanden** Vul de relatieve url van het css-bestand in

De \$template variabele zal worden vervangen door de actieve templatenaam.

Scheid meerdere stylesheets door een komma, bijv.

templates/\$template/css/editor.css,

templates/\$template/css/template.css

**Noot:** Gebruik bij voorkeur 1 css bestand want anders krijg je een heleboel stijlen die niet allemaal gebruikt worden.

Wis je *browsercache* na het wijzigen van deze instelling.

| Zie pagina <b>67</b> voor uitgebreide | re uitleg.  |  |
|---------------------------------------|-------------|--|
| Tekstverwerker klasse                 | eg: content |  |
|                                       |             |  |

#### Tekstverwerker klasse

Een klassenaam, of lijst met klassenamen (gescheiden door een spatie) die toegepast worden op het inhoudsveld van de tekstverwerker. Bijvoorbeeld: content-area.

# **2.3 Compressie opties**

| Comprimeer Javascript |  |
|-----------------------|--|
|                       |  |

Ja 🔵 Nee

#### **Comprimeer Javascript**

Bundel en comprimeer alle tekstverwerker javascript bestanden om het laden te versnellen.

| Comprimeer | CSS | ۲ | Ja | O Nee |
|------------|-----|---|----|-------|
|            |     |   |    |       |

#### **Comprimeer CSS**

Bundel en comprimeer alle tekstverwerker css-bestanden om het laden te versnellen.

Comprimeer met Gzip

) Ja 🔿 Nee

#### **Comprimeer met Gzip**

Gzip gecomprimeerde bestanden om de grootte verder te verminderen. Standaard uitgeschakeld omdat dit niet op alle servers werkt. Werkt wel op je webserver schakel deze dan alleen in als de site gereed is.

# 2.4 Geavanceerd

Gebruik cookies

) Ja 🔿 Nee

#### **Gebruik cookies**

Sta cookies toe voor het opslaan van functies zoals bijv.: tekstverwerker aan / uit en de huidige map voor plug-ins. Standaard is ja.

| Aangepaste configuratie |  |
|-------------------------|--|
| variabelen              |  |
|                         |  |
|                         |  |

#### Aangepaste configuratie variabelen

Een lijst aangepaste TinyMCE configuratie variabelen, gescheiden door een ';' bijv.: object\_resizing:

false; browsers: 'msie,gecko,opera'.

Aangepast Callback-bestand

# Aangepast Callback-bestand

Relatieve url (vanaf website root) van het bestand dat callback functies bevat voor TinyMCE callback commando's."

# 3. Profielen tekstverwerker

Controlepaneel

Algemene configuratie tekstverwerker

Profielen tekstverwerker

Installeer toepassingen

JCE MediaBox Parameters

| Zoek | en                                       | Q Zoeken | Clear        |    |
|------|------------------------------------------|----------|--------------|----|
|      | Naam                                     | Status   | Volgorde 🔺 🚖 | ld |
|      | Default<br>Default Profile for all users | Ø        | • 1          | 1  |
|      | Front End<br>Sample Front-end Profile    | •        | 2            | 2  |
|      | Blogger<br>Simple Blogging Profile       | •        | 3            | 3  |
|      | Mobile<br>Sample Mobile Profile          | 0        | ▲ 4          | 4  |

Op de volgende bladzijden wordt het standaard profiel (Default) uitgelegd. Je kunt ook eigen profielen aanmaken met andere instellingen. (zie pag. 75).

Klik eerst op Default en dan op instellingen.

| Instellingen | Functies & weergave | Tekstverwerker parameters | Plugin parameters |
|--------------|---------------------|---------------------------|-------------------|
| 115          |                     |                           |                   |

# Instellingen

-

Stel de naam, beschrijving, volgorde en eventuele beperkte instellingen voor het profiel.

| 3.1 Gegevens                                                  |                               |
|---------------------------------------------------------------|-------------------------------|
| Naam                                                          | Default                       |
| <b>Naam</b><br>Naam van het profiel                           |                               |
| Beschrijving                                                  | Default Profile for all users |
| <b>Beschrijving</b><br>Een korte beschrijving van het profiel |                               |
| Ingeschakeld                                                  | ● Ja 🔵 Nee                    |
| Ingeschakeld<br>Profielstatus in of uitgeschakeld.            |                               |
| Volgorde                                                      | 1. Default                    |
| <b>Volgorde</b><br>Volgorde van het profiel                   |                               |

# 3.2 Toewijzing

| Apparaat             | 🖌 Desktop 🖌 Tablet 🖌 Mobiel                                 |          |
|----------------------|-------------------------------------------------------------|----------|
| Componenten          | <ul> <li>Alle componenten</li> <li>Selecteer uit</li> </ul> | de lijst |
|                      | Ajax interface                                              | <u>^</u> |
|                      | Advertenties                                                | =        |
|                      | Categorieën                                                 |          |
|                      | Contactpersonen                                             |          |
|                      | Artikelen                                                   |          |
|                      | Inhoudsgeschiedenis                                         |          |
|                      | Controlepaneel                                              | -        |
| Gebruikersgroep      | Alles Schakelen                                             |          |
|                      | Publiek                                                     | <b>^</b> |
|                      | Gast                                                        |          |
|                      | J-Beheerder                                                 | E        |
|                      | ✓  — —Administrator                                         |          |
|                      | Geregistreerd                                               |          |
|                      | ✓  — —Auteur                                                |          |
|                      | ✓  — —Redacteur                                             | -        |
| Gebruikers           |                                                             |          |
|                      |                                                             |          |
|                      |                                                             |          |
|                      |                                                             |          |
| do volgondo pagina o | nigo uitlog                                                 |          |

# Gebied

Wijs het profiel toe aan dit Joomla! gebied

# Apparaat

Apparaat gebruiker, bijv.: Desktop, tablet of mobiele telefoon

## Componenten

Wijs het profiel toe aan geselecteerde componenten. Dit profiel zal enkel beschikbaar zijn als één van de geselecteerde componenten gebruikt wordt. Vink 'Alle componenten' aan voor normaal gebruik.

## Gebruikersgroep

Wijs het profiel toe aan de geselecteerde gebruikersgroepen

Klik op de knop Voeg gebruikers toe

In het venster wat nu verschijnt kun je, als je meerdere gebruikers hebt een gebruiker toe voegen.

# 4. Functies en weergave

| Instellingen                            | Functies & weergav   | e Tekstverwerker parameters | Plugin parameters |  |  |
|-----------------------------------------|----------------------|-----------------------------|-------------------|--|--|
| Klik op het tabblad Functies & weergave |                      |                             |                   |  |  |
| 4.1 Weergave                            | etekstverwerker      |                             |                   |  |  |
| Breedte tekstven                        | werker               | auto                        |                   |  |  |
| Hoogte tekstverw                        | verker               | auto                        |                   |  |  |
| Thema werkbalk                          |                      | Standaard                   | •                 |  |  |
| Uitlijning werkbal                      | lk                   | Links                       | •                 |  |  |
| Locatie werkbalk                        |                      | Boven                       | •                 |  |  |
| Locatie statusba                        | lk                   | Onder                       | •                 |  |  |
| Toon tekstverwer                        | kerpad               | Ja                          | •                 |  |  |
| Sta wijzigen groo                       | otte tekstverwerker  | Ja                          | •                 |  |  |
| toe                                     |                      |                             |                   |  |  |
| Sta horizontaal v                       | vijzigen grootte van | Ja                          | •                 |  |  |
| de tekstverwerker toe                   |                      |                             |                   |  |  |
| Bewaar grootte v                        | an tekstverwerker    | Ja                          | •                 |  |  |
| Schakelaar tekst                        | tverwerker           | Ja                          | •                 |  |  |
| Label schakelaa                         | r tekstverwerker     | [Toggle Editor]             |                   |  |  |
| Status tekstverw                        | erker                | Aan                         | •                 |  |  |

Uitleg op de volgende pagina.

# Breedte tekstverwerker

Breedte van tekstverwerker venster in % of px. Indien %, voeg het % symbool toe, bijv.: 80% Laat leeg om de originele breedte van het tekstgebied te gebruiken.

## Hoogte tekstverwerker

Hoogte van tekstverwerker venster in % of px. Indien %, voeg het % symbool toe, bijv.: 80% Laat leeg om de originele hoogte van het tekstgebied te gebruiken.

**Thema werkbalk** Thema voor de werkbalk van de tekstverwerker

**Uitlijning werkbalk** Uitlijning van de werkbalkknoppen

Locatie werkbalk Locatie van de werkbalk

**Locatie statusbalk** Locatie van de statusbalk

**Toon tekstverwerkerpad** Toon elementenpad in de tekstverwerker

#### Sta wijzigen grootte tekstverwerker toe

Sta het wijzigen van de grootte van de tekstverwerker toe door het tekstverwerker venster te slepen

#### Sta horizontaal wijzigen grootte van de tekstverwerker toe

Sta horizontaal wijzigen grootte van de tekstverwerker toe door het tekstverwerker venster te slepen

**Bewaar grootte van tekstverwerker** Bewaar de gewijzigde grootte van de tekstverwerker door gebruik te maken van een cookie

**Schakelaar tekstverwerker** Sta schakelen tekstverwerker toe - in en uitschakelen tekstverwerker

# Label schakelaar tekstverwerker

Tekst voor de link van de schakelaar, bijv.: [Schakelen tekstverwerker]

#### Status tekstverwerker

Standaard status tekstverwerker - aan/uit

| 600px                                                                                                    | - |  |  |  |
|----------------------------------------------------------------------------------------------------|---|--|--|--|
| [Toggle Editor]                                                                                                    |   |  |  |  |
| B I U S ■ Ξ Ξ ■ Format      Styles     Styles | ŧ |  |  |  |
| Font Family V Font Size V 🖌 🖹 🛅 🚍 🔄 🔄 V 🖂 V Az Az Az Az 🗛 V 🖸 —                                                                                                    | t |  |  |  |
|                                                                                                    | ŧ |  |  |  |
| 1 📴 🖻 🐴 6633 ABEC 🛧 A 🕋 🎂 🐳 📼 ⊑ 🥸 🖛 🗔                                                                                                    | ŧ |  |  |  |
| Lorem ipsum dolor sit amet, consectetur adipisicing elit, sed do eiusmod tempor incididunt ut labore et dolore magna aliqua. Ut enim ad minim veniam, quis nostrud exercitation ullamco laboris nisi ut aliquip ex ea commodo consequat. Duis aute irure dolor in reprehenderit in voluptate velit esse cillum dolore eu fugiat nulla pariatur. Excepteur sint occaecat cupidatat non proident, sunt in culpa qui officia deserunt mollit anim id est laborum.                                                                                                    |   |  |  |  |
| Path:                                                                                                    | 6 |  |  |  |

## Huidige weergave van de tekstverwerker

Knoppen die zijn toegewezen aan de weergave van de tekstverwerker

- Klik & sleep de knoppen of rijen om een andere volgorde te verkrijgen.
- Om knoppen en rijen te verwijderen kun je ze slepen naar de beschikbare knoppen weergave.

| ŧ |
|---|
| ŧ |
| ŧ |
| ŧ |
| ŧ |

# Beschikbare knoppen & werkbalken

Beschikbare knoppen die nog niet zijn toegewezen aan de weergave van de tekstverwerker

- Deze knoppen worden niet weergegeven in de tekstverwerker tijdens het bewerken.
- Om de knoppen of rijen beschikbaar te maken kunnen ze naar de huidige

[Schakel over naar html code]

| 0000    | o B | I | <u>U</u> S       |   | E 3 | 66 | Opmaak | 👻 Stijlen | - 🔜 🗟 🛄 |  |
|---------|-----|---|------------------|---|-----|----|--------|-----------|---------|--|
| 🗙 🖹 🖻 🛃 | - 2 |   | A <sub>2</sub> A | ŝ |     | -  |        | = 4 ÷     | bc 🔛    |  |

tekstverwerker gesleept worden

Bovenstaande afbeelding laat een voorbeeld van een aan persoonlijke voorkeur aangepaste werkbalk zien

Op de volgende bladzijden wordt de functie van de knoppen uitgelegd.

# Beschrijving knoppen

| •         | Help: Open de tekstverwerker helpdialoog                                                                                                    |  |  |  |  |
|-----------|----------------------------------------------------------------------------------------------------|--|--|--|--|
|           | Nieuw document: Wist het huidige document                                                                                                    |  |  |  |  |
| 5         | Ongedaan maken: De laatste actie ongedaan maken                                                                                                    |  |  |  |  |
| C         | Herstellen: Herstellen laatste actie                                                                                                    |  |  |  |  |
| в         | <b>Vet</b> : Toepassen of verwijderen van een vet effect op de geselecteerde tekst.                                                                                                    |  |  |  |  |
| I         | Cursief: Toepassen of verwijderen van cursief op de geselecteerde tekst                                                                                                    |  |  |  |  |
| Π         | <b>Onderstrepen</b> : Toepassen of verwijderen van onderstrepen op de geselecteerde tekst                                                                                                    |  |  |  |  |
| 물         | <b>Doorhalen</b> : Toepassen of verwijderen van doorhalen op de geselecteerde tekst                                                                                                    |  |  |  |  |
|           | <b>Uitvullen</b> : De geselecteerde tekst uitvullen over de breedte van een container element                                                                                                    |  |  |  |  |
| 10        | Centreren: Centreer tekst of elementen                                                                                                    |  |  |  |  |
|           | Links uitlijnen: Geselecteerde tekst of elementen links uitlijnen                                                                                                    |  |  |  |  |
|           | Rechts uitlijnen: Geselecteerde tekst of elementen rechts uitlijnen                                                                                                    |  |  |  |  |
| <b>66</b> | Blockquote: Invoegen of verwijderen van een blockquote                                                                                                    |  |  |  |  |
| Opmaak 💌  | <b>Keuzelijst opmaak</b> : Toepassen van een formaat aan de geselecteerde tekst of element, bijv.: Paragraph zal de geselecteerde tekst in een paragraph element zetten                                          |  |  |  |  |
| Stijlen 💌 | <b>Keuze lijst stijlen:</b> Selecteer een CSS class om toe te passen op de geselecteerde tekst of element. De stijlenlijst is gevuld met de classes uit de template stylesheet gebaseerd op de profielparameters |  |  |  |  |

| 2                | <b>Opmaak verwijderen</b> : Opmaak verwijderen van de geselecteerde tekst of element                                                                                           |
|------------------|----------------------------------------------------------------------------------------------------|
| 1                | Code opschonen: Opschonen van HTML code                                                                                                    |
| Lettertype       | Keuzelijst lettertype: Stel het lettertype in op de geselecteerde tekst bijv.: Arial                                                                                           |
| Tekengrootte 💌   | <b>Keuze lettergrootte</b> : Stel de lettergrootte in op de geselecteerde tekst bijv.: 10px                                                                                    |
| ×                | Knippen naar Klembord                                                                                                    |
| ı<br>۲           | Kopiëren                                                                                                    |
| Ē                | Plakken                                                                                                    |
|                  | Plakken uit word als platte tekst                                                                                                    |
| hữali            | <b>Inspringen vergroten</b> : Vergroot het inspringen van de geselecteerde tekst of element                                                                                    |
| hiph             | Inspringen verkleinen: Verwijder inspringen op het geselecteerde element                                                                                                    |
|                  | Lijsten: Geordende (genummerde) en ongeordende (punten) lijsten                                                                                                    |
|                  | Lijsten: Geordende (genummerde) en ongeordende (punten) lijsten                                                                                                    |
| Az               | <b>Subscript:</b> Toepassen of verwijderen van subscript op de geselecteerde tekst. De tekstgrootte wordt verkleind en de de tekst verschijnt iets beneden de normale lijn     |
| A <sup>2</sup>   | <b>Superscript</b> : Toepassen of verwijderen van superscript op de geselecteerde tekst. De tekstgrootte wordt verkleind en de de tekst verschijnt iets boven de normale lijn. |
| ą <sub>A</sub> ∞ | Hoofdletter gebruik: Geselecteerde tekst veranderen naar hoofdletter.<br>Opties zijn Zinbegin, CamelCase, KAPITALEN en onderkast."                                             |
| Ω                | Symbolen: Selecteer een symbool uit een dialoog om in te voegen                                                                                                    |
| _                | Horizontale lijn: Invoegen van een horizontale lijn                                                                                                    |

| ·¶                                                                                                    | <b>Tekstrichting:</b> Stel de richting op een element in (bijv: links-naar-rechts of rechts-naar-links)     |  |  |  |
|----------------------------------------------------------------------------------------------------|----------------------------------------------------------------------------------------------------|--|--|--|
| ۹                                                                                                    | <b>Tekstrichting:</b> Stel de richting op een element in (bijv: rechts-naar-<br>links of links-naar-rechts) |  |  |  |
|                                                                                                    | <b>Volledig venster</b> : De tekstverwerker uitbreiden naar een volledig venster.                           |  |  |  |
|                                                                                                    | Voorbeeld: Voorbeeld van het huidige artikel                                                                |  |  |  |
| 0                                                                                                    | Broncode tekstverwerker: Bewerk de HTML broncode van een artikel                                            |  |  |  |
|                                                                                                    | Afdrukken: Inhoud van het artikel afdrukken                                                                 |  |  |  |
| m                                                                                                    | Zoeken: Inhoud van het artikel zoeken                                                                       |  |  |  |
| ba                                                                                                    | Zoeken & Vervang: Zoek en vervang tekst in het artikel                                                      |  |  |  |
|                                                                                                    |                                                                                                    |  |  |  |
| <b>Tabellen:</b> Invoegen en bewerken van tabellen. Inclusief tools voor het invoegen, verwijderen en samenvoegen van cellen en rijen |                                                                                                    |  |  |  |

|                                                                                                    | Zichtbare ondersteuning: Schakelen zichtbare ondersteuning.                                            |  |  |  |  |
|----------------------------------------------------------------------------------------------------|----------------------------------------------------------------------------------------------------|--|--|--|--|
| П                                                                                                    | <b>Zichtbare tekens</b> : Schakelen zichtbare tekens. Dit betreft zichtbare representaties van spaties |  |  |  |  |
| <b>P</b> D                                                                                                    | Zichtbare blokken: Toon een visuele representatie van blok elementen                                   |  |  |  |  |
| L                                                                                                    | Vaste spatie invoegen: Invoegen van een vaste spatie                                                   |  |  |  |  |
| <b>AA</b>                                                                                                    | Stijlen: Bewerk de stijlen op een element                                                              |  |  |  |  |
| 66 99 ABBR A.B.C. <u>A</u> <u>A</u>                                                                                                    |                                                                                                    |  |  |  |  |
| <b>XHTML extra's</b> : Voeg aanvullende eigenschappen toe aan een element zoals invoegingen, verwijderingen, acroniemen en afkortingen. |                                                                                                    |  |  |  |  |
|                                                                                                    | Anker: Maak en bewerk ankers                                                                           |  |  |  |  |

| 62                    | Link: Invoegen en bewerken van links naar artikelen, webnagina's                                                                                                    |
|-----------------------|----------------------------------------------------------------------------------------------------|
|                       | bestanden of e-mailadressen.                                                                                                    |
| ġ,                    | Link verwijderen: Link van de geselecteerde tekst of element verwijderen                                                                                                    |
|                       |                                                                                                    |
|                       | Afbeeldingbeheer: Uploaden, verwijderen, hernoemen en invoegen van afbeeldingen                                                                                                    |
| abc.                  | <b>Spellingscontrole</b> : Spellingscontrole die gebruikt maakt van de Google spelcontroleservice of als interface voor PSPell, Aspell of Enchant.                                                                                           |
|                       | Lees meer: Invoegen en bewerken van Joomla! Leesmeer pagina<br>element                                                                                                    |
|                       | Artikeleinden: Invoegen en bewerken van Joomla! Nieuwe pagina<br>element                                                                                                    |
|                       | Beschikbare knoppen & werkbalken                                                                                                    |
|                       | Schakelen werkbalken: Toon of verberg de werkbalkrijen onder de rij waarin deze knop staat                                                                                                    |
| <u>A</u> • <u>/</u> • | <b>Tekstkleur</b> : Kies een andere tekst of achtergrondkleur van de geselecteerde tekst                                                                                                    |
| •                     | AutoBack-up: Automatisch concepten opslaan van het huidige artikel met geregelde intervallen                                                                                                    |
|                       | Laag: Invoegen en bewerken van zwevende DIV laag elementen                                                                                                    |
|                       |                                                                                                    |
|                       | Scheiding lijnen: Scheidingslijnen om bepaalde blokken te scheiden                                                                                                    |
|                       | Scheiding lijnen: Scheidingslijnen om bepaalde blokken te scheiden                                                                                                    |
|                       | Scheiding lijnen: Scheidingslijnen om bepaalde blokken te scheiden Aanvullende functies                                                                                                    |
| Bestandsbrowser       | Scheiding lijnen: Scheidingslijnen om bepaalde blokken te scheiden         Aanvullende functies         ✓ Voegt een bestandsbrowser optie toe aan Link plug-in en voor specifieke velden in de tabellen, afbeeldingsbeheer en stijlplug-ins. |

| Inline pop-ups         | Plug-in dialoogvensters worden geopend in een inline element in plaats van in een nieuw browservenster hetgeen beperkingen door pop-upblockers voorkomt.                                         |
|------------------------|----------------------------------------------------------------------------------------------------|
| Media<br>ondersteuning | Voegt ondersteuning toe voor OBJECT, EMBED, AUDIO, VIDEO<br>en IFRAME elementen. Vereist voor mediabeheer en wanneer Adobe®<br>Flash®, Quicktime® en andere mediabestandstypes worden ingevoegd. |

# 5. Tekstverwerker parameters

| Instellingen                                  | Functies & weergave | Tekstverwerker parameters | Plugin parameters |  |  |  |  |
|-----------------------------------------------|---------------------|---------------------------|-------------------|--|--|--|--|
| Klik op het tabblad Tekstverwerker parameters |                     |                           |                   |  |  |  |  |
| 5.1 Opruimen & Uitvoer                        |                     |                           |                   |  |  |  |  |

Relatieve URLs

💿 Ja 🔿 Nee

## **Relatieve URLs**

Gebruik relatieve URLS voor alle afbeeldingen, links etc. in artikelen. Aanbevolen.

HTML valideren

Overgenomen

Ŧ

Ŧ

#### HTML valideren

Instellen op ja (aanbevolen) om te formatteren en op te schonen gebaseerd op onderstaand geselecteerde doctype. Wanneer overgenomen is geselecteerd worden de instellingen van de algemene instellingen gebruikt voor deze parameter.

Doctype

Overgenomen

#### Doctype

Doctype om HTML mee te valideren (Wanneer HTML valideren ingesteld is op ja)

- HTML4 (standaard): Valideer met gebruikmaking van de HTML4 transitie specificaties
- HTML5: Valideer met gebruikmaking van de HTML5 specificaties
- Overgenomen: Gebruik het doctype dat is ingesteld in de algemene instellingen

# **5.2 Typografie**

| Containerelement & Entertoets | Overgenomen         | • |
|-------------------------------|---------------------|---|
| Stijlen tekstverwerker        | Overnemen           | • |
| Aangepaste kleuren            | eg: #CC0000,#FF0000 |   |

## **Containerelement & Entertoets**

Selecteer het gedrag van het containerelement en de entertoets:

- Paragraaf container & paragraaf bij enter
  - Alle tekst en niet blockelementen worden ingesloten in een paragraaf, door op de entertoets te drukken wordt een nieuwe paragraaf gemaakt. SHIFT+Enter maakt een regeleinde.
- Div container & div bij enter

Alle tekst en niet blockelementen worden ingesloten in een DIV, door op de entertoets te drukken wordt een nieuwe DIV gemaakt. SHIFT+Enter maakt een regeleinde.

Geen container & paragraaf bij enter

Tekst en niet blockelementen worden niet ingesloten. Door op de entertoets te drukken wordt een nieuwe paragraaf gemaakt. SHIFT+Enter maakt een regeleinde.

- Geen container & regeleinde bij enter
   Tekst en niet blockelementen worden niet ingesloten. Door op de entertoets te drukken wordt een regeleinde gemaakt. SHIFT+Enter maakt een paragraaf.
- Overnemen (standaard) Gebruik algemene instellingen.

#### Stijlen tekstverwerker

Bepaal hoe de aangepaste CSS bestanden en stijlen geïntegreerd moeten worden met de in de algemene instellingen ingestelde tekstverwerkerstijlen.

- Toevoegen Voeg de **aangepaste CSS bestanden** toe aan de tekstverwerkerstijlen. Voeg de **aangepaste stijlen** toe aan de lijst met stijlen.
- Overschrijven Vervang de tekstverwerkerstijlen door de aangepaste CSS bestanden en aangepaste stijlen.
- Overnemen Gebruik alleen de tekstverwerkerstijlen die in de algemene instellingen zijn ingesteld (standaard)

#### Aangepaste kleuren

Een door komma's gescheiden lijst van kleuren die gebruikt worden door de kleurenkiezer, in hex formaat, bijv.: #ff0000.

# 5.3 Bestandssysteem

| Pad bestandsmap           | images                                                                            |                                |
|---------------------------|-----------------------------------------------------------------------------------|--------------------------------|
| Bestandssysteem           | Joomla! (Standaard)                                                               |                                |
| Toegang tot root toestaan | Nee                                                                               |                                |
| Verboden mappen           | administrator,cache,components,include<br>ries,logs,media,modules,plugins,templat | es,language,libra<br>es,xmlrpc |

## Pad bestandsmap

Relatieve pad naar de bestandsmap. Standaard images/stories of de waarde in tekstverwerker bestandsmap parameters indien niets is ingevuld. Dit pad kan variabelen bevatten :

- \$id wordt vervangen door de ID van de gebruiker
- \$username wordt vervangen door de gebruikersnaam
- \$usertype wordt vervangen door gebruikerstype bijv.: auteur
- \$profile wordt vervangen door de profielnaam
- \$group wordt vervangen door de groep
- \$year wordt vervangen door het huidige jaartal, bijv.: 2010
- \$month wordt vervangen door de huidige maand, bijv.: 06
- \$day wordt vervangen door de huidige datum, bijv.: 10

#### Bestandssysteem

Selecteer het bestandssysteem om te gebruiken voor de bestandsbrowser

#### Toegang tot root toestaan

Sta toegang tot de Joomla! rootmap toe wanneer niets is ingevuld bij de bestandsmap. **Dit wordt niet aanbevolen om veiligheidsredenen.** Indien nee is ingesteld en de bestandsmap niet is ingevuld is het standaard pad naar de bestandsmap images/stories.

#### Verboden mappen

Lijst met mappen die niet gebruikt kunnen worden als rootmap in het pad naar de bestandsmap. Standaard zijn alle Joomla! systeemmappen. Niet gebruikt als **Toegang tot root toestaan** is ingesteld op **Ja** 

| Upload bestandsgrootte (KB)         | 1024       |                            |                         |
|-------------------------------------|------------|----------------------------|-------------------------|
| De maximum upload grootte op deze s | server : 1 | 31072 KB (afhankelijk welk | ke server gehost wordt) |
| Actie uploadconflicten              | Bestaa     | and bestand overschrijven  | •                       |
| Uploader machine                    |            | HTML 5                     |                         |
|                                     |            | Adobe® Flash®              |                         |
|                                     |            | Microsoft Silverlight®     |                         |
|                                     |            | HTML 4                     |                         |

## **Upload bestandsgrootte (KB)**

Maximum toegestane grootte in kilobytes voor het uploaden van bestanden. Dit kan niet hoger zijn dan de server uploadgrootte. Standaard waarde is 1024 KB. Aan geraden wordt 2048

#### Actie uploadconflicten

Selecteer de voor de gebruiker beschikbare actie om, om te gaan met upload conflicten (wanneer een bestand met dezelfde naam als het geüploade bestand als bestaat in de doelmap)

heb je veel bestanden kan dit voorkomen zet dan de actie op **Geüploade bestand een** unieke naam geven.

#### **Uploader machine**

Selecteer en hersorteer de door de uploader gebruikte machines. De uploader zal de eerst machine uit de lijst gebruiken die ondersteund wordt Hersorteer door middel klik en sleep

| Positie bestandsbrowser Boven | • |
|-------------------------------|---|
|-------------------------------|---|

#### Positie bestandsbrowser

Positie van de bestandsbrowser in het dialoogvenster. Standaard is onder Kies hier voor **Boven** 

| Map | penstructuur |  |
|-----|--------------|--|
|-----|--------------|--|

) Ja 🔿 Nee

#### Mappenstructuur

Gebruik mappenstructuur voor het navigeren naar mappen in 'Beheer' plug-ins

| Lijstgrootte bestandsbrowser                                                                   | Alle            |  |  |  |
|------------------------------------------------------------------------------------------------|-----------------|--|--|--|
| Lijstgrootte bestandsbrowser                                                                   |                 |  |  |  |
| Aantal bestanden/mappen om weer te geven in de bestands-/mappenlijst van de<br>bestandsbrowser |                 |  |  |  |
| Valideer Mimety                                                                                | pe 💿 Ja 🚫 Nee   |  |  |  |
| Webveilige bestandsnamen                                                                       | Unicode (UTF-8) |  |  |  |

#### **Valideer Mimetype**

Vergelijk het mimetype van het geüploade bestand met de extensie als extra beveiliging. Wanneer dit is ingeschakeld en de server ondersteunt niet de PHP fileinfo of mime\_content\_type functies, dan wordt de mimetype controle overgeslagen.

#### Webveilige bestandsnamen

Formaat om te gebruiken voor het maken van webveilige bestandsnamen en mapnamen. UTF-8 staat alle UTF-8 tekens toe en A-Za-z0-9.\_-~ in de naam, ASCII converteert enkele UTF-8 Latin tekens in ASCII equivalenten, bijv.:  $\ddot{e} \rightarrow e$ ,  $\tilde{o} \rightarrow o$  etc. en staat alleen A-Za-z0-9.\_-~ tekens toe in de naam.

| Sta spaties toe in bestands- en | 🔵 Ja | Nee |
|---------------------------------|------|-----|
| mapnamen                        |      |     |

#### Sta spaties toe in bestands- en mapnamen

Indien nee is ingesteld (standaard) worden spaties in bestands- en mapnamen vervangen door een onderstrepingsteken wanneer bestanden of mappen hernoemd worden, bestanden geüpload worden of mappen gemaakt worden

| Hoofdlettergebruik               | HOOFDLETTERS  |                    |
|----------------------------------|---------------|--------------------|
|                                  | ✓ lowercase   |                    |
| Hoofdlettergebruik               | Select the te | xt case to use for |
| Willekeurige upload bestandsnaam | Ja 💿 Nee      | intes.             |

#### Willekeurige upload bestandsnaam

Voeg een willekeurige string van 5 tekens toe aan de naam van geüploade bestanden als extra veiligheidsmaatregel.

# 5.3 Uitgebreid

| Verboden elementen         |               |
|----------------------------|---------------|
| Verboden attributen        | dynsrc,lowsrc |
| Verboden attribuut waarden |               |
| Uitgebreide elementen      |               |
|                            |               |
| Sta Javascript toe         | 🔿 Ja 💿 Nee    |
| Sta CSS toe                | 🔵 Ja 💿 Nee    |
| Sta PHP toe                | 🔿 Ja 💿 Nee    |
| XHTML Inline scripts       | ● Ja 🔵 Nee    |

#### Verboden elementen

Een door komma's gescheiden lijst van verboden elementen. De volgende elementen worden wegens veiligheidsredenen altijd verwijderd tenzij een geschikte plugin of configuratie instelling is geïnstalleerd of ingeschakeld applet,iframe,object,embed,script,style,body,bgsound,base, basefont,frame,frameset,head,html,id,ilayer,layer,link, meta,name,title,xml Alleen van toepassing wanneer HTML opschonen ingesteld is op 'Ja'

#### Verboden attributen

Door komma's gescheiden lijst met verboden attributen, bijv.: dynsrc,lowsrc. Accepteert reguliere expressiewaarden, bijv.: on([a-z]+) verwijderd alle event attributen (onclick, onmouseover etc.)

#### Verboden attribuut waarden

Een door komma's gescheiden lijst met attribuut waarden voor de CSS attribuut selectie formaat, bijv.: img[title='test'] zal de waarde van het titel attribuut uit alle img tags

verwijderen die als waarde 'test' hebben. Accepteert de CSS 2.1 en CSS 3 attribuut selecties -

- Attribuut begint met waarde : tag[naam^='waarde'] bijv: img[src='data:image'] zal alle base64 gecodeerde paden van img src attrtibuten verwijderen
- Attribuut is gelijk aan waarde : tag[naam='waarde']
- Attribuut is niet gelijk aan de waarde : naam!='waarde'
- Attribuut eindigt met waarde : tag[naam\$='waarde'] bijv: img[src\$='.jpg'] zal alle img src waarden verwijderen waarvan het pad de .jpg extensie bevat

# Alleen van toepassing wanneer HTML opschonen ingesteld is op 'Ja'

## Uitgebreide elementen

Functionaliteit uitbreiden door extra elementen hier toe te voegen. Elementen die hier worden toegevoegd worden verwijderd van de lijst verboden elementen. **Alleen van toepassing wanneer HTML opschonen ingesteld is op 'Ja'** 

#### Sta Javascript toe

Javascript code invoegen toestaan in HTML weergave

## Sta CSS toe

CSS code (stijl-elementen) toestaan in de HTML weergave

# Sta PHP toe

PHP code invoegen toestaan in HTML weergave. Indien ja, is er mogelijk een extra front-end inhoudsplug-in of systeemplug-in vereist voor volledige ondersteuning.

#### **XHTML Inline scripts**

Inline javascript is ingepakt in CDATA tags om XHTML validatie te bevorderen

# 6. Plugin parameters

| Instellingen | Functies & weergave | Tekstverwerker parameters |  | Plugin pa |
|--------------|---------------------|---------------------------|--|-----------|
|--------------|---------------------|---------------------------|--|-----------|

#### rameters

# 6.1 Keuzelijst formaat

| Format         | •    |
|----------------|------|
| Keuzelijst for | maat |
|                |      |

Formaat-elementen

# Keuzelijst formaat

Standaard parameters

| 🖌 Paragraph     |
|-----------------|
| 🕑 Div           |
| ☑ Heading1      |
|                 |
| ✔ Heading3      |
| ✔ Heading4      |
| ✔ Heading5      |
| ✔ Heading6      |
| Blockquote      |
| Address         |
| 🖌 Code          |
| Preformatted    |
| Sample          |
| 🖌 Span          |
| Section         |
| 🖌 Article       |
| 🖌 Aside         |
| ✔ Figure        |
| Definition Term |
| Definition List |

#### Formaat-elementen

Blokelementen voor de formaat-selectielijst. Uitvinken om items van de lijst te verwijderen. Sleep de items in de gewenste volgorde.

# 6.2 Artikeleinden

|               | Knoppen | Readmore  |
|---------------|---------|-----------|
| Artikeleinden |         | Pagebreak |

## Knoppen

Beschikbare knoppen voor deze toepassing, Leesmeer en Paginaeinde

# 6.3 Bestandbrowser

# Standaard parameters

| Pad bestandsmap              |                                         | ]  |
|------------------------------|-----------------------------------------|----|
| Upload bestandsgrootte (KB)  |                                         | De |
| Toegestane bestandsextensies | office=doc,docx,ppt,xls;image=gif,jpeg, | 2  |
| Bestandssysteem              | Niet ingesteld                          |    |

De maximum uploadgrootte op deze server : 131072 KB

#### Pad bestandsmap

Relatieve pad naar de bestandsmap. Standaard images/stories of de waarde in tekstverwerker bestandsmap parameters indien niets is ingevuld. Dit pad kan variabelen bevatten :

- \$id wordt vervangen door de ID van de gebruiker
- \$username wordt vervangen door de gebruikersnaam
- \$usertype wordt vervangen door gebruikerstype bijv.: auteur
- \$profile wordt vervangen door de profielnaam
- \$group wordt vervangen door de groep
- \$year wordt vervangen door het huidige jaartal, bijv.: 2010
- \$month wordt vervangen door de huidige maand, bijv.: 06
- \$day wordt vervangen door de huidige datum, bijv.: 10

# Upload bestandsgrootte (KB)

Maximum toegestane grootte in kilobytes voor het uploaden van bestanden. Dit kan niet hoger zijn dan de server uploadgrootte. Standaard waarde is 1024 KB.

### **Toegestane bestandsextensies**

Lijst van toegestane bestandsextensies om te uploaden/weergeven gegroepeerd op type. Klik op het potloodicoon om te bewerken. Een extensie kan verplaatst worden van de ene groep naar de andere door te slepen, gedeactiveerd worden door de checkbox uit te vinken en extensies kunnen aangemaakt of verwijderd worden door de + and - symbolen te gebruiken.

#### Bestandssysteem

Selecteer het bestandssysteem om te gebruiken voor de bestandsbrowser

#### Rechten

| ) Ja | O Nee                                                                                                    |
|------|----------------------------------------------------------------------------------------------------|
| ) Ja | O Nee                                                                                                    |
| ) Ja | O Nee                                                                                                    |
| ) Ja | O Nee                                                                                                    |
| ) Ja | O Nee                                                                                                    |
| ) Ja | O Nee                                                                                                    |
| ) Ja | O Nee                                                                                                    |
| ) Ja | O Nee                                                                                                    |
|      | <ul> <li>Ja</li> <li>Ja</li> <li>Ja</li> <li>Ja</li> <li>Ja</li> <li>Ja</li> <li>Ja</li> <li>Ja</li> <li>Ja</li> <li>Ja</li> </ul> |

De gebruiker kan toegestaan worden boven genoemde items uit te voeren of niet.

| 6.4 Klembord                              | 🗙 🖹 🖺                           |
|-------------------------------------------|---------------------------------|
|                                           | Klembord                        |
| Standaard parameters                      |                                 |
| Gebruik de dialoog voor plakken           | 🔵 Ja 💿 Nee                      |
| Breedte dialoog                           | 450                             |
| Hoogte dialoog                            | 400                             |
| Microsoft Word® code                      | Alleen indien ontdekt           |
| opschonen                                 |                                 |
| Klasse attributen verwijderen             | 🔿 Ja 💿 Nee                      |
| Verwijder alle SPANS                      | 🔵 Ja 💿 Nee                      |
| Verwijder alle stijlen                    | 🔵 Ja 💿 Nee                      |
| Tags verwijderen                          | eg: img,object,iframe           |
| Behoud tags                               | eg: img,p,em,strong             |
| Attributen verwijderen                    | eg: lang,align                  |
| Stijlen om te behouden                    | eg: font-size,font-family,color |
| Verwijder lege paragrafen                 | ● Ja 🔵 Nee                      |
| Verwijder Webkit stijlen                  | 🔵 Ja 💿 Nee                      |
| Voetnoot verwerken                        | Converteren 💌                   |
| Verwerk afbeeldingen voor het<br>uploaden | 🔵 Ja 💿 Nee                      |
| Verwijderen door middel van               |                                 |
| reguliere expressie                       |                                 |

# Gebruik de dialoog voor plakken

Gebruik altijd de dialoog wanneer geplakt wordt (behalve wanneer CTRL+V wordt gebruikt)

# Breedte dialoog

Breedte van de dialoog voor plakken in pixels (px)

#### Hoogte dialoog

Hoogte van de dialoog voor plakken in pixels (px)

#### Microsoft Word® code opschonen

Inhoud van applicaties zoals Microsoft Word<sup>®</sup> en OpenOffice.org Writer bevat veelal code die niet voor HTML documenten geschikt is. De opschoonactie zal proberen de code te converteren of te verwijderen.

# Klasse attributen verwijderen

Stel in of bij plakken class attributen wel of niet verwijderd moeten worden. Wanneer geplakt wordt uit Word worden mso classen altijd verwijderd, deze instelling is hierop niet van invloed.

## Verwijder alle SPANS

Verwijder alle spans uit de geplakte inhoud

## Verwijder alle stijlen

Verwijder alle stijlen uit de geplakte inhoud

## Tags verwijderen

Een door komma's gescheiden lijst met tags om te verwijderen, bijvoorbeeld: img,object,iframe

## Behoud tags

Een door komma's gescheiden lijst met tags om te behouden, alle andere tags worden verwijderd. bijvoorbeeld: img,strong,em

#### Attributen verwijderen

Een door komma's gescheiden lijst met attributen om te verwijderen, bijv.: lang, align

#### Stijlen om te behouden

Een door komma's gescheiden lijst met stijleigenschappen die behouden moeten blijven wanneer inhoud geplakt wordt en **Stijlen verwijderen** is **Nee**. Standaard worden alle stijlen behouden.

Bijvoorbeeld: font-size, font-family, color

#### Verwijder lege paragrafen

Lege paragrafen worden verwijderd uit geplakte inhoud of geconverteerd naar regeleinden als in de algemene instellingen de 'nieuwe regels' optie in ingesteld op 'regeleinden'.

#### Verwijder Webkit stijlen

Indien ja, worden alle stijlineigenschappen verwijderd wanneer geplakt wordt in WebKit daar het serieuze problemen met plakken heeft. Standaard is nee.
#### Voetnoot verwerken

Converteer, ontkoppel of verwijder voettekst linken in Office documenten.

- Converteren Converteer voetnoot tekstlinken naar correcte ankerlinks
- Ontkoppelen Verwijder de voetnootlinks maar behoud de voetnoottekst.
- Verwijderen Verwijder de voetnootlink inclusief tekst helemaal.
- Verwerk afbeeldingen voor het uploaden
- Converteer afbeeldingen naar plaatshouders in geplakte inhoud zodat op die plek een afbeelding geselecteerd en geüpload kan worden. Wanneer uitgeschakeld worden afbeeldingen verwijderd.

Vereist IE10+, Firefox 19+, Chrome 24+, Safari 5.1+ or Opera 12.1+

#### Verwijderen door middel van reguliere expressie

Verwijderen door middel van reguliere expressie, bijvoorbeeld: /joomla/gi zal overal het woord 'joomla' en 'Joomla' verwijderen. Scheid meerdere expressies door een puntkomma.

## 6.5 Rechten

| Sta plakken als HTML toe         | ) Ja | O Nee |
|----------------------------------|------|-------|
| Sta plakken als platte tekst toe | ) Ja | O Nee |

#### Sta plakken als HTML toe

Sta gebruikers toe inhoud als HTML te plakken. Word specifieke en andere HTML zal automatisch opgeschoond worden gebaseerd op de parameterinstellingen.

#### Sta plakken als platte tekst toe

Sta gebruikers toe inhoud te plakken als platte tekst (html wordt verwijderd)

# 6.6 Knoppen

| Knoppen | 🖌 🔀 Cut                 |
|---------|-------------------------|
|         | 🖌 📄 Сору                |
|         | 🖌 🚺 Paste               |
|         | 🖌 🛅 Paste As Plain Text |

#### Knoppen

Beschikbare knoppen voor deze toepassing

Knippen

Kopieren

Plakken

Plakken als platte tekst ( is zonder opmaak)

|                      | <u>A</u> • <u>/</u> • |    |
|----------------------|-----------------------|----|
| 6.7 Tekstkleur       | Tekstkleur            |    |
| Standaard parameters |                       |    |
| Fontcolor Forecolor  | #000000               | v  |
| Fontcolor Backcolor  | #000000               | .e |
| Fontcolor Forecolor  |                       |    |
| Lettertype kleur     |                       |    |
| Fontcolor Backcolor  |                       |    |

Lettertype achtergrondkleur

# 6.8 Knoppen

| Knoppen | Tekstkleur                      |
|---------|---------------------------------|
|         | 🖌 🗾 Lettertype achtergrondkleur |

## Knoppen

Beschikbare knoppen voor deze toepassing

6.9 Keuzelijst lettertype

| Font Family | • |
|-------------|---|
| Keuzelijst  |   |
| lettertype  |   |

Standaard parameters

Lettertypen

| 🖌 Andale Mono                |
|------------------------------|
| 🖌 Arial                      |
| 🖌 Arial Black                |
| 🖌 Book Antiqua               |
| Comic Sans MS                |
| 🖌 Courier New                |
| 🖌 Georgia                    |
| ✓ Helvetica                  |
| 🖌 Impact                     |
| Symbol                       |
| 🖌 Tahoma                     |
| ✓ Terminal                   |
| ✓ Times New Roman            |
| ✓ Trebuchet MS               |
| 🖌 Verdana                    |
| ✓ Webdings                   |
| ✓ Wingdings                  |
| Nieuw lettertype toevoegen + |

#### Lettertypen

Lettertypen die in de lettertypenlijst ingevoegd kunnen worden. Uitvinken om een lettertype te verwijderen van de lijst, voeg een nieuw lettertype toe door op 'Nieuw lettertype toevoegen' te klikken. Sleep de lettertypen in de gewenste volgorde.

-

6.10 Keuzelijst

| Font | Size |  |
|------|------|--|
|      |      |  |

Keuzelijst lettergrootte lettergrootte

Standaard parameters

Lettergroottes

eg: 8pt,10pt,12pt,14pt,18pt,24pt,36pt

#### Lettergroottes

Een door komma's gescheiden lijst met waarden voor de lettergrootte, bijvoorbeeld: 8pt,10pt,12pt,14pt,18pt,24pt,36pt **Noot**: Het is mogelijk om pt (Points) te wijzigen in px (pixels) of em

## 6.11 Afbeeldingbeheer

Standaard parameters

| Pad bestandsmap              |                        | ] |
|------------------------------|------------------------|---|
| Upload bestandsgrootte (KB)  |                        |   |
| Toegestane bestandsextensies | image=jpeg,jpg,png,gif | 2 |
| Bestandssysteem              | Niet ingesteld         |   |

De maximum uploadgrootte op deze server : 131072 KB

#### Pad bestandsmap

Relatieve pad naar de bestandsmap. Standaard images/stories of de waarde in tekstverwerker bestandsmap parameters indien niets is ingevuld. Dit pad kan variabelen bevatten :

- \$id wordt vervangen door de ID van de gebruiker
- \$username wordt vervangen door de gebruikersnaam
- \$usertype wordt vervangen door gebruikerstype bijv.: auteur
- \$profile wordt vervangen door de profielnaam
- \$group wordt vervangen door de groep
- \$year wordt vervangen door het huidige jaartal, bijv.: 2010
- \$month wordt vervangen door de huidige maand, bijv.: 06
- \$day wordt vervangen door de huidige datum, bijv.: 10

#### **Upload bestandsgrootte (KB)**

Maximum toegestane grootte in kilobytes voor het uploaden van bestanden. Dit kan niet hoger zijn dan de server uploadgrootte. Standaard waarde is 1024 KB.

#### **Toegestane bestandsextensies**

Lijst van toegestane bestandsextensies om te uploaden/weergeven gegroepeerd op type. Klik op het potloodicoon om te bewerken. Een extensie kan verplaatst worden van de ene groep naar de andere door te slepen, gedeactiveerd worden door de checkbox uit te vinken en extensies kunnen aangemaakt of verwijderd worden door de + and - symbolen te gebruiken.

#### Bestandssysteem

Selecteer het bestandssysteem om te gebruiken voor de bestandsbrowser

#### 6.12 Standaard waarden

| Alternatieve tekst |                |   |   |
|--------------------|----------------|---|---|
| Bovenmarge         | Niet ingesteld | • | 1 |
| Rechter marge      | Niet ingesteld | • | 1 |
| Ondermarge         | Niet ingesteld | • | 2 |
| Linker marge       | Niet ingesteld | • | 2 |

#### Alternatieve tekst

Een korte beschrijving van de afbeelding (XHTML/WAI 508 vereist)

#### Bovenmarge

Standaard waarde van bovenmarge in pixels (px)

#### **Rechter marge**

Standaard waarde van rechter marge in pixels (px)

#### Ondermarge

Standaard waarde van ondermarge in pixels (px)

#### Linker marge

Standaard waarde van linker marge in pixels (px)

| Rand inschakelen           | 🔵 Ja 💿 Nee     |   |
|----------------------------|----------------|---|
| Breedte rand               | 1              | 2 |
| Randstijl                  | gesloten       |   |
| Randkleur                  | #000000        | F |
| Uitlijning                 | Niet ingesteld |   |
| Afmetingen altijd invoegen | 🔵 Ja 💿 Nee     |   |
| Stijl                      |                | ] |
| Klassen                    |                | ] |
| Titel                      |                | ] |
| Id                         |                | ] |
| Taalrichting               | Niet ingesteld |   |
| Afbeeldingskaart           |                | ] |
| Lange beschrijving         |                |   |

#### Rand inschakelen

Optie voor randen standaard inschakelen.

#### **Breedte rand**

Standaard breedte van de rand in pixels (px)

#### Randstijl Standaard randstijl

**Uitlijning** Standaard uitlijning

#### Afmetingen altijd invoegen

Indien ja is ingesteld worden bij het invoegen van een afbeelding altijd de afmetingen toegevoegd. Wanneer nee is ingesteld worden de afmetingen alleen ingevoegd wanneer deze afwijken van de originele afmetingen van de afbeelding. Standaard is nee ingesteld.

| Stijl              |                |  |
|--------------------|----------------|--|
| Klassen            |                |  |
| Titel              |                |  |
| Id                 |                |  |
| Taalrichting       | Niet ingesteld |  |
| Afbeeldingskaart   |                |  |
| Lange beschrijving |                |  |

#### Stijl

Lijst met inline css eigenschappen die toegepast worden op het element.

#### Klassen

Lijst (gescheiden door een ruimte) met css klassen die toegepast worden op het element.

#### Titel

Tekst om weer te geven in een eenvoudige tooltip wanneer de muis op het element staat.

#### ld

Unieke identificering dat het element onderscheidt van andere in het document.

#### Taalrichting

Tekstrichting van het element

#### Afbeeldingskaart

Id van de gerelateerde afbeeldingskaart, bijv.: #map

#### Lange beschrijving

Url naar een document die een gedetailleerde beschrijving bevat van de afbeelding.

# 6.13 Rechten

| Toon rollover tab                    | ) Ja | O Nee |
|--------------------------------------|------|-------|
| Toon de tab geavanceerd              | ) Ja | O Nee |
| Toon dimensie opties                 | ) Ja | O Nee |
| Toon uitlijningsopties               | ) Ja | O Nee |
| Toon marge opties                    | ) Ja | O Nee |
| Toon rand opties                     | ● Ja | O Nee |
| Uploaden                             | ) Ja | O Nee |
| Map maken                            | ) Ja | O Nee |
| Map verwijderen                      | ) Ja | O Nee |
| Map hernoemen                        | ) Ja | O Nee |
| Map knippen/kopiëren/plakken         | ) Ja | O Nee |
| Bestand verwijderen                  | ) Ja | O Nee |
| Bestanden hernoemen                  | ) Ja | O Nee |
| Bestand knippen/kopiëren<br>/plakken | ) Ja | O Nee |
| Inline uploaden                      | ) Ja | O Nee |

**Toon rollover tab** Toon de rollover tab met extra opties voor het maken van rollover afbeeldingen

**Toon de tab geavanceerd** Toon de tab geavanceerd om extra geavanceerde afbeeldingsopties in te stellen

**Toon dimensie opties** Gebruiker kan de afbeeldingsdimensies zien en instellen (breedte en hoogte)

**Toon uitlijningsopties** Gebruiker kan de afbeeldingsuitlijning zien en instellen

**Toon marge opties** Gebruiker kan de margewaarden rond de afbeelding zien en instellen

## Toon rand opties

Gebruiker kan de rand opties voor de afbeelding zien en instellen (breedte, stijl, kleur)

**Uploaden** Gebruiker kan bestanden uploaden

Map maken Gebruiker kan mappen maken

Map verwijderen Gebruiker kan mappen verwijderen

Map hernoemen Gebruiker kan mappen hernoemen

Map knippen/kopiëren/plakken Gebruiker kan mappen knippen/kopiëren/plakken

**Bestand verwijderen** Gebruiker kan bestanden verwijderen

**Bestanden hernoemen** Gebruiker kan bestanden hernoemen

Bestanden hernoemen Gebruiker kan bestanden hernoemen

#### Inline uploaden

Sta slepen en het uploaden van een placeholder toe in het inhoudsvak van de tekstverwerker voor deze plugin. Alleen mogelijk in Firefox 4+, Chrome 7+, Safari 5.1+ and IE10+

#### 6.14 Link

Link

#### Standaard waarden

|                         | -              | _ |
|-------------------------|----------------|---|
| Doel                    | Niet ingesteld | • |
| Id                      |                |   |
| Stijl                   |                |   |
| Klassen                 |                |   |
| Taalrichting            | Niet ingesteld | • |
| Doel taalcode           |                |   |
| Taalcode                |                |   |
| Doel tekencodering      |                |   |
| Doel MIME type          |                |   |
| Relatie pagina met doel | Niet ingesteld | • |
| Relatie doel met pagina | Niet ingesteld | • |
| Tab index               |                |   |
| Toegangskoppeling       |                |   |

#### Doel

Selecteer standaard doel

#### Id

Unieke identificering dat het element onderscheidt van andere in het document.

#### Stijl

Lijst met inline css eigenschappen die toegepast worden op het element.

#### Klassen

Lijst (gescheiden door een ruimte) met css klassen die toegepast worden op het element.

**Taalrichting** Tekstrichting van het element

**Taalrichting** Tekstrichting van het element

**Doel taalcode** Taalcode van de doel url

**Taalcode** Taalcode van het element, bijv: nl-NL

**Doel tekencodering** Tekencodering van de doel url, bijv.: utf-8

**Doel Mimetype** MIME (Multipurpose Internet Mail Extensions) type van de doel url bijv.: text/html

**Relatie pagina met doel** Relatie tussen de huidige pagina en de doel url

**Relatie doel met pagina** Relatie doel url en de huidige pagina

**Tab index** Tab volgorde van het element

# Toegangskoppeling

Toetsenbord snelkoppeling om toegang te krijgen tot het element

## 6.15 Link-Rechten

| Toon bestandsbrowserknop | ) Ja | O Nee |
|--------------------------|------|-------|
| De tab geavanceerd tonen | ) Ja | O Nee |
| Toon ankerlijst          | ) Ja | O Nee |
| Toon doellijst           | 🖲 Ja | O Nee |

#### Toon bestandsbrowserknop

Hiermee wordt een bestandsbrowserknop getoond naast het URL veld welke een dialoog opent in de bestandsbrowser wanneer er op geklikt wordt, de gebruiker kan hiermee links naar bestanden maken.

#### De tab geavanceerd tonen

Toon de tab geavanceerd om extra, geavanceerde link opties toe te voegen

#### Toon ankerlijst

Toon de ankerlijst opties in de linkdialoog

#### Toon doellijst

Toon de doellijst opties in de linkdialoog

# 6.16 Link-Joomla! links

#### Links

## 🖌 Joomla! Links

Joomla! Links::Voegt links toe naar Joomla! artikelen, menu's, weblinks en contactpersonen in de linkbrowser.

| Artikellijst             | ) Ja | O Nee |    |
|--------------------------|------|-------|----|
| Toevoegen artikel alias  | ) Ja | O Nee | Ν  |
| Lijst ongecategoriseerd  | ) Ja | O Nee | 45 |
| Contactpersonenlijst     | ) Ja | O Nee |    |
| Weblinkslijst            | ) Ja | O Nee |    |
| Toevoegen weblinks alias | ) Ja | O Nee |    |
| Menulijst                | 💿 Ja | O Nee |    |

#### Artikellijst

Toon lijst met links naar artikelen

#### Toevoegen artikel alias

Voegt alias toe aan artikellinks

#### Lijst ongecategoriseerd

Toon lijst met links naar ongecategoriseerd

#### Contactpersonenlijst

Toon lijst met links naar contactpersonen

#### Weblinkslijst

Toon lijst met links naar weblinks

#### Toevoegen weblinks alias

Voegt alias toe aan weblink links

#### Menulijst

Toon lijst met links naar menu's

# 6.17 Links-Pop-us

| default                                      | Niet ingesteld |  |  |
|----------------------------------------------|----------------|--|--|
| JCE MediaBox pop-ups                         |                |  |  |
| Maak en bewerk pop-uplinks voor JCE MediaBox |                |  |  |
| Mediabox Attribute                           | data-mediabox  |  |  |
| Groep                                        |                |  |  |
| Pop-up icoon                                 | Ja             |  |  |
| Icoon positie                                | Niet ingesteld |  |  |
| Auto pop-up                                  | Niet ingesteld |  |  |
| Verberg pop-uplink                           | Nee            |  |  |

# Pop-upvenster

Maak en bewerk een browser pop-upvenster

#### default - (Standaard)

Mediatype

Selecteer de standaard pop-up om te gebruiken.

#### **Mediabox Attribute**

Mediabox Attribute

#### Groep

Groep waar de pop-up aan gerelateerd is. Pop-ups in dezelfde groep worden getoond als galerij.

--Niet ingesteld--

#### Pop-up icoon

Inschakelen / uitschakelen weergave van een pop-up icoon op het doel-item

#### **Icoon positie**

Positie van de pop-up icoon op het doel-item. Indien het doel-item een tekstlink is, is de positie beperkt tot links of rechts.

•

Ŧ

#### Auto pop-up

Pop-up wordt automatisch geopend wanneer de pagina laadt gebaseerd op de instellingen. Eenmalig - opent één keer per browsersessie. Meermalig - opent telkens wanneer de pagina geladen wordt

#### Verberg pop-uplink

Verbergt de pop-uplink en ondergeschikte elementen. Nuttig wanneer een galerij met afbeeldingen geladen wordt vanaf een enkele link.

#### Mediatype

Selecteer pop-up mediatype. Dit is van belang bij het bepalen hoe de pop-up geladen wordt. Sommige formaten zoals afbeeldingen en links naar sociale media zoals Youtube en Vimeo etc. kunnen herkend worden via de pop-up url door de JCE MediaBox

# Zoeken

# Zoeken links

Zoeken naar links en ankers in Joomla! extensies

```
Zoeken links plugins
```

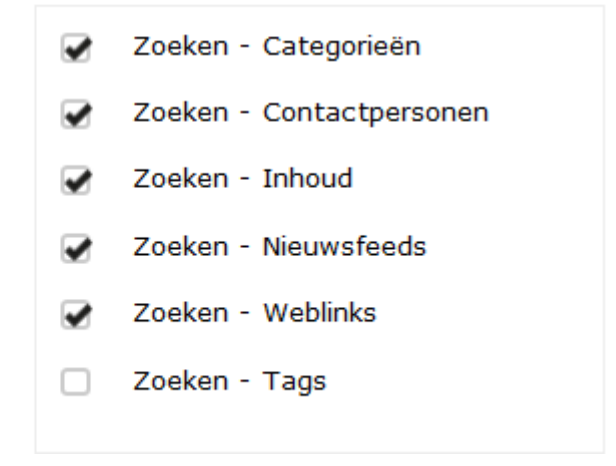

#### **Zoeken links plug-ins**

Beschikbare Joomla! zoek plug-ins voor zoeken links

6.18 Lijsten

Lijsten

1 2 2 2

# Standaard parameters

| Geordende lijststijlen   | Standaard                |
|--------------------------|--------------------------|
|                          | Alfa (klein)             |
|                          | Griekse letters (klein)  |
|                          | Romeinse letters (klein) |
|                          | Alfa (groot)             |
|                          | Romeinse letters (groot) |
| Ongeordende lijststijlen | Standaard                |
|                          | Cirkel                   |
|                          | Schijf                   |
|                          | Vierkant                 |

# Knoppen

| Knoppen | Geordende lijst  |  |  |
|---------|------------------|--|--|
|         | Opsommingstekens |  |  |

#### Geordende lijststijlen

Selecteer de beschikbare stijlen voor geordende lijsten

#### Ongeordende lijststijlen

Selecteer de beschikbare stijlen voor ongeordende lijsten

#### Knoppen

Beschikbare knoppen voor deze toepassing

# 6.19 Media ondersteuning

#### Standaard parameters

# Standaard parameters

| Strikte XHTML Flash      | ) Ja | O Nee |
|--------------------------|------|-------|
| Sta IFrames toe          | 🔵 Ja | Nee   |
| Sta HTML5 audio toe      | ) Ja | O Nee |
| Sta HTML5 video toe      | ) Ja | O Nee |
| Sta OBJECT elementen toe | ) Ja | O Nee |
| Sta EMBED Elementen toe  | ) Ja | O Nee |

#### Strikte XHTML Flash

Insluiten Flash bestanden door gebruik te maken van een enkel object (geen insluit-element)

#### Sta IFrames toe

Maakt het toevoegen van IFrame elementen aan de inhoud mogelijk

#### Sta HTML5 audio toe

Maakt het toevoegen van HTML5 audio elementen aan de inhoud mogelijk

#### Sta OBJECT elementen toe

Maakt het toevoegen van OBJECT elementen aan de inhoud mogelijk. Dit vereist insluiten van Adobe Flash Player<sup>®</sup>, Quicktime<sup>®</sup> etc.

#### Sta EMBED Elementen toe

Maakt het toevoegen van EMBED elementen aan de inhoud mogelijk. Dit vereist insluiten van Adobe Flash Player<sup>®</sup>, Quicktime<sup>®</sup> etc.

# Geavanceerde parameters

| Adobe® Flash® player versie    | 10,1,53,64    |
|--------------------------------|---------------|
| Windows® Media player versie   | 10,00,00,3646 |
| Apple Quicktime® player versie | 7,3,0,0       |
| Java versie                    | 1,5,0,0       |
| Adobe® Shockwave® player       | 10,2,0,023    |
| versie                         |               |

# 6.20 Broncode tekstverwerker

| 63 |
|----|
|    |

Broncode tekstverwerker

# Standaard parameters

| Syntax uitlichten         | Aan Uit    |
|---------------------------|------------|
| Regelnummers              | Aan Uit    |
| Lange regels afbreken     | Aan Uit    |
| Formatteren tijdens laden | 🖲 Ja 🔵 Nee |
| Tagsluiting               | 🖲 Ja 🔵 Nee |
| Selectie identieke        | ● Ja 🔵 Nee |
| Thema                     | textmate 💌 |
| Lettergrootte             | eg: 16px   |

#### Syntax uitlichten

Stel syntax uitlichten (broncode kleuren) als standaard in

#### Regelnummers

Toon regelnummers (alleen als syntax uitlichten ingeschakeld is)

#### Lange regels afbreken

Breek regels af die de breedte van de tekstverwerker overschrijden

#### Formatteren tijdens laden

Formatteren en inspringen van code wanneer de code tekstverwerker wordt opgestart

#### Tagsluiting

Inschakelen automatisch sluiten van tags. Wanneer dit is ingeschakeld wordt, indien van toepassing, bij het maken van een nieuwe tag automatisch de overeenkomende afsluitende tag gemaakt. Bijv.: direct gevolgd door

#### Selectie identieke

Inschakelen selectie identieke. Wanneer dit is ingeschakeld worden woorden in de broncode die identiek zijn aan het geselecteerde woord gemarkeerd

#### Thema

Syntax uitlichtingsthema

#### Lettergrootte

Lettergrootte voor het brontekstvenster en html-balk.

## 6.21 Spellingscontrole

| ~ |
|---|
|   |
|   |

Spellingscontrole

# Standaard parameters

| Machine         | Browser spellingscontrole |
|-----------------|---------------------------|
| Status          | Uit Aan                   |
| Toon suggesties | 🖲 Ja 🔵 Nee                |

#### Machine

Lijst met talen.

#### Status

Schakel de spellingscontrole van de browser in. (Klik op Aan)

#### **Toon suggesties**

Toon een lijst suggesties voor verkeerd gespelde woorden in een (context) menu bij rechts klikken. Wanneer dit op nee is ingesteld worden verkeerd gespelde woorden wel gemarkeerd in de tekstverwerker, maar zal het normale tekstverwerker menu getoond worden bij rechts klikken.

| Ster deze dus în op <i>Ju.</i> | Standaard paramete | rs                                                                                                    |
|--------------------------------|--------------------|----------------------------------------------------------------------------------------------------|
|                                | Lijst stijlen      | <ul> <li>Editor / Profile Stylesheets</li> <li>Aangepaste stijlen</li> </ul>                                                        |
|                                | Aangepaste stijlen | X                                                                                                    |
|                                |                    | Titel                                                                                                    |
|                                |                    | Tag                                                                                                    |
|                                |                    | None (Apply to selected Tag)                                                                                                    |
|                                |                    | Tag that the style creates, eg: span. Select 'None' to apply format to the selected tag                                             |
|                                |                    | Selector                                                                                                    |
|                                |                    | Pas het formaat toe op elementen die overeenkomen<br>met alleen deze CSS selector. Niets in vullen voor op<br>alle toepassen.       |
|                                |                    | Classes                                                                                                    |
|                                |                    | Optionele lijst met klassen die het formaat zal<br>toepassen, gescheiden door een spatie, bijvoorbeeld:<br>class1 class2 class3     |
|                                |                    | Stijlen                                                                                                    |
|                                |                    | Optionele lijst met CSS stijlen om toe te passen,<br>gescheiden door een puntkomma, bijvoorbeeld:<br>color:#ff0000;font-weight:bold |
|                                |                    |                                                                                                    |

## 6.22 Keuzelijst stijlen

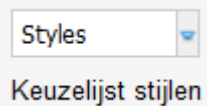

#### Lijst stijlen

Selecteer welke bron(nen) voor het gebruik voor de items in de Stijl lijst (editor.css)

#### Aangepaste stijlen

Aangepaste Styles aan de lijst Styles toe voegen door het opgeven van een titel, markering en optionele CSS stijl en klassen

## 6.23 Tabellen

# Standaard waarden

| Breedte              |                |
|----------------------|----------------|
| Hoogte               |                |
| Rand                 | 0              |
| Kolommen             | 2              |
| Rijen                | 2              |
| Celvulling           |                |
| Ruimte tussen cellen |                |
| Uitlijning           | Niet ingesteld |
| Klassen              |                |
| Vul lege cellen      | Ja             |

Breedte: Standaard tabelbreedte (pixels of percentage, bijv.: 100% of 100px)

Hoogte: Standaard tabelhoogte (pixels of percentage, bijv.: 100% of 100px)

Rand: Standaard randbreedte

Kolommen: Standaard aantal kolommen

Rijen: Standaard aantal rijen

Celvulling: Standaard celvulling

Ruimte tussen cellen: Standaard ruimte tussen cellen

Uitlijning: Uitlijning van de tabel

Klassen: Lijst (gescheiden door een ruimte) met css klassen die toegepast worden op het element.

**Vul lege cellen:** Vul lege cellen met een harde spatie. Dit is vereist om de structuur van lege cellen te behouden en de rand en achtergrondkleur weer te geven. Standaard is ja.

# Knoppen

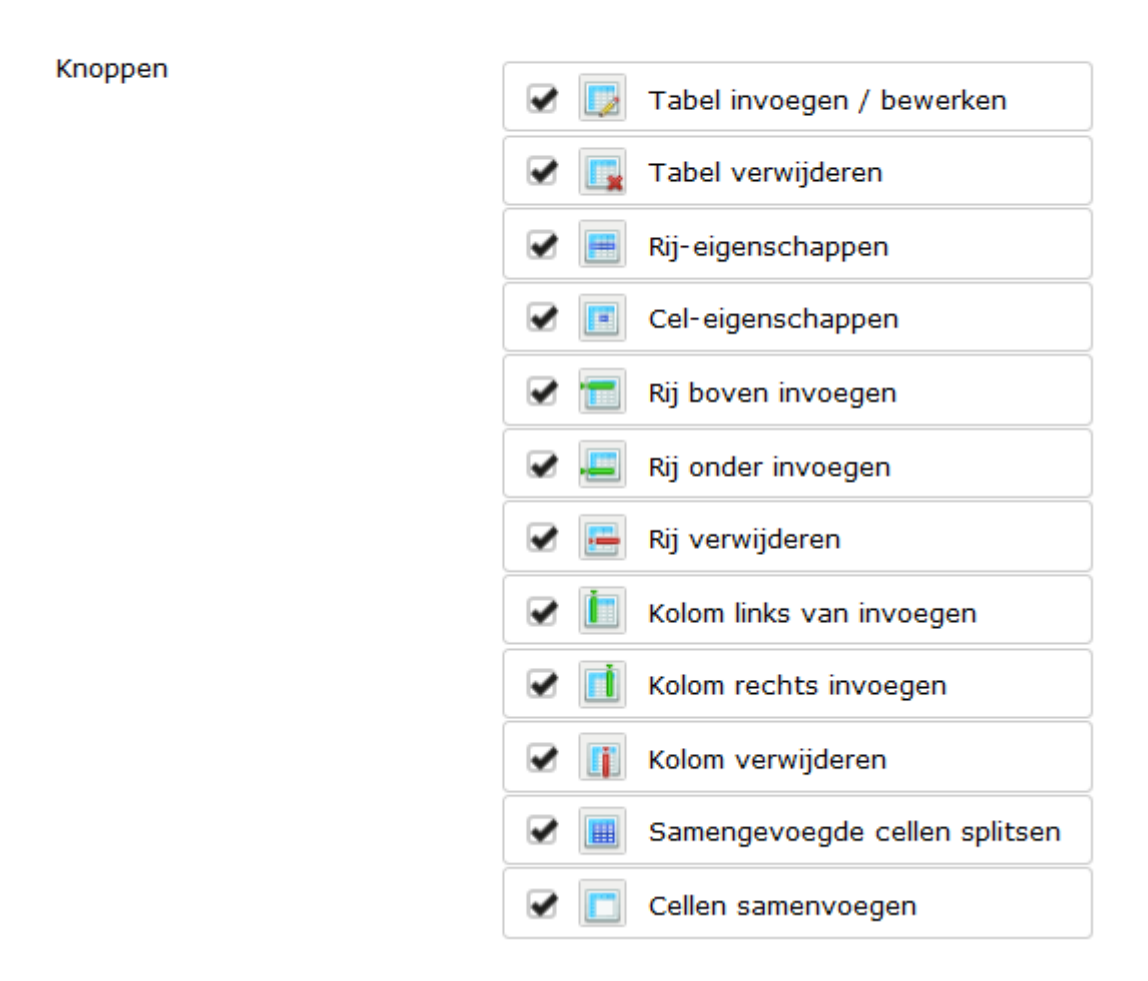

#### Knoppen

Beschikbare knoppen voor deze toepassing

## 6.24 XHTML Extras

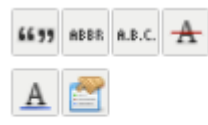

XHTML extras

# Knoppen

Knoppen

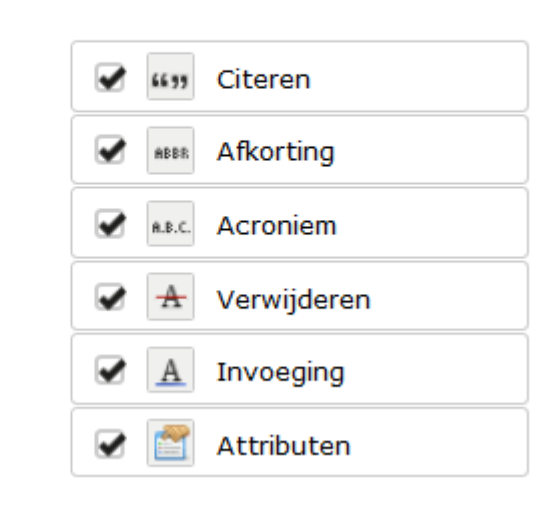

#### Knoppen

Beschikbare knoppen voor deze toepassing

#### 6.25 Zichtbare blokken

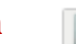

**B** 

Gemaakt & Copyright: B. Bouma

Pagina 60

Zichtbare blokken

Update door <u>iFred</u> (sep 2015)

# Standaard waarden

| Status | 🔵 Aan | • Uit |        |
|--------|-------|-------|--------|
|        |       |       | Status |

Instellen plug-in status

Hiermee hebben we de JCE editor behandeld. Hierna gaan we de plugins Mediabox en Templatebeheer installeren en toelichten.

# 7. Installeer toepassingen

| Controlepaneel                          | Installeer                             |               |                   |                              |
|-----------------------------------------|----------------------------------------|---------------|-------------------|------------------------------|
| Algemene configuratie<br>tekstverwerker |                                        |               |                   |                              |
| Profielen tekstverwerker                | Selecteer een pakketbestand of vul het | volledige pad | naar een pakketbe | stand of map op de server in |
| Installeer toepassingen                 | C:\Users\Berend\Desktop\www\jce/tmp    | Q Bladeren    | Installeer pakket |                              |
| ICE MediaBox Parameters                 |                                        |               |                   | J                            |

Hier kun je JCE toepassingen (plug-in) en het taalpakket installeren

# Deïnstalleer

#### Selecteer toepassingen om te verwijderen

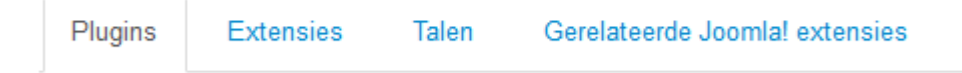

Geen niet-core plugins geïnstalleerd

Plug-ins : Lijst met geïnstalleerde JCE plug-ins, bijv.: Captions, IFrames

Extensies: Lijst met geïnstalleerde JCE extensies, bijv.: Filesystem, Links, MediaPlayer etc.

**Talen:** Lijst met geïnstalleerde JCE taalpakketten. Het standaard Engelse taalpakket kan niet verwijderd worden

**Gerelateerde Joomla! extensies**: Lijst met geïnstalleerde Joomla! plugins die gerelateerd zijn aan JCE, bijv.: JCE MediaBox

# 8. JCE Mediabox Parameters

Deze parameters hebben betrekking met maken van lichtbox show effecten van jce ( fotoalbum )

## MediaBox parameters

| Pop-up thema                 | standard                       |
|------------------------------|--------------------------------|
| Icoon pad                    | plugins/system/jcemediabox/img |
| Pop-up opties                |                                |
| Snelheid zoomen              | 500                            |
| Schaal snelheid              | 500                            |
| Overlapping                  | ● Ja 🔵 Nee                     |
| Doorschijnen van overlapping | 0.8                            |
| Kleur overlapping            | #000000                        |
| Breedte                      |                                |
| Hoogte                       |                                |

#### Pop-up thema

Lay-out thema van pop-up. Voor het gebruik van een aangepast thema, selecteer Aangepast en geef er onder de naam van het thema op in het veld Aangepaste templatenaam hieronder.

Icoon pad: Relatieve pad naar de JCE MediaBox iconen

Snelheid zoomen: Snelheid in/uit zoomen van de afbeelding pop-up (ms)

Schaal snelheid: Snelheid waarmee de pop-up van grootte veranderd (ms)

**Overlapping:** Toon semi-transparante overlapping onder pop-up.

**Doorschijnen van overlapping:** Waarde transparantie van de pop-up overlapping (0 = transparant, 1 = ondoorschijnend)

Kleur overlapping: Hexadecimale kleur van de pop-up overlapping, bv: #000000

Breedte: Standaard pop-upbreedte

Hoogte: Standaard pop-uphoogte

| Aanpassen grootte pop-ups | ● Ja 🔵 Nee                                                                                                    |
|---------------------------|----------------------------------------------------------------------------------------------------|
| Sluiten actie             | Sluiten met sluitknop en door te klil 💌                                                                                                    |
| Zoom/Pop-upiconen         | ● Ja 🔵 Nee                                                                                                    |
| Verberg objecten          | 🔵 Ja 💿 Nee                                                                                                    |
| Scrollen                  | <ul> <li>Scroll          Fixed     </li> </ul>                                                                                                    |
| Componenten uitsluiten    |                                                                                                    |
| Menutoewijzing            | Selecteer menu-item - Hoofdmenu - Top     - Home Main Menu (de-DE) - Top     - Home Main Menu (en-GB) - Top     - Home Main Menu (nI-NL) - Top     - Startpagina |

**Aanpassen grootte pop-ups:** Pas grootte afbeelding pop-ups aan als zij de maximale schermgrootte overschrijden.

Sluiten actie: Selecteer de actie die de pop-up sluit

Zoom/Pop-upiconen: Toon zoom/pop-upiconen

**Verberg objecten:** Verberg object/sluit elementen in als pop-up opent

**Scrollen:** Stel scrollgedrag in. Fixed - Pop-up blijft gecentreerd wanneer het venster scrollt. Scroll - Pop-up scrollt mee met venster.

**Componenten uitsluiten:** Door komma's gescheiden lijst met componenten om uit te sluiten van het laden van JCE MediaBox, bijv: com\_weblink

Menutoewijzing: JCE MediaBox aan een bepaald menu toewijzen om te laden

| Dynamisch schakelen thema    | 🔵 Ja | Nee   |
|------------------------------|------|-------|
| Legacy conversie             | 🔵 Ja | • Nee |
| Lightbox / Slimbox conversie | 🔵 Ja | • Nee |
| Shadowbox conversie          | 🔵 Ja | • Nee |
| Verlopen automatisch pop-up  |      |       |
| cookie                       |      |       |

#### Dynamisch schakelen thema

Veranderen thema toegestaan door het wisselen van de thema variabele in de pagina url, b.v.: &theme=light

#### Legacy conversie

converteer legacy JCE vensterpop-ups

#### Lightbox / Slimbox conversie

Converteer Lightbox / Slimbox pop-ups naar JCE MediaBox pop-ups. Schakel het Lightbox / Slimbox script uit als deze optie is ingesteld.

#### Shadowbox conversie

Converteer Shadowbox pop-ups naar JCE MediaBox pop-ups. Schakel het Shadowbox script uit als deze optie is ingesteld.

#### Verlopen automatisch pop-up cookie

De auto pop-up cookie zal na deze hoeveelheid dagen verlopen. Wanneer niets is ingevuld verloopt de cookie wanneer de gebruiker de browser sluit.

#### **Tooltip opties**

| Tooltip class            | tooltip       |
|--------------------------|---------------|
| Doorschijnen van tooltip | 0.8           |
| Tooltip snelheid         | 150           |
| Tooltippositie           | Rechtsonder - |
| X Offset                 | 16            |
| Y Offset                 | 16            |

#### **Tooltip class**

Gebruikte class om tooltips op te maken. 'jcetooltip' is gereserveerd en mag niet worden gebruikt.

#### Doorschijnen van tooltip

Transparantie waarde van de tooltip box (0 = transparent, 1 = ondoorschijnend)

#### Tooltip snelheid

Snelheid in-/uitzoomen van de tooltip (ms)

#### Tooltippositie

Positie van de tooltip in relatie tot de muisaanwijzer **Noot**: zet deze eens op Middenonder

## X Offset

X Offset (px) van de tooltip van de muisaanwijzer

#### Y Offset

Y Offset (px) van de tooltip van de muisaanwijzer

# 9. Aanbevolen instellingen in JCE

Ga naar Componenten-->Algemene configuratie tekstverwerker en kies voor onderstaande instellingen

#### **Opruimen & Uitvoer**

- 1. HTML valideren: Ja
- 2. Doctype: HTML5
- **3.** Entiteiten codering: **UTF-8**
- 4. Zachte spaties behouden: Ja
- 5. Plug-in modus: Nee

#### Formatteren & Weergave

- 1. Container element & Entertoets: Geen container & regeleinde bij enter
- 2. Tekstverwerkerstijl herstellen: Nee
- 3. Stijlen tekstverwerker: Aangepaste CSS-bestanden
- 4. Aangepaste CSS-bestanden: templates/\$template/css/editor.css
- 5. Editor Class: leeg laten

#### **Compressie opties**

#### Alle drie op: Ja

**Gzip** gecomprimeerde bestanden om de grootte verder te verminderen. Standaard uitgeschakeld omdat dit niet op alle servers werkt. en pas dit dan alleen toe als de site gereed is.

#### Geavanceerd

- 1. Gebruik cookies: Ja
- 2. De rest leeg laten

#### **Plugin Parameter**

1. Media ondersteuning: Sta Iframes toe op "Ja" zetten!

# 9.1 Extra plug-in's

JCE levert voor een klein bedrag een aantal zeer functionele plug-in's die het werken met de tekstverwerker aangenamer maakt. Zie: https://www.joomlacontenteditor.net/downloads/plugins/add-ons.

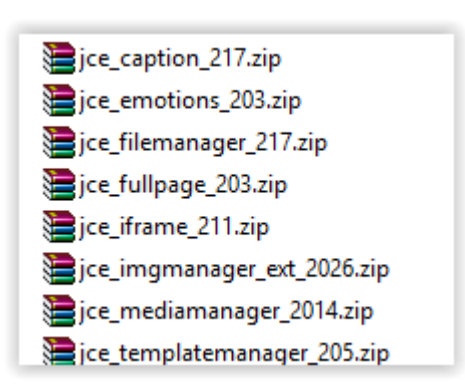

jce\_caption: Voor het plaatsen van onderschrift bij een afbeelding

**jce\_emotions:** Emotions icoontjes in tekst plaatsen (smileys)

jce\_filemanager: Uitgebreidere bestands beheer.

jce\_fullpage: De Fullpage knop wordt niet toegevoegd in de Editor Layout tijdens het installeren , moet handmatig worden toegevoegd na de installatie in het

tabblad Functies. Houdt u er rekening mee dat de Fullpage plugin HTML, HEAD en BODY tags toe toevoegt aan elk artikel. Het maken en bewerken mag niet worden gebruikt in een editor profiel voor het maken of bewerken van artikelen, alleen in die onderdelen waar het bewerken van een volledige html -document is nodig zoals enkele Newsletter componenten.

jce\_iframe: Invoegen en bewerken van inline Iframe elementen

Jce\_imgmanager\_ext: De Image Manager Extended plug-in is een uitbrieding van JCE 's standaard Image Manager plug-in , en breid de basisfunctionaliteit van de Image Manager uit, door het toevoegen meerdere afbeeldingen in één keer en verkleinen , thumbnails en popup en het creëren van tooltip functies. (zie pagina 69 voor meer uitleg)

**jce\_mediamanger**: Uploaden, verwijderen, hernoemen en invoegen van mediabestanden (audio & video) van verschillende formaten inclusief Adobe<sup>®</sup> Flash<sup>®</sup> bestanden, QuickTime<sup>®</sup> films, Adobe<sup>®</sup> Flash<sup>®</sup> video en HTML5 audio en video.

**jce\_templatemanager**: De Template Manager creëert en voegt templates toe in andere artikelen. Sjablonen zijn aangepaste html -bestanden die inhoud bevatten door het invoegen in artikelen, die vaak tekst of html die je vaakt gebruikt zoals disclaimers, copyright of gestructureerde html inhoud aan artikels op zoals geboeuwde lay-outs, afbeeldingen etc. (zie pagina 82 voor meer uitleg.)

# 9.2 Uitgebreide Plug-ins installeren:

De betaalde plug-in-in's worden geïnstalleerd in JCE component, Installeer Toepassingen.

| JCE Administratie :: Installeer toepassingen |                                                                                                 |               |                    |        |  |  |
|----------------------------------------------|-------------------------------------------------------------------------------------------------|---------------|--------------------|--------|--|--|
| X Deïnstalleer 1 Updates                     | ]                                                                                               |               |                    |        |  |  |
| Controlepaneel<br>Algemene configuratie      | Installeer                                                                                      |               |                    |        |  |  |
| Profielen                                    |                                                                                                 |               | $\triangleright$   |        |  |  |
| tekstverwerker                               | Selecteer een pakketbestand of vul het volledige pad naar een pakke                             | tbestand of m | ap op de server in |        |  |  |
| JCE MediaBox                                 | C:\Users\Berend\Desktop\www\allin/tmp X Q Bladeren  ↑ Installeer pak                            | ket           |                    |        |  |  |
| Parameters                                   |                                                                                                 |               |                    |        |  |  |
|                                              | Deïnstalleer                                                                                    |               |                    |        |  |  |
|                                              | Selecteer toepassingen om te verwijderen Plugins Extensies Talen Gerelateerde Joomla! extensies |               |                    |        |  |  |
|                                              | Naam                                                                                            | Versie        | Datum              | Auteur |  |  |
|                                              | Onderschrift                                                                                    | 2.1.7         | 19 May 2014        |        |  |  |
|                                              | Bestandsbeheer                                                                                  | 2.1.7         | 19 November 2013   |        |  |  |
|                                              | Uitgebreid afbeeldingsbeheer                                                                    | 2.0.26        | 19 July 2014       |        |  |  |

We gaan hier de plug-in uitgebreide imagemanager en templatebeheer nader uitleggen

# 9.3 Afbeeldingen invoegen met behulp van de plugin uitgebreid afbeeldingsbeheer.

Met deze betaalde plug-in is het mogelijk om in een paar muisklikken een **lightbox show** te creëren.

We laten zien hoe je extra stijlen toe kunt voegen aan JCE. We geven hieronder ook een voorbeeld hoe je die kunt gebruiken in een lightbox show.

## 9.4 Het bestand editor.css aanmaken.

Kopieer eerst het **editor.css** bestand uit de map *templates/system/css/editor.css* en plak die in de map *templates/protostar/css* (**Noot:** Kan natuurlijk ook een andere template dan protostar zijn.)

Wil je een nieuwe css tag aanmaken in de editor.css dan moet die tag ook in bv. *template.css of default.css* staan.

We willen foto's met ronde hoeken gebruiken. Dat doen we zo.

#### Ga naar templates/protostar/css/template.css

Kopieer daar regel 207t/m regel 225 de drie classes **img-rounded**, **img-polaroid** en **img-circle** en plak die op het zojuist gekopieerde bestand **editor.css** op regel 59.

**Let op:** Wanneer er al aanpassingen zijn aangebracht in het template.css bestand dan staan de stijlen op een andere regel.

Sla het bestand op (log eerst uit en dan opnieuw inloggen om de wijzigingen in JCE door te voeren. )

**Let op:** Wanneer je gebruik maakt van een andere template dan Protostar moet je waarschijnlijk de drie bovengenoemde classes nog in het template.css of **default.css** bestand plaatsen, plaats de code onderaan in het css bestand. Is er een **custom.css** bestand aanwezig plaats dan daar de code in.

# 9.5 Stappenplan lightbox show met de betaalde plug-in: *uitgebreide image manager*

1. Zet lokaal de foto's klaar die in de lightbox show moeten worden vertoond (verkleind, bv. 800 x 600)

F

- Afbeelding invoegen/bewerken
- 2. Klik op knop centreren in de tekstverwerker
- 3. Klik op de knop Afbeelding invoegen/bewerken
- 4. Maak een map aan waar de foto's in moeten komen en open deze.

| Upload                 |         |     |        |        |        |          | e     |
|------------------------|---------|-----|--------|--------|--------|----------|-------|
|                        |         |     |        |        |        |          |       |
| natuur_1.jpg           |         |     |        |        |        | 59 KB 🔳  | Đ 🗙   |
| natuur_2.jpg           |         |     |        |        |        | 73 KB 🔳  | Ť 🗙   |
| natuur_3.jpg           |         |     |        |        |        | 53 KB 🔳  | Ð 🗙   |
| natuur_4.jpg           |         |     |        |        |        | 136 KB 🔳 | ð 🗙   |
| natuur_5.jpg           |         |     |        |        |        | 100 KB 🔳 | Ð 🗙   |
| natuur_6.jpg           |         |     |        |        |        | 63 KB 🔳  | Ŭ 🗶   |
| natuur_7.jpg           |         |     |        |        |        | 113 KB 🔳 | Ŭ 🗶   |
| natuur_8.jpg           |         |     |        |        |        | 64 KB 🔳  | T 🗙   |
|                        |         |     |        |        |        |          |       |
| Formaat aanpassen      | Breedte | 800 | рх     | Hoogte | 600    | px       |       |
| Ministuursfhoolding    | Broadta | 200 | ase or | Heasta | 150    | DY E     |       |
| Bijsnijden tot formaat | breeute | 200 | px     | Hoogte | 150    |          |       |
|                        | L       |     | -      | 1      |        |          |       |
|                        |         |     |        |        |        |          |       |
|                        |         |     | O BL   | aderen | † Unio | ad X SI  | uiten |

- Selecteer de foto's en klik op **Openen** in de verkenner. Vinkje bij Formaat aanpassen is optioneel. Plaats <u>wel</u> een vinkje bij *Minatuurafbeelding* en pas eventueel *Breedte* aan.
- 6. Klik op de knop Upload

| Root > vogels ( 1 mappen, 8 be                                                                                                    | standen | )                                                                                                    |           | i 🔒 🗾 💽                                                                                                    |
|----------------------------------------------------------------------------------------------------|---------|----------------------------------------------------------------------------------------------------|-----------|----------------------------------------------------------------------------------------------------|
| Mappen                                                                                                    | Ē       | 🛃 🚉 Naam                                                                                                    |           | Gegevens                                                                                                    |
| <ul> <li>Root</li> <li>agenda</li> <li>banners</li> <li>desenne</li> <li>headers</li> <li>kleurplaat</li> <li>pasen</li> <li>plaatjes_stencils</li> <li>sampledata</li> <li>vogels</li> <li>thumbnails</li> </ul> |         | <ul> <li></li> <li>thumbnails</li> <li>natuur_1.jpg</li> <li>natuur_2.jpg</li> <li>natuur_3.jpg</li> <li>natuur_4.jpg</li> <li>natuur_5.jpg</li> <li>natuur_6.jpg</li> <li>natuur_7.jpg</li> <li>natuur_8.jpg</li> </ul> |           | natuur_1<br>jpg Bestand<br>Bewerkt: 19/09/2014, 06:42<br>Grootte: 30.93 KB<br>Dimensies: 800 × 536<br>Voorbeeld: |
|                                                                                                    |         | Toon Alle 💌                                                                                                    |           | 1 van 8 🚽                                                                                                    |
|                                                                                                    |         |                                                                                                    | φ Ververs | en 🗸 Invoegen 🗙 Annuleren                                                                                        |

- 7. Je ziet dat er een map is aangemaakt door JCE, de map **thumbnails**
- 8. Plaats een vinkje voor de foto's die je wilt tonen in de **lightbox show**

| Uitgebreid afbeeldingsbeheer |                     |                        |         |  |  |  |
|------------------------------|---------------------|------------------------|---------|--|--|--|
| Afbeelding                   | Rollover            | Geavanceerd            | Pop-ups |  |  |  |
| Pop-uptype                   | Select              | eer type               |         |  |  |  |
| UNL                          | JCE Medi<br>Pop-upv | aBox pop-ups<br>enster |         |  |  |  |

9. Klik nu op het tabblad Pop-ups selecteer type, JCE MediaBox pop-ups

Noot: Als er een venster verschijnt met de tekst Associated whith thumbnails? klik op Yes

| Uitgebreid af | beeldingsbeheer                     |
|---------------|-------------------------------------|
| Afbeelding    | Rollover Geavanceerd Pop-ups        |
| Pop-uptype    | JCE MediaBox pop-ups 💌              |
| URL           | Multiple Image Selection            |
| Titel         | Natuur                              |
| Onderschrift  |                                     |
| Groep         | natuur                              |
| Pop-up icoon  | Nee 💌 Icoon positieNiet ingesteld 💌 |
| Dimensies     | x Proportioneel                     |

10. Vul bij de zoals in de bovenstaande venster de gegevens in. Voor de afbeelding galerij hoeft de verdere gegevens niet ingevuld te worden.

| Uitgebreid afbeeldingsbeheer |            |             |         |   |  |  |  |
|------------------------------|------------|-------------|---------|---|--|--|--|
| Afbeelding                   | Rollover   | Geavanceerd | Pop-ups |   |  |  |  |
| Stijl                        | margin: 5p | x;          |         |   |  |  |  |
| Klasse lijst                 | img-round  | ed          |         | • |  |  |  |
| Klassen                      | img-rounde | ed N        |         |   |  |  |  |

- 11. Ga naar tabblad Geavanceerd
- 12. Selecteer bij klassen lijst img-rounded die via editor.css toegevoegd zijn
- 13. Klik nu rechtsonder op de knop Invoegen.
- 14. Sla het artikel op. Maak eventueel nog een menu-item aan. Bekijk het resultaat nu in de browser
- 15. Pas in Firefox de ontwikkelaar knop toe om te bekijken hoe het toont in smart Phone mode

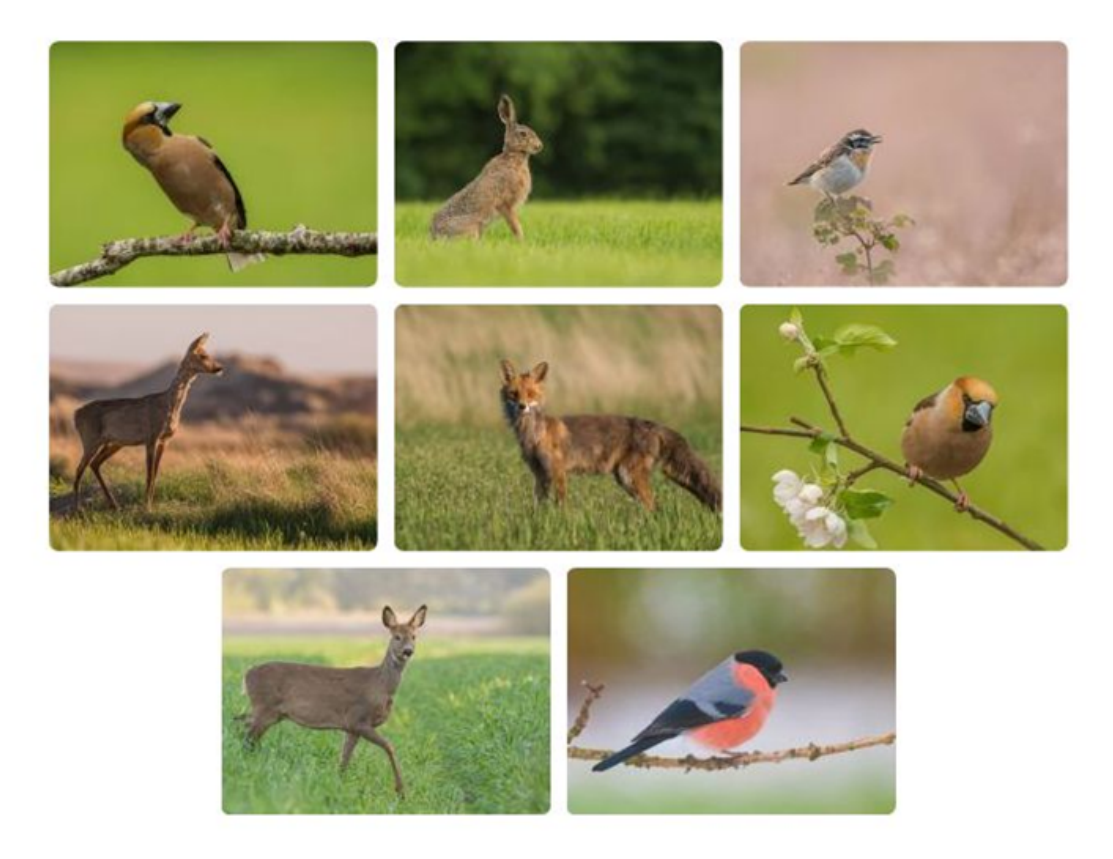

Door de opvallende kleuren is het mannetje van de vink makkelijk te herkennen. Met name de blauwgrijze kop met de roodbruine wangen maakt de vogel onmiskenbaar. In de winter is de kop minder duidelijk getekend doordat de grijze veren dan een bruin randje hebben. In de loop van de winter en in het voorjaar slijten de bruine randjes van de veren zodat het onderliggende blauwgrijs weer goed zichtbaar wordt. Het vrouwtje is minder opvallend gekleurd dan het mannetje, maar de twee witte vleugelstrepen op beide vleugels zijn ook bij het vrouwtje aanwezig.

#### Op de smart Phone

Gemaakt & Copyright: B. Bouma

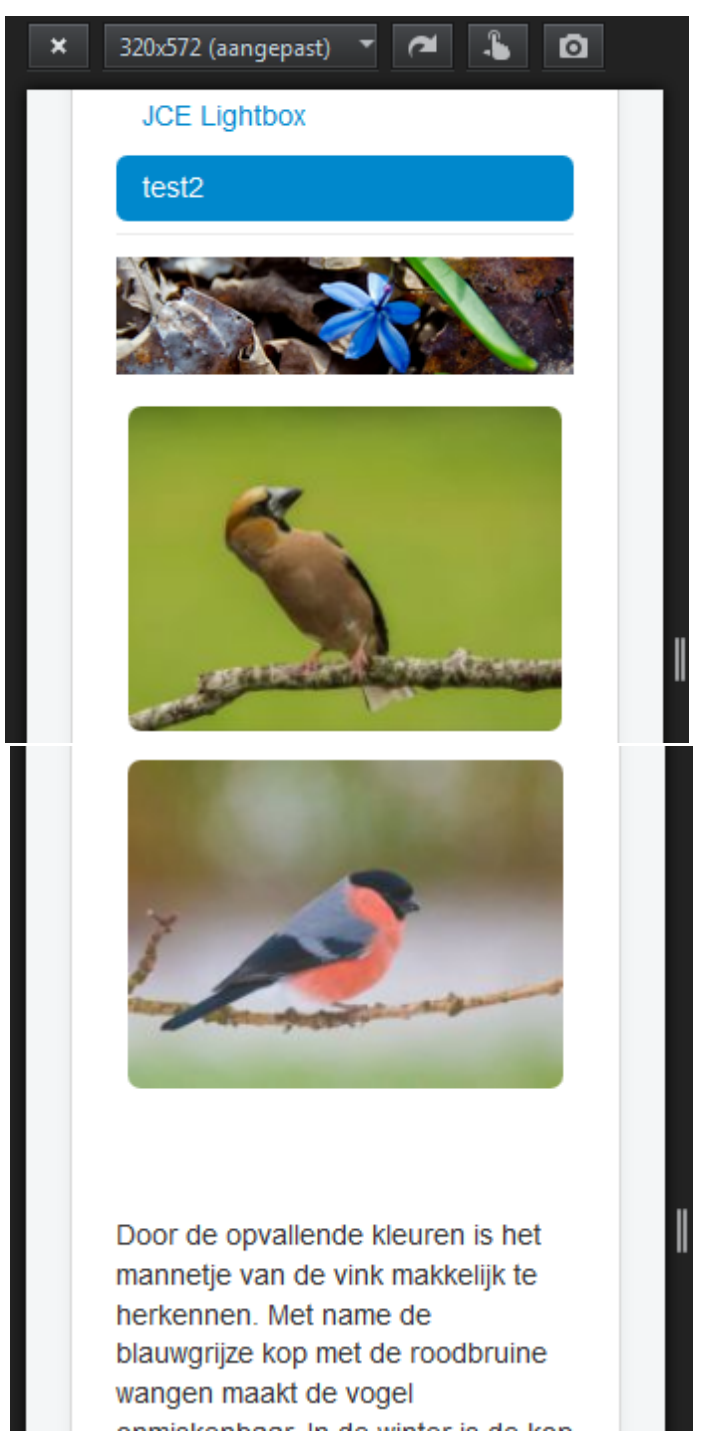

Tekst op foto's plaatsen door middel van jcetooltip.

Met de stijl (class) jcetooltip kun je foto's voorzien van tekst.

- 1. Selecteer de foto
- 2. Klik op knop Link invoegen/bewerken

|                               | Attributen     |                        |   |  |
|-------------------------------|----------------|------------------------|---|--|
|                               | Artikel ankers |                        |   |  |
|                               | Doel           | Open in nieuw venster  | • |  |
| Gemaakt & Copyright: B. Bouma | Titel          | Categorie natuur::Haas |   |  |
|                               |                |                        |   |  |
3. Plaats de tekst bij **Titel** 

**Noot**: Je ziet dat twee maal de dubbele punt, dat zorgt ervoor dat wat <u>voor</u> de dubbele punt staat vet gedrukt wordt weergeven.

- 4. Klik nu het tabblad Geavanceerd
- 5. Selecteer bij Klasse lijst: jcetooltip
- 6. Klik nu op de **Bijwerken** en sla het artikel op.
- Ververs de pagina en ga met de cursor over de foto.
   Noot: De tooltip niet via Afbeeldings beheer uitvoeren want dan krijg je namelijk 2 tooltips op de foto. Dat komt omdat er bij Links ook de titel door JCE wordt geplaatst.

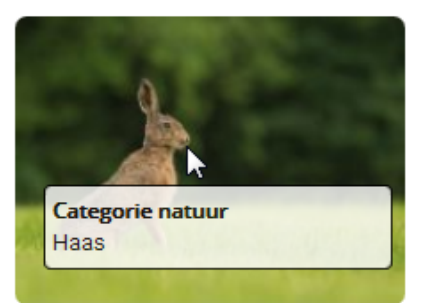

### Opmaak tooltip tekst aanpassen

**Tip:** Plaats de volgende code onderaan in jouw template.css bestand:

```
/* title */
#jcemediabox-tooltip-text h4 {
    color : black;
}
/* Text */
#jcemediabox-tooltip-text p {
    color : red;
}
```

# **10. Bloggen met JCE**

Bij het bloggen met joomla of een ander blog extensie als bijvoorbeeld K2 is de positie van de afbeelding al van te voren vast gelegd. Met behulp van JCE kun je ook een mooie blogsite maken.

• Van te voren maken we het een ander op om bijvoorbeeld een randje om een afbeelding te plaatsen.

Open daartoe template.css of default.css en plaats daar onderaan de volgende code :

```
img.image-border {
    border: 1px solid #e5e5e5;
    padding: 3px;
}
.fluid-center{
    max-width: 100%;
    display: block;
   margin: 10px auto 15px;
}
.fluid-left{
    max-width: 50%;
    display: inline-block;
    float: left;
   margin: 5px 10px 5px 0px;
}
.fluid-right{
    max-width: 50%;
    display: inline-block;
    float: right;
   margin: 5px 0px 5px 10px;
}
```

• Herhaal bovenstaande ook in editor.css

Ga naar profielen tekstverwerker in Plug-in parameters-->Afbeeldingsbeheer -->Klassen, typ daarin: *image-border* 

Bij het invoegen van een afbeelding kun je via **Afbeeldingsbeheer** --> **Geavanceerd** nog bij **Stijlen** besluiten om die links, gecentreerd of rechts te laten komen.

Op deze manier kun je zelf bepalen waar je de afbeeldingen in de blog artikelen wilt hebben.

| Afbeeldingbeheer |                              |  |  |  |  |  |
|------------------|------------------------------|--|--|--|--|--|
| Afbeelding       | Rollover Geavanceerd         |  |  |  |  |  |
| Stijl            |                              |  |  |  |  |  |
| Klasse lijst     |                              |  |  |  |  |  |
| Klassen          | Niet ingesteld<br>jcepopup   |  |  |  |  |  |
| Titel            | jcetooltip                   |  |  |  |  |  |
| Id               | caption<br>system-pagebreak  |  |  |  |  |  |
| Taalrichting     | list-arrow                   |  |  |  |  |  |
| Taalcode         | image-border<br>fluid-center |  |  |  |  |  |
| P Bestandsb      | fluid-left fluid-right       |  |  |  |  |  |

| Afbeeldingbe | eheer                   |
|--------------|-------------------------|
| Afbeelding   | Rollover Geavanceerd    |
| Stijl        |                         |
| Klasse lijst | <b>v</b>                |
| Klassen      | image-border fluid-left |
| Titel        |                         |
| Id           |                         |
| Taalrichting | Niet ingesteld          |
| Taalcode     |                         |
| Bestands     | browser                 |

*image-border* staat nu al <u>standaard</u> ingesteld bij **Klassen** klik nu op *fluid-left* in **Klasse lijst**, de spatie wordt automatisch toegevoegd.

De afbeelding wordt nu links uitgelijnd, probeer de andere opties ook eens uit.

De border kun je natuurlijk aanpassen in het css bestand

# **11.Templatebeheer**

Met de plug-in Templatebeheer kun je een sjabloon van de inhoud van een artikel maken.

Dat gaat als volgt:

- 1. Maak een nieuw artikel en plaats een afbeelding en tekst die je later ook in andere artikelen wilt later verschijnen en kunt aanpassen zonder dat de afbeeldingen verdwijnen.
- 2. Klik nu op de knop

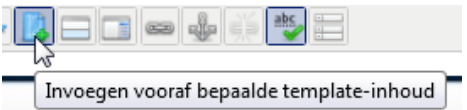

3. In het venster dat verschijnt klik op de knop

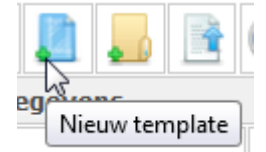

4. Vul hier een naam in hier *test-sjabloon* en selecteer template bij **Type**: *Template* 

| Create T | emplate       | ۲  |
|----------|---------------|----|
| Naam     | test sjabloon |    |
| Туре     | Snippet       |    |
|          | *             | ок |

- 5. Klik op OK
- 6. In het venster verschijnt nu de naam test-sjabloon en klik nu op Annuleer
- 7. Maak nu nieuw artikel en klik op de knop

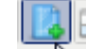

- 8. Selecteer in het venster test-sjabloon.html
- 9. Klik op Invoegen
- 10. De sjabloon wordt nu weergegeven in het nieuwe artikel.

Op deze manier kun je ook bepaalde fragmenten uit een artikel opslaan via **Templatebeheer**. Selecteer daartoe eerst de tekst of afbeelding en selecteer bij Type: **Snippet** Terugplaatsen gebeurd op dezelfde manier als bij Template.

# 12. Nieuw profiel aanmaken.

In het volgende voorbeeld maken we een nieuw profiel voor een frontend gebruiker.

Maak een nieuwe gebruikersgroep bv *blogger* aan en een gebruiker die je bepaalde rechten geeft.

In dit voorbeeld een gebruiker die artikelen maakt (blog) maar niet mag plaatsen. Dit gebeurt door een ander aangewezen gebruiker bv de beheerder.

- 1. Ga nu naar JCE, ga naar *Profielen tekstverwerker*.
- 2. Klik op Blogger of maak een nieuw profiel door op de knop nieuw te klikken.
- 3. Vul bij Gegevens een naam in en bij Beschrijving een profiel naam.
- 4. Haal bij **Toewijzing** het *vinkje* weg bij **Beheergedeelte**.
- 5. Haal het vinkje weg bij Alle Componenten en plaats een vinkje bij *Selecteer uit lijst* bij **Componenten.**
- 6. Zet nu een vinkje bij *Artikelen* en *Tags* in het oplichtende scherm. **Gebruikersgroep**
- 7. Wijs het profiel toe aan de geselecteerde gebruikersgroepen, in ons voor beeld *Blogger* en *Geregistreerd*
- 8. Gebruikers

Wijs het profiel toe aan de geselecteerde gebruikers, voeg hier een gebruiker(s) toe door onderaan op de knop **Voeg gebruikers toe.** 

### Weergave tekstverwerker

Onderstaande afbeelding geeft een werkbalk weer die alleen al voldoende is voor de gebruiker.

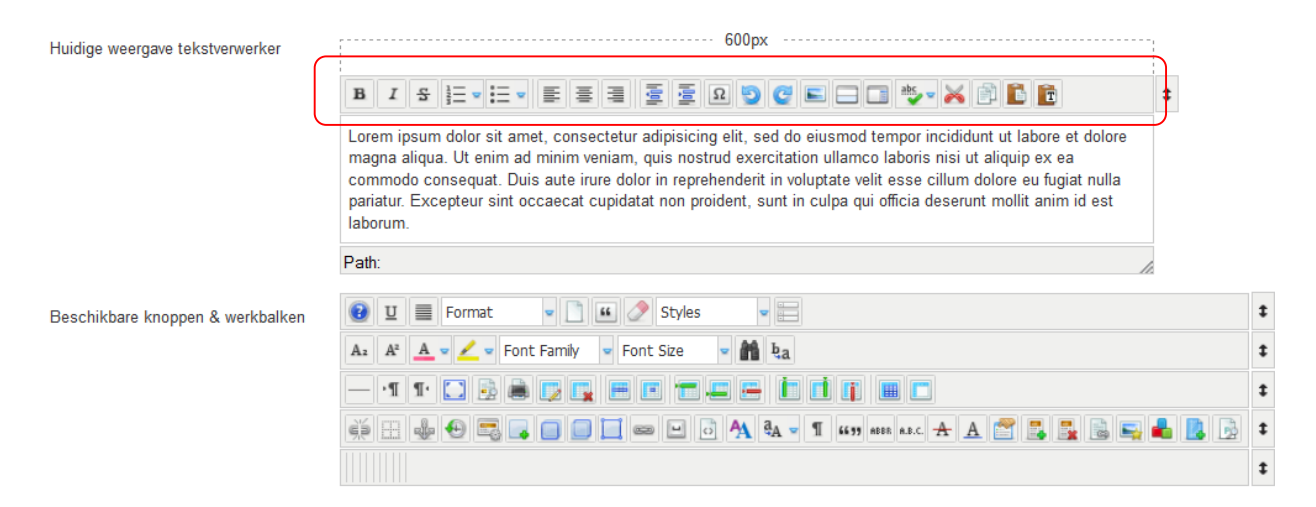

Onderaan het venster bij Aanvullende functies

Haal het vinkje weg bij Media ondersteuning

### Tekst verwerker Parameters

### Bestandsysteem

Pad bestandsmap: Vul daar het volgende in: *images/\$group/\$username* Voorbeeld: images/\$blogger/gebruikersnaam

**Noot:** de map images staat standaard in Joomla, \$group geeft de gebruikers groep *Blogger* weer met de \$username de naam van de *gebruiker*.

Op deze manier heeft deze gebruiker geen toegang tot de rest van de map images maar heeft een eigen map.

Vul bij tabblad Plug-in parameters bij **Afbeeldingbeheer** het zelfde in *images/\$group/\$username* (**images/\$blogger/gebruikersnaam**)

Bij **Afbeeldingbeheer** kun je veel instellingen aanpassen zodat je minimale **Afbeeldingbeheer** venster verkrijgt.

Op de volgende bladzijden kun je de instellingen overnemen.

| Instellingen      | Functies & weergave Tekstverwerker param                    | eters  | Plugin parameters    |   |            |
|-------------------|-------------------------------------------------------------|--------|----------------------|---|------------|
| Artikeleinden     | Afbeeldingbeheer<br>Standaard parameters                    |        |                      |   |            |
| Bestandsbrowser   | Pad bestandsmap                                             | image  | s/\$group/\$username |   | ]          |
|                   | Upload bestandsgrootte (KB)<br>Toegestane bestandsextensies | 1025   | =ipea.ipa.pna.aif    |   | De maximum |
| Klembord          | Bestandssysteem                                             | Niet   | ingesteld            | • |            |
|                   | Standaard waarden                                           |        |                      |   |            |
| Afbeeldingbeheer  | Alternatieve tekst                                          |        |                      |   | ]          |
|                   | Bovenmarge                                                  | Niet   | ingesteld            | • | 2          |
| Lijsten           | Rechter marge                                               | 7      |                      | • | 2          |
| abc 🗸             | Ondermarge                                                  | 5      |                      | • | 2          |
| Spellingscontrole | Linker marge                                                | Niet   | ingesteld            | • | 2          |
|                   | Rand inschakelen                                            | ) s    | a 🖲 Nee              |   |            |
|                   | Breedte rand                                                | 1      |                      | • | 2          |
|                   | Randstijl                                                   | geslo  | ten                  | - |            |
|                   | Randkleur                                                   | #0000  | 00                   |   | ÷          |
|                   | Uitlijning                                                  | Links  |                      | - |            |
|                   | Afmetingen altijd invoegen                                  | ) I    | a 💿 Nee              |   |            |
|                   | Stijl                                                       |        |                      |   |            |
|                   | Klassen                                                     | img-ro | unded                |   |            |
|                   | Titel                                                       |        |                      |   |            |

| Id                 |                |  |
|--------------------|----------------|--|
| Taalrichting       | Niet ingesteld |  |
| Afbeeldingskaart   |                |  |
| Lange beschrijving |                |  |

## Rechten

| Toon rollover tab                    | 🔵 Ja | Nee   |
|--------------------------------------|------|-------|
| Toon de tab geavanceerd              | 🔵 Ja | Nee   |
| Toon dimensie opties                 | 🔵 Ja | Nee   |
| Toon uitlijningsopties               | 🔵 Ja | Nee   |
| Toon marge opties                    | 🔵 Ja | Nee   |
| Toon rand opties                     | 🔵 Ja | Nee   |
| Uploaden                             | 🖲 Ja | O Nee |
| Map maken                            | 💿 Ja | O Nee |
| Map verwijderen                      | 🔾 Ja | Nee   |
| Map hernoemen                        | 🔵 Ja | Nee   |
| Map knippen/kopiëren/plakken         | 🔵 Ja | Nee   |
| Bestand verwijderen                  | 🔵 Ja | Nee   |
| Bestanden hernoemen                  | 🔘 Ja | Nee   |
| Bestand knippen/kopiëren<br>/plakken | ) Ja | O Nee |
| Inline uploaden                      | Ja   | O Nee |

## Na deze instellingen ziet het venster Afbeeldingbeheer er zo uit.

| Afbeeldingbeheer                             |                         |             | 0                                                                                                    |
|----------------------------------------------|-------------------------|-------------|----------------------------------------------------------------------------------------------------|
| Afbeelding                                   |                         |             |                                                                                                    |
| Eigenschappen                                |                         |             | Voorbeeld                                                                                                    |
| URL Alternatieve tekst                       |                         |             | Lorem ipsum<br>dolor sit amet,<br>consetetur<br>sadipscing<br>elitr, sed diam<br>nonumy eirmod tempor<br>invidunt ut labore et dolore<br>magna aliquyam erat, sed<br>diam voluptua. |
| 🗿 Bestandsbrowser                            |                         |             |                                                                                                    |
| Root (1 mappen, 0 bestanden)                 |                         |             |                                                                                                    |
| Mappen                                       | 🗆 🙀 🙀 Naam              |             | Gegevens                                                                                                    |
| <ul> <li>Root</li> <li>Jampledata</li> </ul> | sampledata     No files |             |                                                                                                    |
|                                              |                         | \$ Ververse | n 🗸 Invoegen 🛛 🛪 Annuleren                                                                                                    |

# **13. JCE Editor: Responsive Web Design Tips**

## 13.1 Automatische hoogte en breedte van afbeeldingen uitzetten

Tegenwoordig hebben we **Responsive Web Design**, daarbij moet je zorgvuldig zijn bij het gebruik van inline afmetingen van afbeeldingen.

**JCE Editor** voegt standaard inline afmetingen toe aan de breedte en hoogte van afbeeldingen. Dit werkt niet goed in combinatie met kleine schermen zoals van smartphones en met een CSS override kun je deze inline afmetingen niet overrulen.

Met deze instelling kun je afbeeldingen krijgen die geforceerd worden en zo te groot en/of breed zijn voor de device waar ze op getoond worden.

Het uitschakelen van automatische afmetingen volg de volgende stappen:

Componenten -> JCE tekstverwerker -> Profielen -> Default (or other profile) -> Plugin Parameters -> Afbeeldingbeheer

```
Afmetingen altijd invoegen 🕥 Ja 💿 Nee
```

Kies hier de optie Nee en klik boven op de groene Opslaan knop.

Plaats nu de volgende code aan het einde in je *template.css* bestand bijvoorbeeld: templates/mijn\_template/css/template.css **Noot:** in sommige templates staat *default.css* ipv. *template.css* 

```
img.responsive {
    max-width : 100%;
    height : auto;
}
```

Leeg nu je browser cache.

Wanneer deze optie op nee gezet is dan houden de afbeeldingen hun oorspronkelijke afmetingen en wordt er geen automatische hoogte en breedte meer meegegeven. Als je de afmetingen wilt aanpassen dan kun je er een css class aan meegeven en vervolgens de breedte in de stylesheet opgeven.

Het voordeel hiervan is dat je de afmeting kunt aanpassen voor de respectievelijke @media devices en hun responsive styling.

Als de oorspronkelijke afbeelding groter is dan opgegeven in de <div> van het artikel dan wordt de breedte procentueel op 100% gezet en de afbeelding naar verhouding aangepast voor smallere schermen waarop deze getoond wordt.

# 14. Icoontjes gebruiken in JCE

Je komt het vaak tegen op websites, zwart of in kleur.

Indien jce gebruikers de HTML-tag <i> wensen te gebruiken voor de weergave van icoontjes is het noodzakelijk om in de configuratie van de JCE-editor een aantal instellingen te controleren.

Vroeger werd de i-tag gebruikt voor de weergave van "italic" tekst. Maar tegenwoordig maak je gebruik je tags als

- <em> (emphasized text)
- <strong> (important text)
- <mark> (marked/highlighted text)
- <cite> (the title of a work)
- <dfn> (a definition term)

Indien de JCE-editor is ingesteld om de HTML-code te valideren, zal deze in HTML 4.01 de i-tag automatisch omzetten in <em>. Zet je de HTML-codering op HTML 5 zal de i-tag gewoon blijven staan. Je kan dit in JCE aanpassen via *Algemene configuratie tekstverwerker* 

| Controlepaneel                       |                    |            |   |
|--------------------------------------|--------------------|------------|---|
| Algemene configuratie tekstverwerker | Opruimen & Uitvoer |            |   |
| Profielen tekstverwerker             | -                  |            |   |
| Installeer toepassingen              | HTML valideren     | 🖲 Ja 🔵 Nee |   |
|                                      | Doctype            | HTML5      | • |

Dit kan van belang zijn voor de weergave van icoontjes die vaak de i-tag gebruiken. Bij "<u>Font</u> <u>Awesome</u>" gebruiken ze deze methode.

```
<i class="fa fa-anchor"></i>
```

bv: 🕹

Je kan ook altijd aanraden om in plaats van de i-tag, de span-tag te gebruiken. Dit werkt ook bij de HTML 4.01 validatie van je JCE-editor.

<span class="fa fa-anchor"></span>

Je krijgt dan het ankertje te zien: 🕹

Sommige icoontjes worden standaard aangeboden met span-element. Bij de <u>Glyphicons van</u> <u>Bootstrap</u> krijg je meteen de span-tag.

<span class="glyphicon glyphicon-folder-open"></span>

bv: 🖆

## Opgelet !

Bovenstaande icon-sets zijn niet altijd te gebruiken in Joomla. Sommige templates maken gebruik van eigen icoontjes.

De icoontjes van <u>Icomoon</u> worden standaard gebruikt in de JUI en kunnen dus altijd gebruikt worden. Controleer wel of je template gebruik maakt van het correcte JUI css-bestand. bijvoorbeeld in de Protostar template: *icomoon.less* 

<i class="icon-joomla" style="color: #df0000;"></i>

Bovenstaande syntax laat het joomla icoontje zien. Probleem is dat je de icoontjes niet ziet in het tekst bewerkings venster. Ik raad voor gemiddelde gebruiker de extensie **Fonticons** + aan deze is voor € 6,75 verkrijgbaar op <u>templateplaza.com</u> deze laat het icoontje zien in een venster. In het zip bestand zit een uitgebreide handleiding. (Engelstalig)

### **15. PRAKTIJK 1:** Een eigen custom stylesheet toevoegen aan het protostar template

Als je het Protostar template wilt gebruiken wat standaard met de Joomla! installatie wordt meegeleverd kun je een eigen **custom.css** stylesheet toevoegen.

De voordelen van een eigen stylesheet zijn:

- 1. Je hoeft geen aanpassing te doen in de **template.css**, dus hoef je je niet druk te maken over het door akkeren van een enorm grote stylesheet.
- 2. Wanneer je Joomla upgrade, dan zal de template.css van de standaard Protostar template overschreven worden. Alle gedane aanpassingen zijn verdwenen en je zult dan de nieuwe template.css die na de upgrade meegekomen is opnieuw moeten aanpassen met de gedane aanpassingen uit de oude template.css om je styling opnieuw te kunnen doorvoeren.
- 3. Wanneer je je eigen stylesheet aanmaakt dan is het "schoon" en georganisserd op de manier zoals jij dat wenst.
- 4. Als je de <link> tag op de juiste plaats in de index.php plaatst dan zullen de doorgevoerde stijlen uit de custom.css de specifieke stijlen van de template.css overschrijven oftewel overrulen.
- 5. Een class stijl aangemaakt in custom kun je ook gebruiken in het **editor.css** bestand in JCE.

Voor het aanmaken van een custom.css stylesheet, volg de onderstaande stappen.

**Stap 1:** Ga naar de installatiebestanden met behulp van FTP of gebruik de file manager van je hosting provider.

Stap 2: Open de map templates, kies daarna de map protostar.

**Stap 3: Kopieer** het oorspronkelijke index.php bestand en **hernoem** deze naar een logische naam zoals bijvoorbeeld index5-16-13.php

**Stap 4:** Open nu het index.php bestand in een teksteditor (bijvoorbeeld Notepad++ of Webuilder). Mogelijk moet je eerst het bestand downloaden naar je eigen systeem voordat je het kunt aanpassen. Na het aanpassen moet je het dan weer uploaden.

**Stap 5:** Zoek de volgende regels op in het php gedeelte in het bovenste gedeelte van het index.php bestand.

// Add Stylesheets
\$doc->addStyleSheet('templates/'.\$this->template.'/css/template.css');

Precies onder deze twee regels voeg je de volgende regel toe:

\$doc->addStyleSheet('templates/'.\$this->template.'/css/custom.css');

**Stap 6:** Maak nu een nieuw bestand aan in de teksteditor (bijvoorbeeld Notepad++ of Webuilder) Sla het document nu op en noem het **custom.css**. In dit bestand kun je alles stijlen wat je nu wilt. Daarvoor heb je wel enige kennis van css nodig.

Stap 7: Upload custom.css naar de css submap in templates/protostar.

Nu kun je je eigen styling aanmaken of een bestaande styling uit template.css overrulen door je eigen gespecificeerde css styling code in custom.css.

*Noot:* Denk er om! Als je Joomla upgrade zal het index.php bestand overschreven worden. Je moet dan opnieuw de aanpassingen doorvoeren in het nieuwe index.php bestand

## **16. PRAKTIJK 2:** Zowel een super administrator als een beheerder profiel maken

Als super administrator wil je natuurlijk alle knoppen (alle mogelijkheden) van JCE kunnen benutten. Met de beheerder van de website (degene die de content plaatst en beheerd) moet alleen de voor haar/hem JCE benodigde knoppen kunnen gebruiken. De overige knoppen zijn dan niet te zien voor de beheerder!

Standaard staat het "Default" profiel zodanig ingesteld zodat dit volledig door alle gebruikers van de website te gebruiken is. Dit profiel gaan we dus als eerste aanpassen zodat dit alleen door de super administrator in zijn volledigheid te gebruiken is.

- 1. Log in als super administrator
- 2. Ga naar: Componenten → JCE tekstverwerker → Profielen
- 3. Klik op de Default profiel
- 4. Zet bij het onderdeel Gebruikersgroep alle vinkjes, behalve die van Super Users, uit
- 5. Klik op de knop Opslaan & sluiten

Op dit moment kan uitsluitend de Super administrator allen knoppen van de JCEtekstverwerker gebruiken.

We gaan nu een profiel maken voor de manager met een beperkt aantal knoppen (mogelijkheden). We gebruiken hiervoor het reeds aanwezige "Front End" profiel en gaan deze aanpassen.

- 1. Log in als super administrator
- Ga naar: Componenten → JCE → Tekstverwerker → Profielen
- 3. Klik op de "Front End" profiel
- Verander de naam Front End in Beheerder en type in het veld Beschrijving Beheerder profiel
- 5. Zet ingeschakeld op Ja
- Bij Gebied zet een vinkje bij Beheergedeelte
- Bij Gebruikersgroep zet een vinkje bij de gewenste gebruiker(s) (bv. Auteur, Redacteur, Hoofdredacteur, behalve Super gebruikers)
- 8. Klik op de knop Opslaan & sluiten

| Controlepaneel |                            |                                                                                                    |
|----------------|----------------------------|----------------------------------------------------------------------------------------------------|
| Algemene       | Instellingen Functies & we | ergave Tekstverwerker parameters Plugin parameters                                                                           |
| configuratie   |                            |                                                                                                    |
| Profielen      | Gegevens                   |                                                                                                    |
| tekstverwerker |                            |                                                                                                    |
| Installeer     | Maaaa                      | Rehearder                                                                                                    |
| toepassingen   | NddITI                     | Deneerder                                                                                                    |
|                | Beschrijving               |                                                                                                    |
|                | Beheerder profiel          |                                                                                                    |
|                | Ingeschakeld               | Ja Nee                                                                                                    |
|                | Volgorde                   | 2 Sorteer op laatste •                                                                                                    |
|                | Toewijzing                 |                                                                                                    |
|                | Gebied                     | ✓ Website                                                                                                    |
|                | Apparaat                   | 🕑 Desktop 🕑 Tablet 🕑 Mobiel                                                                                                  |
|                | Componenten                | Alle componenten     Selecteer uit de lijst                                                                                  |
|                |                            | 🔲 akeeba                                                                                                    |
|                |                            | Ajax interface                                                                                                    |
|                |                            | Advertenties                                                                                                    |
|                |                            | Categorieën                                                                                                    |
|                |                            | Contactpersonen                                                                                                    |
|                |                            |                                                                                                    |
|                |                            | Artikelen                                                                                                    |
|                |                            |                                                                                                    |
|                | Gebruikersgroep            | Adheen Inhoudsoeschiedenis Alles Schakelen                                                                                   |
|                | Gebruikersgroep            | Artikeen Inhoudsoeschiedenis Alles Schakelen                                                                                 |
|                | Gebruikersgroep            | Artikeen Inhoudsoeschiedenis Alles Schakelen  IManager IAdministrator                                                        |
|                | Gebruikersgroep            | Artikeen  Inhoudsoeschiedenis  Alles Schakelen  IManager  IAdministrator IRegistered                                         |
|                | Gebruikersgroep            | Artikeen  Inhoudsoeschiedenis  Alles Schakelen  IManager  IAdministrator IRegistered IAuthor                                 |
|                | Gebruikersgroep            | Artiseen  Inhoudsoeschiedenis  Alles Schakelen  IManager  IAdministrator  IRegistered  IAuthor  IRegistered                  |
|                | Gebruikersgroep            | Artiseen       Inhoudsoeschiedenis       Alles Schakelen       I  Manager       I  Administrator       I  Registered       I |

We gaan nu de gewenste knoppen instellen.

a) Klik op de Tab: Functies & weergave

Ik wil dat de "Beheerder" alleen maar de basis mogelijkheden van de tekstverwerker kan gebruiken.

Ik sleep dan ook twee gehele rijen met knoppen naar onder zodat ik in eerste instantie een aantal basis knoppen overhoud.

| 600px                                                                                                    |    |
|----------------------------------------------------------------------------------------------------|----|
| [Toggle Editor]                                                                                                    | 1  |
|                                                                                                    | \$ |
| Lorem ipsum dolor sit amet, consectetur adipisicing elit, sed do eiusmod tempor incididunt ut labore et dolore magna aliqua. Ut enim ad minim veniam, quis nostrud exercitation ullamco laboris nisi ut aliquip ex ea commodo consequat. Duis aute irure dolor in reprehenderit in voluptate velit esse cillum dolore eu fugiat nulla pariatur. Excepteur sint occaecat cupidatat non proident, sunt in culpa qui officia deserunt mollit anim id est laborum. |    |
| Path:                                                                                                    |    |
| Beschikbare knoppen & werkbalken                                                                                                    |    |
| 🚺 🔂 🔠 🕂 6577 ABER R.C. 🛧 🛕 🚰 🧶 🚎 📼 💽 🥸 🗸 🗔                                                                                                    | \$ |
| 😹 🖹 📴 🖬 ba 🚊 🔄 = : :: = = 🕩 🖸 🖉 — Ar Ar 8 ビ 🔳 😼                                                                                                    | t  |
|                                                                                                    | \$ |
| A v / v Font Family v Font Size v                                                                                                    | \$ |
|                                                                                                    | \$ |
|                                                                                                    | \$ |
|                                                                                                    | \$ |

Daarna sleep is bepaalde onderdelen naar boven (bv. knippen en plakken) en andere weer naar beneden (bv. nieuw document).

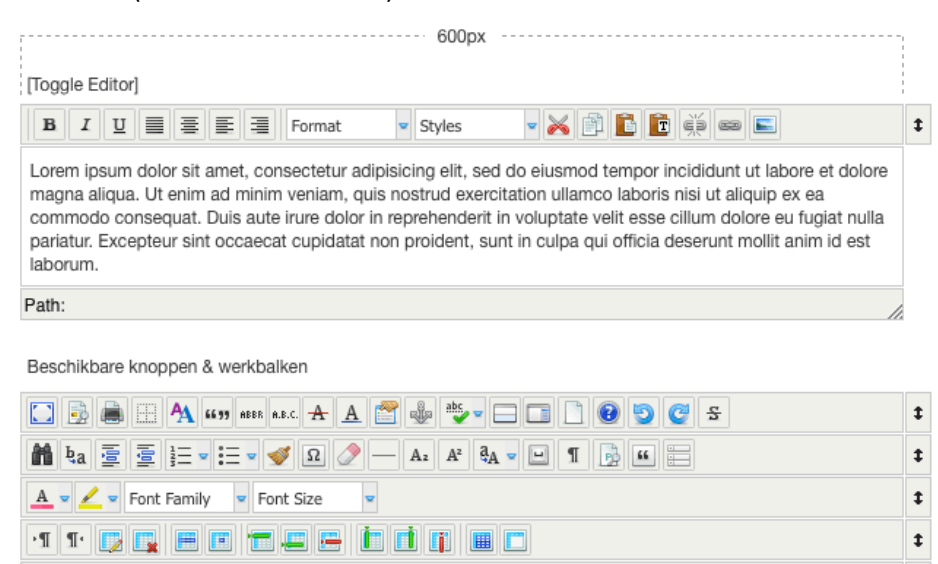

Als het klaar is klik op de knop [Opslaan & sluiten]

🕘 🗔 🔲 🛄 🖻 🗟 🛼 🗏

‡ ‡ ‡ Je komt nu terug in het overzicht van al de profielen en ziet nu dat het profiel "Beheerder" aan staat. Als de beheerder (bv. Author, Editor, Publisher, Manager, Administrator) nu inlogt dan kan deze uitsluitend de volgende knoppen in JCE gebruiken.

| B | I | <u>U</u> |  | ≣ |  | 1 | Format |  | • | $\gtrsim$ | ß | Ē | Ī | ě | 63 |  |  |
|---|---|----------|--|---|--|---|--------|--|---|-----------|---|---|---|---|----|--|--|
|---|---|----------|--|---|--|---|--------|--|---|-----------|---|---|---|---|----|--|--|

Maar we zijn nog niet klaar. Elke knop kent diverse opties en ik wil niet niet dat alle opties van de diverse knoppen voor de beheerder beschikbaar zijn.

We gaan nu de parameters van de gewenste knoppen instellen.

a) Klik op de Tab: Plug-in parameters

De volgende knoppen of verzameling van knoppen zijn nu aan te passen.

De onderdelen "Keuzelijst" en "Klembord" zijn mijns inziens prima en deze behoeven geen aanpassing. Afbeeldingbeheer

Afbeelding

URL

Eigenschappen

Alternatieve tekst

Link

Dimensies

Rollover

x

Het onderdeel "Afbeeldingsbeheer" wil ik wel aanpassen.

Afbeeldingsbeheer heet 3 tabs (Afbeelding | Rollover | Geavanceerd). Ik wil dat de Beheerder alleen de tab Afbeelding kan gebruiken.

- 1) Klik op het onderdeel "Afbeeldingsbeheer"
- 2) Scrol naar het onderdeel "Rechten"
- 3) Vink "Nee" aan bij "Toon rollover tab" en bij "Toon de tab geavanceerd"
- 4) Klik op de knop [Opslaan & sluiten]

Ook wil ik het onderdeel "Link" aanpassen. Link heeft 3 tabs (Link | Geavanceerd | Pop-ups). Ik wil dat de Beheerder alleen de tab "Link" kan gebruiken.

- 1) Klik op het onderdeel "Link"
- 2) Scrol naar onder tot het onderdeel Links
- 3) Vink de volgende opties uit;
  - a. K2 Links for JCE Link
  - b. JCE Mediabox pop-ups
  - c. Pop-up venster
  - d. Zoeken links
- 4) Klik op de knop [Opslaan & sluiten]

KLAAR!

| n de tab gea        | avanceerd"              |      |
|---------------------|-------------------------|------|
|                     | Rechten                 |      |
| bs (Link  <br>e tab | Toon rollover tab       | Ja   |
|                     | Toon de tab geavanceerd | ) Ja |
|                     | Toon dimensie opties    | ) Ja |
|                     | Toon uitlijningsopties  | ا ا  |
|                     |                         |      |

Geavanceerd

Proportion

Format

Klembord

**C** 

Link

Styles

Keuzelijst stijlen

Nee

Nee

Nee

Nee

Keuzelijst formaat

Ă 🖻 🖻 🖻

Afbeeldingbeheer

| Link Geavanceerd Pop-ups |            |
|--------------------------|------------|
| URL                      | 📑 🛃        |
| Tekst                    |            |
| Links                    |            |
| Zoeken                   | 🔎 Zoeken 🎡 |
| 🔹 🔳 Contactpersonen      |            |
| Artikelen                |            |
| 💌 🗁 Menu                 |            |
| 📧 🧉 Weblinks             |            |
|                          |            |

# **17. PRAKTIJK 3: Het Exporteren / Importeren van JCE profielen**

In hoofdstuk 16 van deze handleiding hebben we een paar profielen gemaakt te weten het superadministrator profiel en het beheerder profiel.

Als je meerdere websites maakt is het makkelijk om deze gedefinieerde profielen ook in de andere websites te gaan gebruiken. Dit kan door deze profielen naar een bestand te exportteren en later dit bestand in een andere website waarin JCE is geïnstalleerd te gaan importeren. Dit scheelt je eleke keer heel veel werk. Maar hoe doen we dit!

#### **Exporteren**

1) Log in via de administrator en ga naar Componenten  $\rightarrow$  JCE Tekstverwerker  $\rightarrow$  Profielen

| 🕱 Systeem - Gebru                                         | ikers - Menu's - Inhoud -                               | Componenten - Exten                              | sies - Help -                                  |
|-----------------------------------------------------------|---------------------------------------------------------|--------------------------------------------------|------------------------------------------------|
| JCE Administra                                            | tie :: Profielen tekstverwe<br>Bewerken 🕒 Kopie 土 Expor | Advertenties                                     | Depubliceren 🗶 Verwijderen                     |
| Controlepaneel<br>Algemene configuratie<br>tekstverwerker | Bericht<br>Profiel 'Beheerder' opgeslagen               | JCE tekstverwerker  Joomla! Update Nieuwsfeeds   | Controlepaneel Algemene configuratie Profielen |
| Profielen<br>tekstverwerker<br>Installeer                 | Zoeken                                                  | Postinstallatie berichten<br>Slim zoeken<br>Tags | Installeer toepassingen Importeer profiel ×    |
| toepassingen                                              | Naam                                                    | Verwijzingsbeheer<br>Zoeken<br>ZOO               | Status                                         |
|                                                           | Super Administrator<br>Superadministrator profiel       |                                                  | 0                                              |
|                                                           | Beheerder<br>Beheerdersprofiel                          |                                                  | Ø                                              |
|                                                           | Blogger Simple Blogging Profile                         |                                                  | 0                                              |
|                                                           | Mobile<br>Sample Mobile Profile                         |                                                  | 0                                              |

We zien hier dat er 2 profielen (Super Administrator en Beheerder) actief zijn.

2) Selecteer zowel het profiel Super Administrator en Beheerder door deze aan te vinken en klik op de knop [Exporteren].

| 🕱 Systeem Gebrui                                          | ikers • Menu's • Inhoud • Componenten • Extensies • Help •                |        |
|-----------------------------------------------------------|---------------------------------------------------------------------------|--------|
| JCE Administrat                                           | tie :: Profielen tekstverwerker                                           |        |
| 🕀 Nieuw 🚺 🗹                                               | 🖇 Bewerken 🖸 Kopie 🛃 Exporteren 🗸 Publiceren 🔇 Depubliceren 🗶 Verwijderen |        |
| Controlepaneel<br>Algemene configuratie<br>tekstverwerker | Bericht<br>Profiel 'Beheerder' opgeslagen                                 |        |
| Profielen<br>tekstverwerker<br>Installeer                 | oeken X Clear Importeer profiel                                           | ×      |
| toepassingen                                              | 🗋 Naam                                                                    | Status |
|                                                           | Super Administrator<br>Superadministrator profiel                         | ø      |
|                                                           | Beheerder<br>Beheerdersprofiel                                            | Ø      |
|                                                           | Blogger<br>Simple Blogging Profile                                        | 0      |
|                                                           | E Mobile<br>Sample Mobile Profile                                         | •      |

Gevraagd wordt nu op het jcs\_profile\_xxxx\_xx\_xx.xml bestand op te slaan.

 Selecteer "Bestand opslaan" en klik op de knop [ OK ].
 Je kan het bestand opslaan daar waar je wil dat het moet komen te staan, ook kan je later de bestandsnaam als je dit wenst aanpassen.

Het Exporteren is nu klaar.

#### Importeren

Het importeren is nog eenvoudiger dan het exporteren.

1) Log in via de administrator en ga naar Componenten  $\rightarrow$  JCE Tekstverwerker  $\rightarrow$  Profielen

| 🕱 Systeem <del>-</del> Gebr                  | ruikers - N | 1enu's - Inhoud -                        | Componenten - | Extensies - He    | elp 🗝         |        | Bentodemo      | r 🗘     |
|----------------------------------------------|-------------|------------------------------------------|---------------|-------------------|---------------|--------|----------------|---------|
| JCE Administra                               | atie :: Pro | fielen tekstverwe                        | rker          |                   |               |        | ool 🐹          | omla    |
| Nieuw                                        | Bewerken    | 🗅 Kopie 土 Export                         | eren Vublicer | en 8 Depubliceren | X Verwijderen |        |                | 🕑 Help  |
| Controlepaneel<br>Algemene<br>configuratie   | Zoeken      |                                          | Q Zoeken      | Clear Importeer p | orofiel       | ×      | Bladeren 🕇 Imp | orteren |
| tekstverwerker<br>Profielen                  |             | Naam                                     |               |                   |               | Status | Volgorie 🔺 🜩   | ld      |
| tekstverwerker<br>Installeer<br>toepassingen | •           | Default<br>Default Profile for all users |               |                   |               | Θ      | • 1            | 1       |
|                                              | I 🗆         | Front End<br>Sample Front-end Profile    |               |                   |               | •      | 2              | 2       |
|                                              | •           | Blogger<br>Simple Blogging Profile       |               |                   |               | •      | 3              | 3       |
|                                              | I 🗆         | Mobile<br>Sample Mobile Profile          |               |                   |               | 0      | 4              | 4       |
|                                              |             |                                          |               |                   |               |        |                |         |

2) Klik op de knop [ Bladeren ] selecteer het geëxporteerde bestand (jcs\_profile\_xxxx\_xx\_xx\_xx)) en klik op de knop { Importeren ].

Je ziet nu dat de 2 profielen "Super Administrator" en "Beheerder" zijn toegevoegd.

 Door de status op publiceren te zetten en de status van het Default profiel te de-publiceren werkt alles zoals gewenst.

| JCE Administratie :: Profielen tekstverwerker |          |                                                   |                |                            |        | 🔀 Joomla!'              |
|-----------------------------------------------|----------|---------------------------------------------------|----------------|----------------------------|--------|-------------------------|
| Nieuw                                         | Bewerken | 🗅 Kopie 土 Exporteren                              | ✓ Publiceren S | Depubliceren X Verwijderen |        | Help                    |
| Controlepaneel<br>Algemene<br>configuratie    | Zoeken   | Q 2                                               | Zoeken 🗱 Clear | Importeer profiel          | ×      | Q Bladeren 🕈 Importeren |
| tekstverwerker<br>Profielen                   |          | Naam                                              |                |                            | Status | Volgorde 🔺 🗢 Id         |
| tekstverwerker<br>Installeer<br>toepassingen  | • •      | Default<br>Default Profile for all users          |                |                            | Ø      | • 1 1                   |
|                                               | I 🗆      | Super Administrator<br>Superadministrator profiel |                |                            | 0      | ▲ ♥ 1 5                 |
|                                               | i 🗆      | Front End<br>Sample Front-end Profile             |                |                            | •      | 2 2                     |
|                                               | I 🗆      | Beheerder<br>Beheerdersprofiel                    |                |                            | •      | ▲ ¥ 2 6                 |
|                                               | i 🗆      | Blogger<br>Simple Blogging Profile                |                |                            | •      | ▲ ♥ 3 3                 |
|                                               | •        | Mobile<br>Sample Mobile Profile                   |                |                            | •      | ▲ 4 4                   |
|                                               |          |                                                   |                |                            |        |                         |

KLAAR!

# **18. PRAKTIJK 4: JCE Plug-in "File Manager" hoe en wat!**

In dit hoofdstuk wordt het gebruik van de JCE plug-in File Manager uiteengezet. Als deze plug-in is geïnstalleerd dan kan met JCE zeer eenvoudig een document aan een link worden gekoppeld. Dit kan een Word document (.docx) zijn of een PDF document (.pdf), maar het kan ook een Excel (.xlsx), PowerPoint (.pptx) of onder andere een zipbestand (.zip) zijn.

## 18a. Installatie File Manager

Ik ga ervan uit dat JCE reeds is geïnstalleerd, in onderstaande afbeelding is te zien welke knoppen standaard aanwezig zijn. Hoe gaan we nu de JCE File Manager daaraan toevoegen.

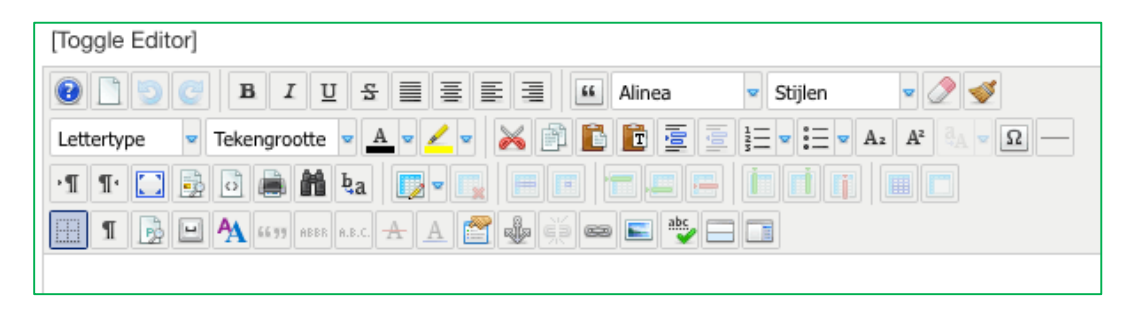

**Stap 1)** Download via de website van JCE (<u>https://www.joomlacontenteditor.net/</u>) de plug-in File Manager.

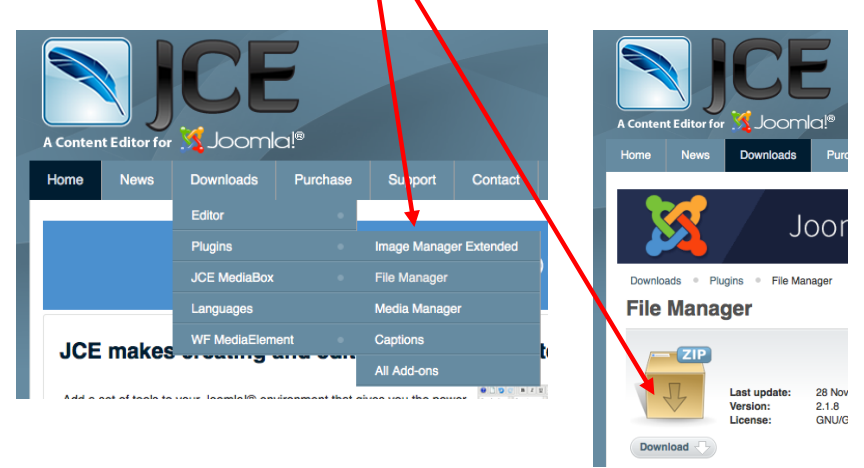

Stap 2) Ga via de administrator naar: Componenten  $\rightarrow$  JCE tekstverwerker $\rightarrow$  Installeer toepassing.

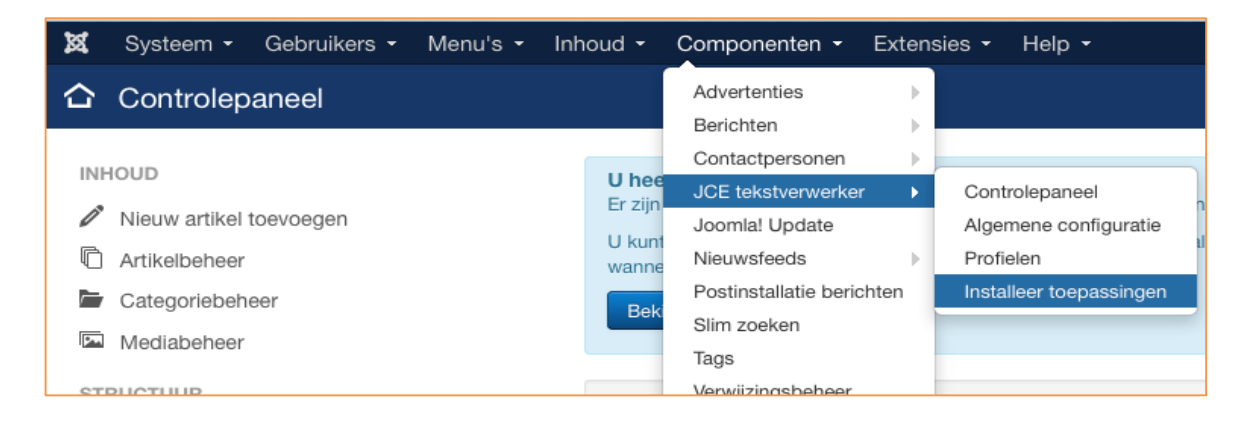

**Stap 3)** Klik op de knop [Bladeren ], selecteer het gedownloade bestand "jce\_filemanager\_218.zip" en klik op de knop [Installeer pakket ].

1

| JCE Administratie                                         | :: Installeer toepassingen                                              |
|-----------------------------------------------------------|-------------------------------------------------------------------------|
| X Deïnstalleer                                            |                                                                         |
| Controlepaneel<br>Algemene configuratie<br>tekstverwerker | Installeer                                                              |
| Profielen tekstverwerker                                  |                                                                         |
| Installeer toepassingen                                   | Selecteer een pakketbestand of vul het volledige pad naar een pakketbes |
|                                                           | jce_filemanager_218.zip x Q Bladeren 1 Installeer pakket                |

### Te zien is nu dat de JCE File Manager is geïnstalleerd.

| JCE Administratie ::                    | Installeer toepassingen                                                           |                   |                  |
|-----------------------------------------|-----------------------------------------------------------------------------------|-------------------|------------------|
| X Deïnstalleer 1 Updates                |                                                                                   |                   |                  |
| Controlepaneel<br>Algemene configuratie | Installeer                                                                        |                   |                  |
| Profielen tekstverwerker                |                                                                                   |                   |                  |
| Installeer toepassingen                 | Selecteer een pakketbestand of vul het volledige pad naar een pakketbestand of ma | p op de server in |                  |
|                                         | /home/riqe/domains/riqetiq.//public_html/tmg Q Bladeren 🕈 Installeer pakket       |                   |                  |
|                                         | Deïnstalleer                                                                      |                   |                  |
|                                         | Salaataar taanaasiinaan am ta yaxujidaran                                         |                   |                  |
|                                         |                                                                                   |                   |                  |
|                                         | Plugins Extensies Talen Gerelateerde Joomla! extensies                            |                   |                  |
|                                         | Naam                                                                              | Versie            | Datum            |
|                                         | Bestandsbeheer                                                                    | 2.1.8             | 28 November 2014 |
|                                         |                                                                                   |                   |                  |

Als we nu kijken bij de tekstverwerker als we een nieuw artikel willen plaatsen dan is te zien dat de knop File Manager is toegevoegd.

| [Toggle Editor]                                             |
|-------------------------------------------------------------|
| ① ① ② ② B I U S ■ Ξ Ξ ■ ④ Alinea ▼ Stijlen ▼ 2 ♥            |
| Lettertype 💌 Tekengrootte 💌 🔺 🗸 🗸 🗸 🖉 🚺 🛅 🔄 🔄 👌 🛨 🖬 🗛 🖉 Ω — |
|                                                             |
| 🖽 1 📴 🖃 🗛 66 77 ABER A.B.C. 🛧 🗚 🖀 🎥 🙀 🛱 🚥 ⊑ 🌺 🗖 🖬 🗟         |
|                                                             |

## 18b. Gebruik File Manager

Casus: We hebben op onze computer een document (Test.pdf) staan dat we op de website willen plaatsen. We maken een artikel, plaatsen hierin een tekst en van deze tekst worden de woorden "hier lezen" een link. Als op deze link wordt geklikt opent op de website het document "Test.pdf".

Stap 1) Open een nieuw artikel (of pas een bestaand artikel aan), plaats aldaar de gewenste tekst.

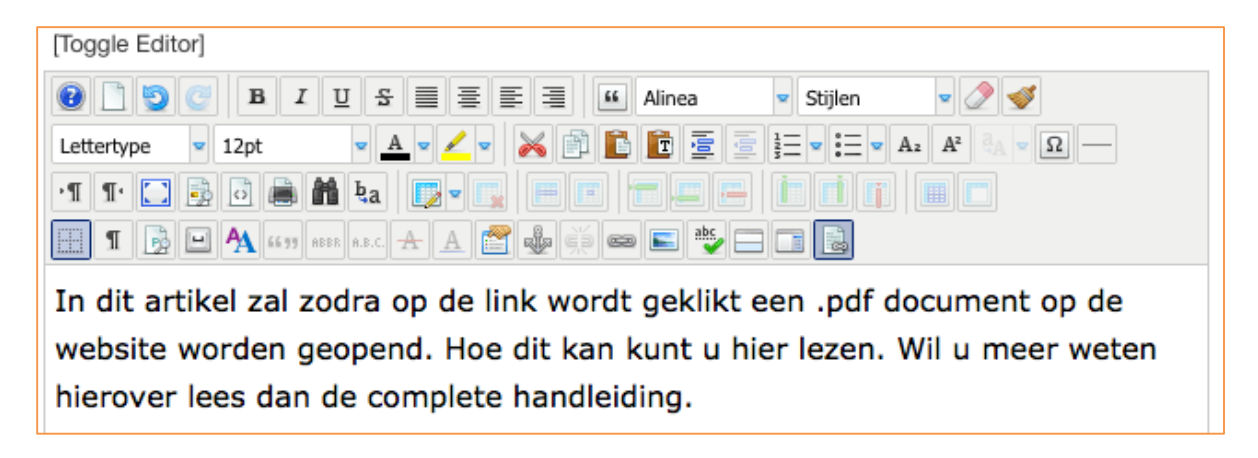

**Stap 2)** Selecteer de tekst "hier lezen" en klik op de knop File Manager.

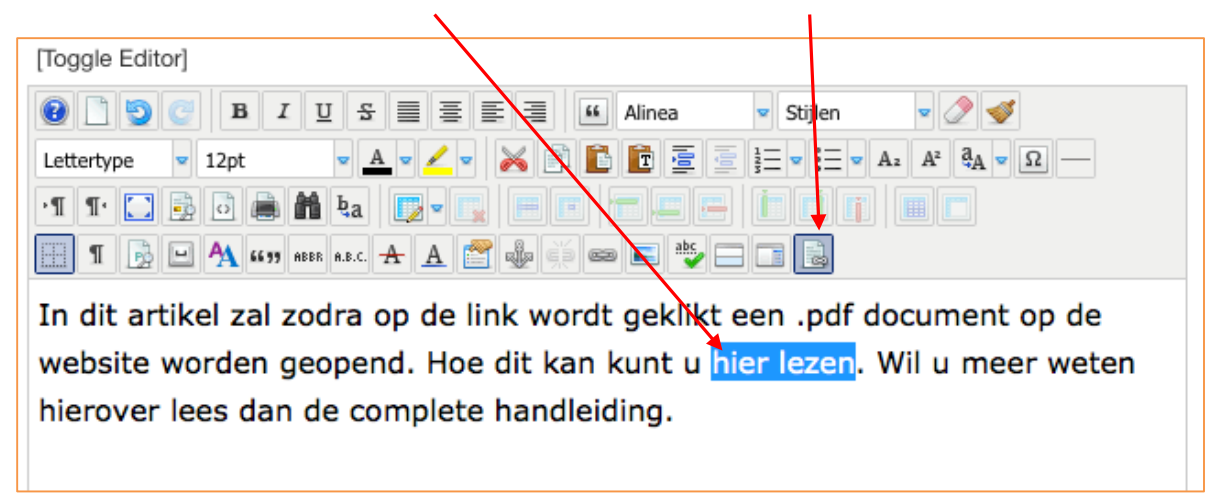

Stap 3) Klik in het venster "Bestandsbeheer" op de knop [ Downloaden ].

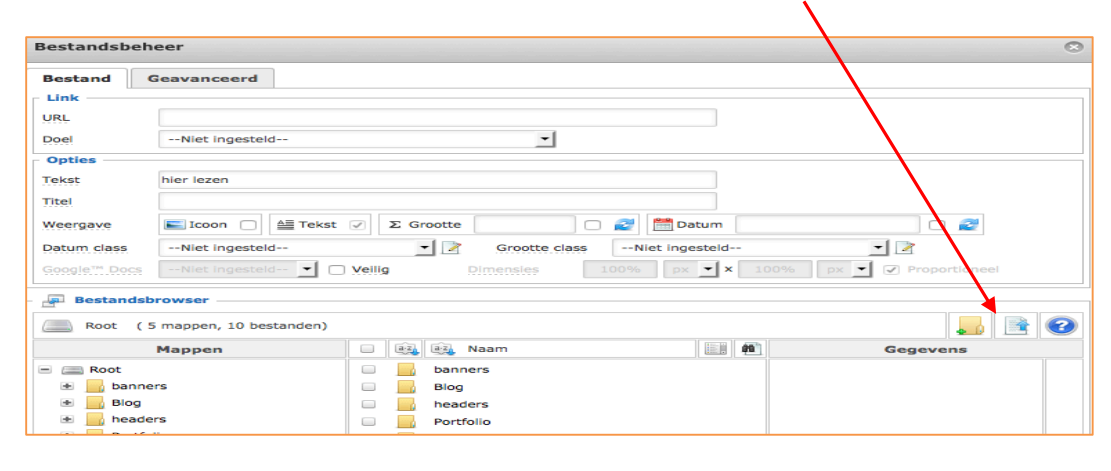

Stap 4) Sleep het bestand "Test.pdf" in het Upload venster en klik op de knop [ Upload ].

| Upload                  | ۲                | Upload           | 0               |
|-------------------------|------------------|------------------|-----------------|
| Sleep bestanden hier na | artoe            | Test.pdf         | 7 КВ 重 🗶        |
| P Bladeren t            | Upload × Sluiten | P Bladeren   † U | pload × Sluiten |

Nu is te zien dat het bestand "Test.pdf" aan het bestandsbeheer is toegevoegd.

**Stap 5)** Klik op (selecteer) het bestand "Test.pdf", stel (selecteer) het doel in op "Open in nieuw venster" en klik op de knop [Invoegen].

| Bestandsbeh                                                                                                    | eer                    |                                       |                    |              |                                 | 8        |
|----------------------------------------------------------------------------------------------------|------------------------|---------------------------------------|--------------------|--------------|---------------------------------|----------|
| Bestand                                                                                                    | Geavanceerd            |                                       |                    |              |                                 |          |
| Link                                                                                                    |                        |                                       |                    |              |                                 |          |
| URL                                                                                                    | images/Test.pdf        |                                       |                    |              |                                 |          |
| Doel                                                                                                    | Open in nieuw venste   |                                       | -                  |              |                                 |          |
| Opties                                                                                                    |                        |                                       |                    |              |                                 |          |
| Tekst                                                                                                    | hier lezen             |                                       |                    |              |                                 |          |
| Titel                                                                                                    |                        |                                       |                    | _            |                                 |          |
| The state of the state of the s |                        |                                       |                    | 20           | - ~                             |          |
| Weergave                                                                                                    | Icoon 📄 🚔 Tek          | st $\checkmark$ $\Sigma$ Grootte 6.83 | КВ                 | Datum 24/0   | 08/2015, 20:48                  |          |
| Datum class                                                                                                    | Niet ingesteld         | 🗾 🗾 🦉 🤤                               | ootte classNiet    | t ingesteld  | <u> </u>                        |          |
| Google™ Docs                                                                                                    | Niet ingesteld 🔻       | Veilig Dimer                          | sles 100%          | рх 🔻 X 10    | 00% px 🔽 🗹 Proportionee         |          |
| Bestandsb                                                                                                    | rowser                 |                                       |                    |              |                                 |          |
| Root (5                                                                                                    | 5 mappen, 11 bestanden | )                                     |                    |              |                                 |          |
|                                                                                                    | Mappen                 | 🗆 🚉 🚉 Naam                            |                    |              | Gegevens                        |          |
| = 🔳 Root                                                                                                    |                        | 🔲 🗐 batman-lov                        | lands.jpg          |              | Test                            | ×        |
| 🗉 🔤 banne                                                                                                    | rs                     | IMG_1805.                             | IPG                |              | pdf Bestand<br>Grootte: 6.83 KB |          |
| 🔹 📙 Blog                                                                                                    |                        | IMG_2235.                             | IPG                |              | Bewerkt: 24/08/2015, 20:48      |          |
| 速 📙 heade                                                                                                    | rs                     | 🔲 📄 joomla_bla                        | ck.png             |              |                                 |          |
| 🔹 📙 Portfo                                                                                                    | lio                    | 🔲 🛉 laibach.gif                       |                    |              |                                 | ×        |
| 🔹 📙 sampl                                                                                                    | edata                  | 🔲 🗐 logo-riqetic                      | .jpg               |              |                                 |          |
|                                                                                                    |                        | 🔲 🗐 partyplayp                        | und.jpg            | ·            |                                 | @        |
|                                                                                                    |                        | powered_b                             | y.png              | \            |                                 | 1        |
|                                                                                                    |                        | scherm.jpg                            |                    |              |                                 |          |
|                                                                                                    |                        | 🔲 🗐 Schermafb                         | elding2015-08-01om | 12.2         |                                 |          |
|                                                                                                    |                        | 🖌 🎴 rest.pdf                          |                    |              |                                 |          |
|                                                                                                    |                        |                                       | oon Alle 🔽         |              |                                 |          |
|                                                                                                    |                        |                                       |                    | ් Ververs    |                                 | nnuleren |
|                                                                                                    |                        |                                       |                    | 4. VEI VEI 3 | V Invoegen X A                  | maieren  |

Noot: Als u het bestand selecteert wordt aan u gevraagd of u de geselecteerde tekst "hier lezen" wil vervangen door de bestandsnaam, wilt u dit niet klik dan op de knop [No].

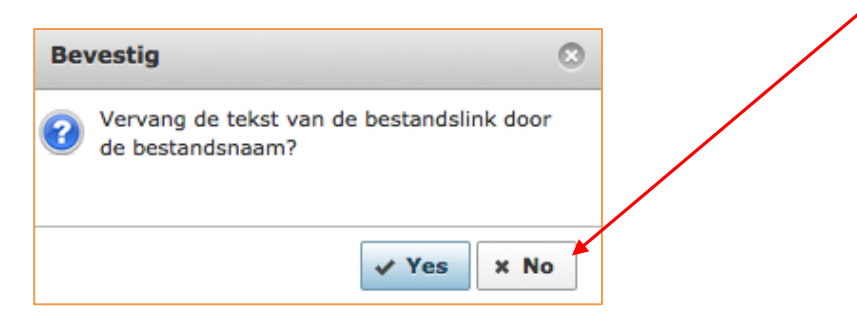

U kunt nu het artikel [ Opslaan & sluiten ].

Op de voorkant van de website kunt u nu uittesten of het gelukt is.

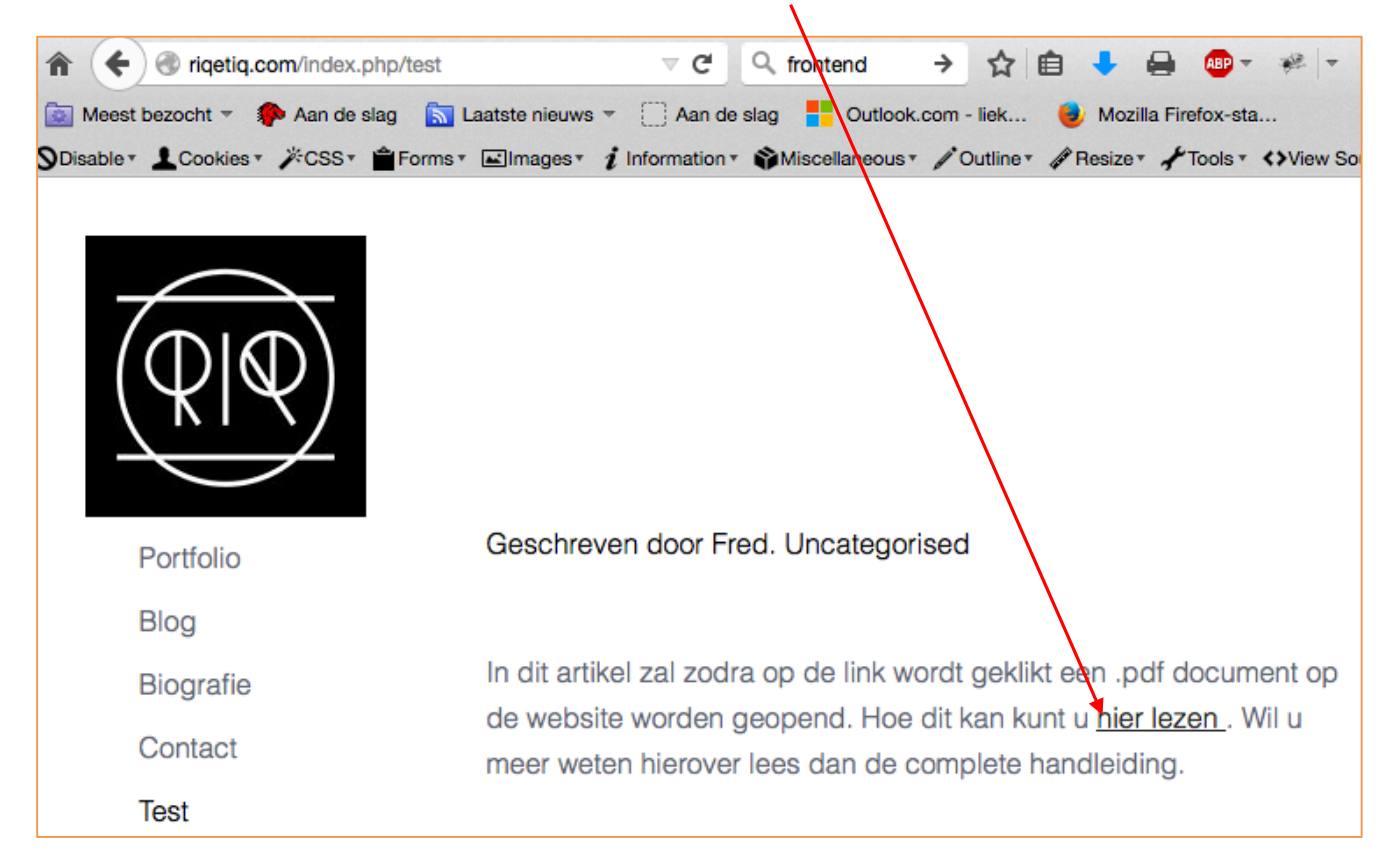

#### KLAAR!

Noot: Uiteraard zijn in het bestandsbeheer venster nog een aantal zaken in te stellen en kunt u aldaar een nieuwe map aanmaken en vooraf instellen in welke map u het bestand wenst te plaatsen op de server. Probeer het allemaal maar eens uit!

Tip: Lees ook de JCE standaard documentatie over de File Manager (Eng). https://www.joomlacontenteditor.net/support/documentation/26-file-manager

## **19. PRAKTIJK 5: JCE Plug-in "Media Manager" hoe en wat!**

In dit hoofdstuk wordt het gebruik van de JCE plug-in Media Manager uiteengezet. Als deze plug-in is geïnstalleerd dan kan met JCE zeer eenvoudig om in een document een media element te plaatsen. Dit kan bijvoorbeeld een Quicktime, Youtube, Vimeo, DivX, HTML5, etc. filmpje zijn.

### **19a. Installatie Media Manager**

Ik ga ervan uit dat JCE reeds is geïnstalleerd, in onderstaande afbeelding is te zien welke knoppen standaard aanwezig zijn. Hoe gaan we nu de JCE Media Manager daaraan toevoegen.

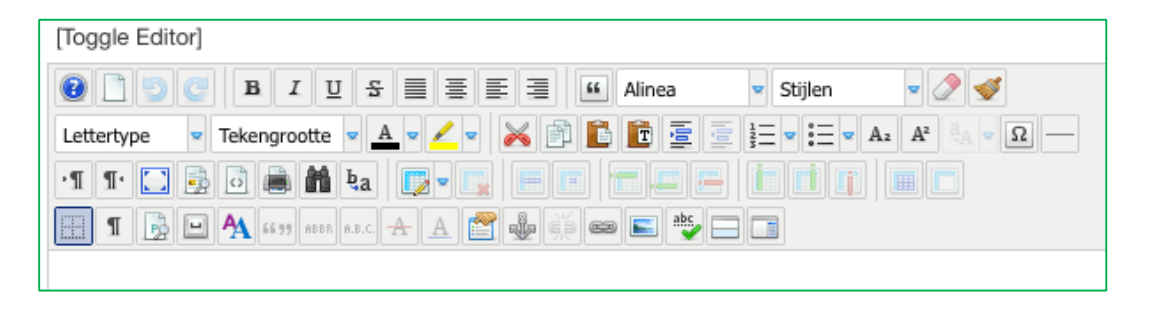

**Stap 1)** Download via de website van JCE (<u>https://www.joomlacontenteditor.net/</u>) de plug-in Media Manager.

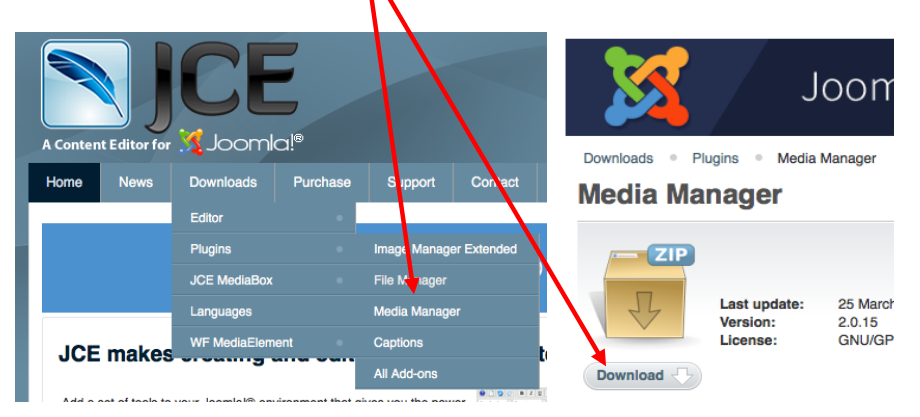

**Stap 2)** Ga via de administrator naar: Componenten  $\rightarrow$  JCE tekstverwerker $\rightarrow$  Installeer toepassing.

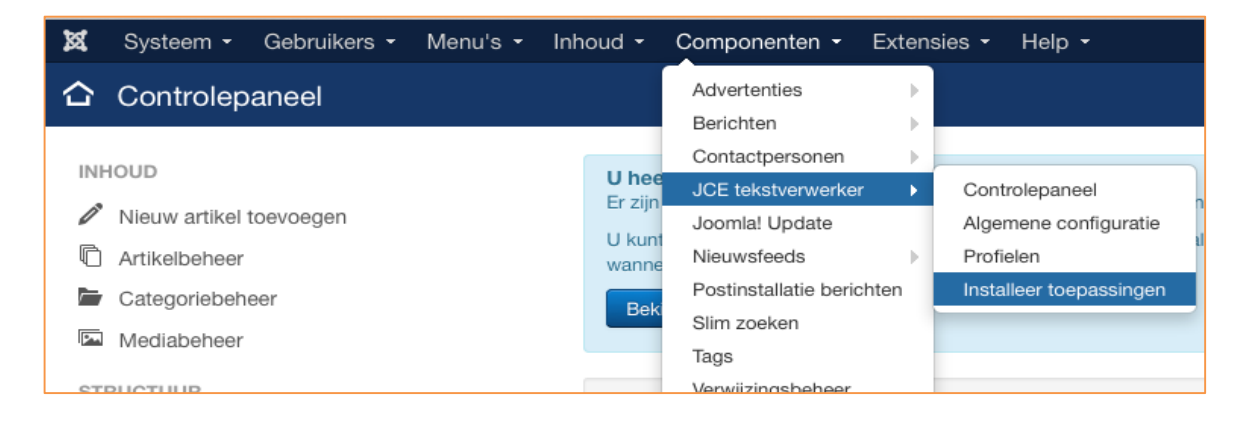

**Stap 3)** Klik op de knop [Bladeren ], selecteer het gedownloade bestand "jce\_mediamanager\_2015.zip" en klik op de knop [Installeer pakket ].

| JCE Adminis                                                  | stratie :: Installeer toepassing | en      |               |                     |
|--------------------------------------------------------------|----------------------------------|---------|---------------|---------------------|
| 🗙 Deïnstalleer 主 U                                           | Jpdates                          |         |               |                     |
| Controlepaneel<br>Algemene<br>configuratie<br>tekstverwerker | Installeer                       |         |               |                     |
| Profielen<br>tekstverwerker                                  | Selecteer een pakketbestand of   | vul het | volledige pad | naar een pakketbest |
| Installeer<br>toepassingen                                   | jce_mediamanager_2015.zip        | ×       | Q Bladeren    | Installeer pakket   |

1

Te zien is nu dat de JCE Media Manager is geïnstalleerd.

| JCE Administrat                                              | ie :: Installeer toepas <mark>s</mark> ingen                      |             |                     |
|--------------------------------------------------------------|-------------------------------------------------------------------|-------------|---------------------|
| X Deïnstalleer 1 Update                                      | S                                                                 |             |                     |
| Controlepaneel<br>Algemene<br>configuratie<br>tekstverwerker | Installeer                                                        |             |                     |
| Profielen<br>tekstverwerker                                  | Selecteer een pakketbestand of vul het volledige pad naar een     | pakketbesta | and of map op de se |
| Installeer                                                   | /home/riqe/domains/riqet/a.nl/public_html/tmg Q Bladeren 🕈 Instal | leer pakket |                     |
| Сераззінден                                                  | Deïnstalleer                                                      |             |                     |
|                                                              | Selecteer toepassingen om te verwijderen                          |             |                     |
|                                                              | Plugins Extensies Talen Gerelateerde Joomla! extensies            |             |                     |
|                                                              | Naam                                                              | Versie      | Datum               |
|                                                              | Bestandsbeneer                                                    | 2.1.8       | 28 November 2014    |
|                                                              | Mediabeheer                                                       | 2.0.15      | 25 March 2015       |

Als we nu kijken bij de tekstverwerker als we een nieuw artikel willen plaatsen dan is te zien dat de knop Media Manager is toegevoegd.

| [Toggle Editor]                                    |
|----------------------------------------------------|
| 😢 🗋 🕑 🕑 🖪 🛛 🖳 🕾 🧮 🖺 🖆 Alinea 💌 Stijlen 💌 🖉 🎺       |
|                                                    |
|                                                    |
| 📰 1 📴 🖃 🗛 6639 Abbr A.B.C. 🛧 🗛 🚰 🦓 🗳 🚥 📰 🖖 🗔 🗊 📓 🚼 |
|                                                    |

## 19b. Gebruik Media Manager

Casus: We hebben op onze computer een document (Test.pdf) staan dat we op de website willen plaatsen. We maken een artikel en plaatsen onder de tekst een Youtube filmpje.

Noot: Uiteraard kan je ook een zelfgemaakt filmpje die je op je computer hebt geplaatst uploaden. Dit uploaden gaat op dezelfde manier als bij de File Manager, kijk hoe dit te doen bij het vorige hoofdstuk (File Manager).

Stap 1) Open een nieuw artikel (of pas een bestaand artikel aan), plaats aldaar de gewenste tekst.

| [Toggle Editor]                                   |
|---------------------------------------------------|
| ① ② ② B I U S ≡ Ξ Ξ ▲ Alinea ▼ Stijlen ▼      ② ▼ |
|                                                   |
|                                                   |
| 1 📴 🖻 🐴 6677 ABBR A.B.C. 🛧 🗛 🚰 🤹 🤅 🚥 🖿 🛬 🗔 🖬 🗟 📕  |
| Hieronder staat een leuk dierenfilmpje.           |

Stap 2) Selecteer de tekst "hier lezen" en klik op de knop Med Manager.

| Stap 3) Selecteer in het venste | r "Mediabeheer" | de optie | "Youtube". |
|---------------------------------|-----------------|----------|------------|
|---------------------------------|-----------------|----------|------------|

| Mediabehe   | er                           |                            |            |                 | 0                                                                                                    |
|-------------|------------------------------|----------------------------|------------|-----------------|----------------------------------------------------------------------------------------------------|
| Bestand     | Media opties                 | Geavanceerd                |            |                 |                                                                                                    |
| Eigenscha   | ppen                         |                            |            |                 | Voorbeeld                                                                                                    |
| Mediatype   | Adobe® Flash                 | ® bestand                  | -          |                 |                                                                                                    |
| URL         | Windows® me<br>QuickTime® fi | diabestand<br>m            |            |                 | Lorem ipsum dolor                                                                                             |
| Dimensies   | Adobe® Flash                 | ® bestand<br>wave® bestand |            |                 | sit amet, consetetur sadipscing elitr,<br>sed diam nonumy eirmod tempor<br>invidunt ut labore et dolore magna |
| Uitlijning  | RealPlayer® b                | estand                     |            |                 | aliquyam erat, sed diam voluptua.                                                                             |
| Marge       | DivX® video<br>HTML5 video   |                            |            | Gelijke waarden |                                                                                                    |
|             | HTML5 audio                  |                            |            |                 |                                                                                                    |
| - 📮 Bestand | dsbri Silverlight®           |                            |            |                 |                                                                                                    |
| Root        | ( 5 I Dailymotion            |                            |            |                 |                                                                                                    |
|             | Vimeo                        |                            |            |                 | Gegevens                                                                                                    |
| - Root      | Vine                         |                            |            |                 |                                                                                                    |
| + bar       | nners                        |                            | Blog       |                 |                                                                                                    |
| Blo         | a                            |                            | beaders    |                 |                                                                                                    |
| 🕀 🔜 hei     | aders                        |                            | Portfolio  |                 |                                                                                                    |
| 🗄 🔤 Por     | rtfolio                      |                            | sampledata |                 |                                                                                                    |
| 🗉 🗾 sar     | mpledata                     |                            | No fil     | es              |                                                                                                    |

**Stap 4)** Plak de URL (webadres) van het te publiceren Youtube filmpje in het veld URL en klik op de knop [ Invoegen ].

| Mediabeheer                                                                                                    |                                                                                                    | 8                                                                                                    |
|----------------------------------------------------------------------------------------------------|----------------------------------------------------------------------------------------------------|----------------------------------------------------------------------------------------------------|
| Bestand Media opties Geava                                                                                                    | nceerd                                                                                                    |                                                                                                    |
| Eigenschappen         Mediatype       Adobe® Flash® bestant         URL       https://www.youtube.com         Dimensies       ×       C         Uitlijning      Niet ingesteld       C         Marge       Boven       Rechts | /Watch?v=5HIPs3WAtFE<br>Proportioneel<br>earN-vingesteid •<br>Onder Links Gelijke waarden                       | Voorbeeld<br>Lorem ipsum dolor<br>sit amet, consetetur sadipscing elitr,<br>sed diam nonumy eirmod tempor<br>invidunt ut labore et dolore magna<br>aliquyam erat, sed diam voluptua. |
| Root ( 5 mappen, 0 bestanden)                                                                                                    |                                                                                                    |                                                                                                    |
| Mappen                                                                                                    | <ul> <li>Naam</li> <li>banners</li> <li>Blog</li> <li>headers</li> <li>Portfolio</li> <li>sampledata</li> </ul> | Gegevens                                                                                                    |
|                                                                                                    | Toon Alle 💌                                                                                                    |                                                                                                    |
|                                                                                                    | پ <b>Ververse</b>                                                                                               | en 🖌 Invoegen 🛛 🗙 Annuleren                                                                                                    |

In het artikel is nu is te zien dat er media is toegevoegd.

| [Toggle Editor]                                 |                                                                                                |  |
|-------------------------------------------------|------------------------------------------------------------------------------------------------|--|
| ⑧ 한 0 0 B I U S ■ Ξ Ξ ■ M Alinea                | Stijlen 💌 🧷 🕩                                                                                  |  |
| Lettertype 💌 Tekengrootte 💌 🔺 💌 🚄 💌 📈 👘 🖺 🛅 💆   | $\equiv \blacksquare \blacksquare \blacksquare \blacksquare A_2 A^2 a_A \blacksquare \Omega -$ |  |
| •1 1• 🚺 🛃 📾 🚵 ka 🕎 • 🛄 😑 💳 💳                    |                                                                                                |  |
| 🎛 1 😼 🖻 🐴 55 79 ARER A.R.C. 🛧 🗛 😭 🍓 🔅 🚥 💽 👺 🚍 [ |                                                                                                |  |
| Hieronder staat een leuk dierenfilmpje.         |                                                                                                |  |
|                                                 |                                                                                                |  |
|                                                 |                                                                                                |  |
|                                                 |                                                                                                |  |
|                                                 |                                                                                                |  |
|                                                 |                                                                                                |  |
|                                                 |                                                                                                |  |
|                                                 |                                                                                                |  |
|                                                 |                                                                                                |  |
|                                                 |                                                                                                |  |
|                                                 |                                                                                                |  |
|                                                 |                                                                                                |  |
|                                                 |                                                                                                |  |
|                                                 |                                                                                                |  |
| Pad: p                                          |                                                                                                |  |

**Stap 5)** Klik in het artikel op de knop [ Opslaan en sluiten ] en publiceer het artikel op de gewenste manier (bv. middels een nieuw menuitem).

Op de voorkant van de website kunt u nu uittesten of het gelukt is.

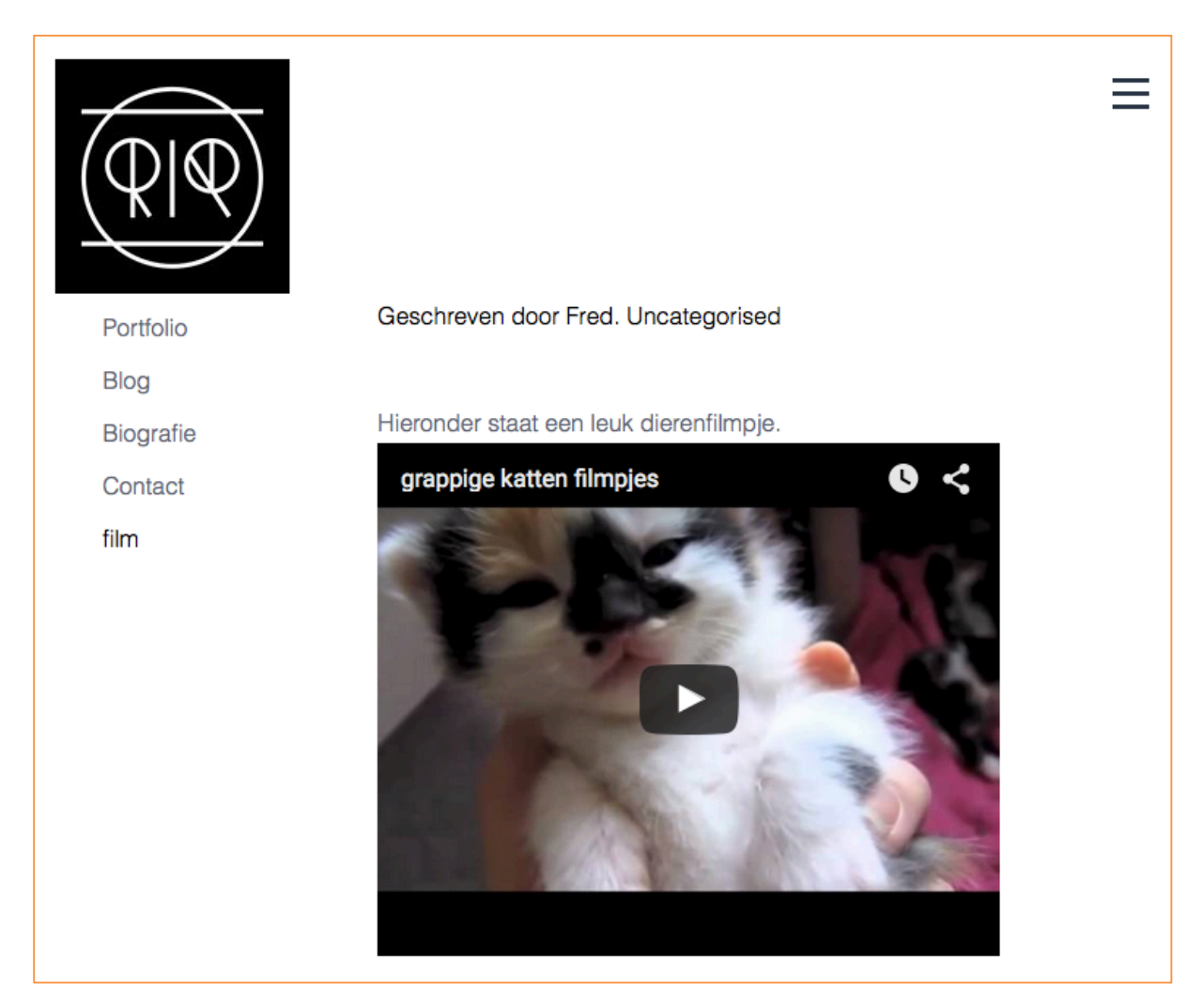

### KLAAR!

Tip: Lees ook de JCE standaard documentatie over de Media Manager (Eng). https://www.joomlacontenteditor.net/support/documentation/28-media-manager

## **20. PRAKTIJK 6: Eigen gemaakte opsommingstekens in JCE, hoe en wat!**

Het is mogelijk om opsommingstekens met behulp van icoontjes met behulp te stijlen in JCE, daarvoor is het noodzakelijk om het editor.css (of andere naam) van hoofdstuk 9.4 uit te voeren.

In het voorbeeld word er een rijwiel icoontje gebruikt om als voorbeeld te dienen 🔗

1. Neem onderstaande gegevens over in algemene configuratie van JCE

| Stijlen tekstverwerker   | Aangepaste CSS-bestanden            | ~   |
|--------------------------|-------------------------------------|-----|
| Aangepaste CSS-bestanden | templates/\$template/css/editor.css |     |
|                          |                                     | .:) |

Kopieer en plak onderstaande code in het editor.css bestand. Dit bestand staat in de CSS map van de template. Als dit bestand nog niet bestaat dan deze even hierin aanmaken, dit kan via de administrator in Joomla! (Extensies→Templatebeheer→Selecteer gekozen Template (dus niet de gekozen template Style)→Selecteer de map CSS→Klik op de knop [Nieuw bestand])

li.list-rijwiel { list-style-image: url("../images/rijwiel.png"); }

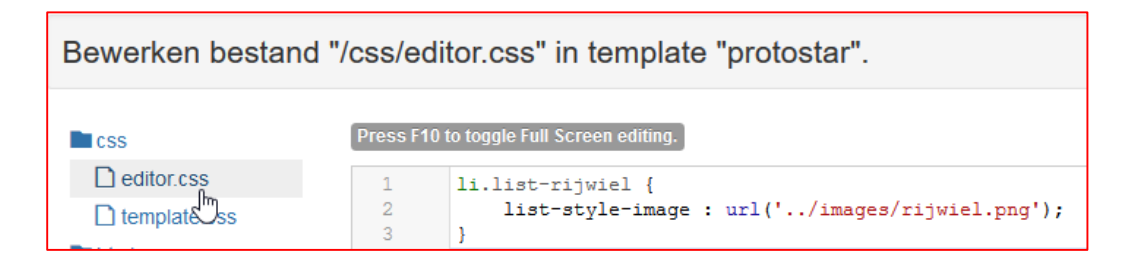

3. Plaats in de map *images* (in de *template* map) het icoontje in dit geval **rijwiel.png.** Doe dit met FTP, cPanel of DirectAdmin oid.

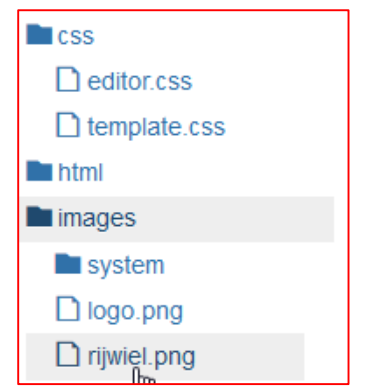

4. Schoon nu je browsercache op

5. Open nu nieuw artikel en plaats wat tekst voor de lijst en klik op de knop **Opsommingstekens** 

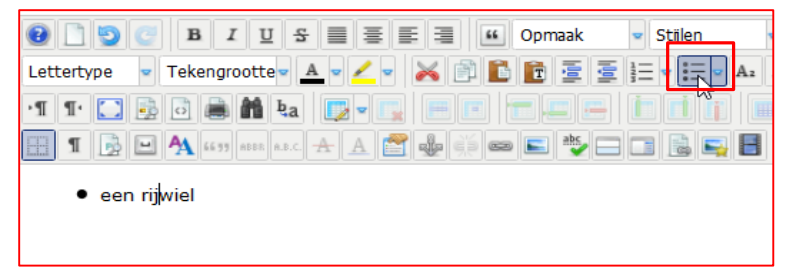

6. Klik nu op de knop Stijlen en selecteer daar de gewenste li (Liststijl)

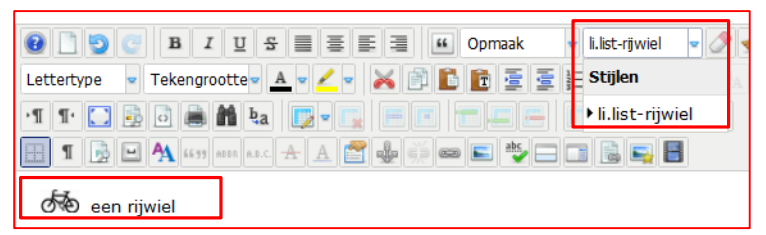

 Geef een enter zoals je gewenst bent om een lijst met opsommingtekens te maken. Je kunt met de knop inspringen vergroten de plaats nog bepalen.

|                                                       | Dpmaak                   | 👻 li.list-rijwiel 📼 🧷 🤘 |  |  |
|-------------------------------------------------------|--------------------------|-------------------------|--|--|
| Lettertype 💌 Tekengrootte 💌 🛓                         | · · <u>/</u> · 📈 🖹 🖹 🛓 🗐 |                         |  |  |
| •¶¶• 🚺 💀 🗟 🚔 ka                                       |                          |                         |  |  |
| 1 📄 🕒 🗛 66.99 ABBR A.B.C.                             | A A 🖀 🏶 🗊 📼 🗉 🖖 🗆        |                         |  |  |
| Rijwiel icoontje in opsommings tekens                 |                          |                         |  |  |
| ණ een rijwiel<br>ණ Nog een rijwiel<br>ණ jawel nog één |                          | I                       |  |  |

Uiteraard kan je dit naar wens aanvullen met het aantal icons wat je wilt gaan gebruiken als opsommingsteken. Kwestie van bovenstaande gewoonweg herhalen!

KLAAR!